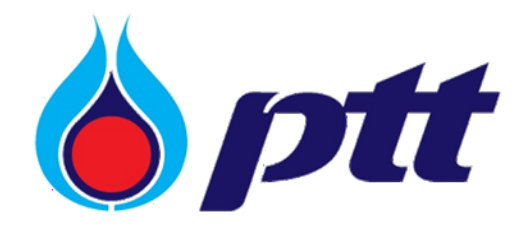

PTT Public Company Limited

PTT Vendor Management System

User Manual

For PTT Vendor

Version 2.0 / Dec 2022

#### Copyright © PTT Public Company Limited

All rights reserved. No part of this work covered by PTT's copyright may be reproduced or copied in any form or by any means (graphic, electronic or mechanical, including photocopying, recording, taping or information retrieval) without the written permission of PTT.

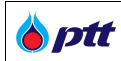

## **Document Control**

| Document Title: | PTT Vendor Management System (PTTVM) Manual for PTT Vendors |  |
|-----------------|-------------------------------------------------------------|--|
| Version No.:    | 2.0                                                         |  |
| File Name:      | PTTVM User Manual_ for PTT Venders_V1.0.docx                |  |
| Date:           | 11/01/2022                                                  |  |
| Directory:      | N/A                                                         |  |

# **Document History**

| No. | Primary Author(s) | Description of Version | Date Completed |
|-----|-------------------|------------------------|----------------|
| 1   | Piyarat Boonyuen  | Initial Document       | 10/12/2022     |
| 2   | Yutthana Phonanun | Review Document        |                |
|     |                   |                        |                |
|     |                   |                        |                |
|     |                   |                        |                |
|     |                   |                        |                |
|     |                   |                        |                |

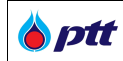

### table of contents

| 1.How to check procurement contract status                                   | 4  |
|------------------------------------------------------------------------------|----|
| 2.Vendor Registration PTT Approved Vendor List : (PTT AVL)                   | 12 |
| 2.1. How to Become a PTT AVL                                                 | 12 |
| 2.2 How to Accept PTT Supplier Sustainable Code of Conduct (SSCoC)           | 25 |
| 2.3 How to submit ESG Self - Assessment                                      | 26 |
| 2.4 How to Cancel a PTT AVL Registration                                     | 29 |
| 2.5 How to check Vendor's PTT AVL Registration, PTT AVL Result and ESG Score | 31 |
| 2.6 Learn more information about PTT AVL                                     | 46 |
| 3.How to check Blacklist information for PTT Vendors                         | 48 |
| 4.ESG Self-Assessment                                                        | 54 |
| 4.1 How to log in the ESG Self-Assessment System                             | 50 |
| 4.2 How to Check a Pending ESG Self-Assessment                               | 53 |
| 4.3 How to Conduct an ESG Self-Assessment                                    | 54 |
| 4.4 How to Save an ESG Self-Assessment Draft                                 | 57 |
| 4.5 How to Cancel an ESG Self-Assessment                                     | 58 |
| 4.6 How to Submit an ESG Self-Assessment to PTT                              | 59 |
| 5. How to Check the ESG Self-Assessment                                      | 66 |
| 5.1 How to Log in to Check the ESG Self-Assessment                           | 61 |
| 5.2 How to Check the Saved ESG Self-Assessments                              | 68 |
| 5.3 How to Check the Details of the ESG Self-Assessment                      | 69 |
| 5.4 How to Export and Print the ESG Self-Assessment Report                   | 71 |
| 6. How to Return to the Main Portal and Log out of the System                | 76 |
| 6.1 How to Return to the Portal after Logging in the ESG Self-Assessment     | 76 |
| 6.2 How to Return to the Portal from PTTVM                                   | 77 |
| 6.3 How to Log out of the System                                             |    |

🍐 ptt

#### 1. How to Check Procurement Contract Status

This is a web page enabling Vendor to check the status of their procurement contracts; Vendor can login via the PTT Procurement website at <a href="https://procurement.pttplc.com">https://procurement.pttplc.com</a> . After successfully logging in, Vendor can access the "Procurement Status/Certificate of Work" menu option, as depicted in the image.

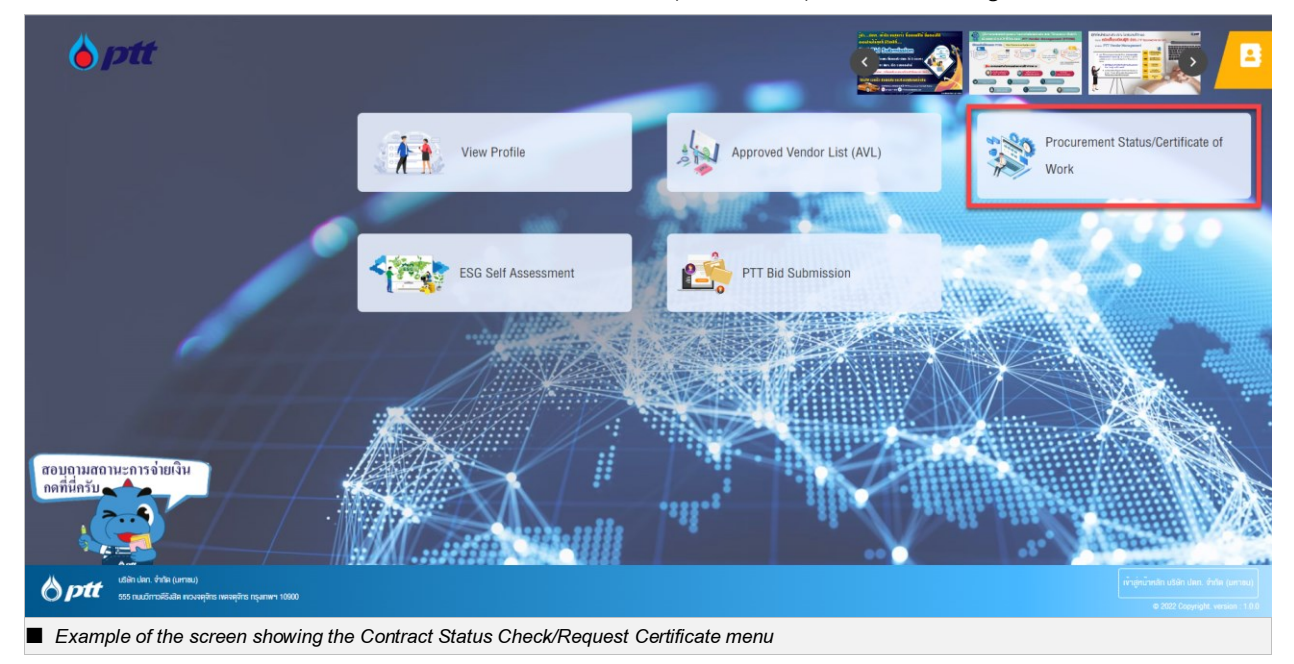

After Vendor clicks the "Procurement Status/Certificate of Work" menu, the system displays three menu options as illustrated, from which Vendor can select the second menu "Procurement Status/Certificate of Work."

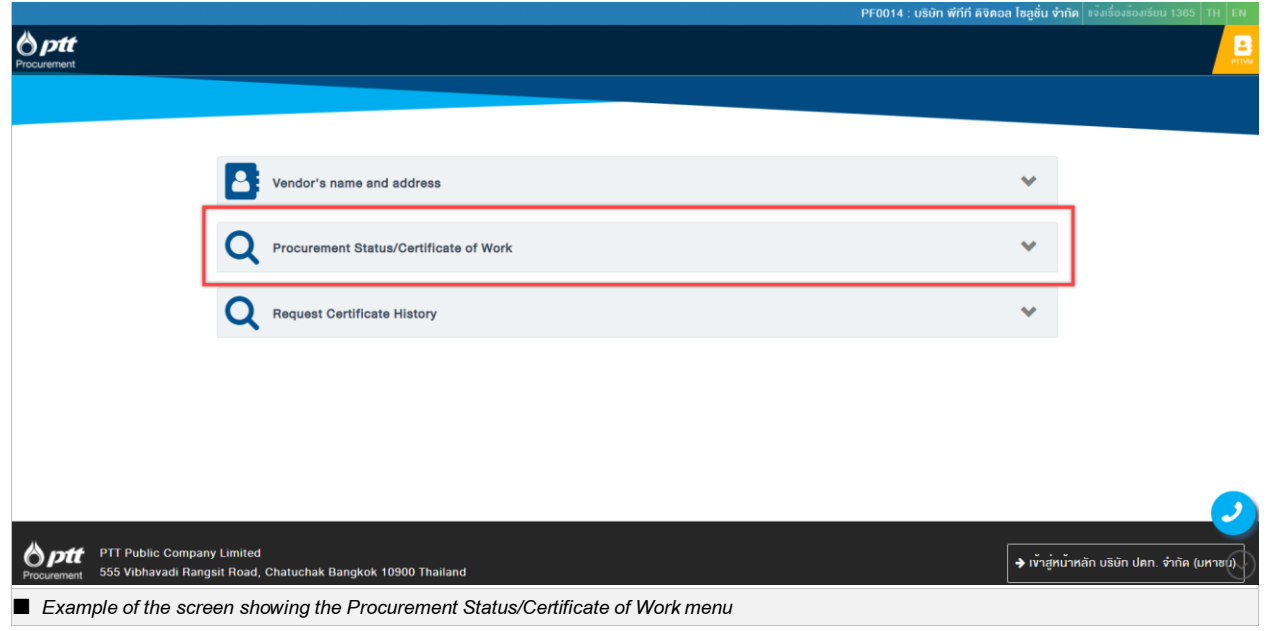

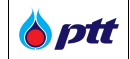

Vendor can access the search details screen automatically by clicking the dropdown button 💌 in the

Procurement Status/Certificate of Work menu. As indicated in the image, Vendor can search for contract number.

| PO/Contract Number    | O Issued Year |                  |
|-----------------------|---------------|------------------|
| PO/Contract Number    | 2021          | ~                |
| Department            |               |                  |
| Please Select         |               | Q Search X Clear |
| Search details screen |               |                  |

| Field Name         | Details                                                            |  |
|--------------------|--------------------------------------------------------------------|--|
| PO/Contract Number | Indicate a PO number, contract number, or Letter of Procurement    |  |
|                    | Acceptance beginning with 31, 41, and 51.                          |  |
| Issued Year        | Indicate the year that a PO, Contract, or Letter of Procurement    |  |
|                    | Acceptance was signed.                                             |  |
| Department         | Indicate the procurement department, which might be more than one. |  |

After Vendor has completed the search data and clicked the <sup>Q Search</sup> button, the search results will be displayed as shown in the image.

| B ptt<br>Procurement                     |                                                               |                                              |            |
|------------------------------------------|---------------------------------------------------------------|----------------------------------------------|------------|
|                                          | Vendor's name and address                                     | ~                                            |            |
|                                          | Q Procurement Status/Certificate of Work                      | ~                                            |            |
|                                          | PO/Contract Number     PO/Contract Number                     | O Issued Year<br>2021                        |            |
|                                          | Department<br>Please Select                                   | Q Search 🗙 Clear                             |            |
|                                          | PO/Contract Number : 3110010703                               | (a) View Certificate of Work Q Check Payment |            |
|                                          | จัดชี้ออุปกรณ์ De-Magnetizing Machine สำหรับงานเชื่อม         |                                              |            |
|                                          | Signed PO/Contract Date : 09/11/2021                          | Legal Contract No. : -                       |            |
|                                          | Department : ส่วนจัดหาเพิสคุและการพาณิชย์ (จพ.จบญ.)           | Status : Payment                             |            |
|                                          | PO/Contract Number : 4160001406                               | Q Check Payment                              | 2          |
|                                          | จัดจ้างติดตั้งระบบ solar cell ภายในศูนย์ปฏิบัติระบบท่อ เvค 12 |                                              | $\bigcirc$ |
|                                          | Signed PO/Contract Date : 25/01/2021                          | Legal Contract No. : -                       | $\odot$    |
| <ul> <li>Contract list screen</li> </ul> |                                                               |                                              |            |

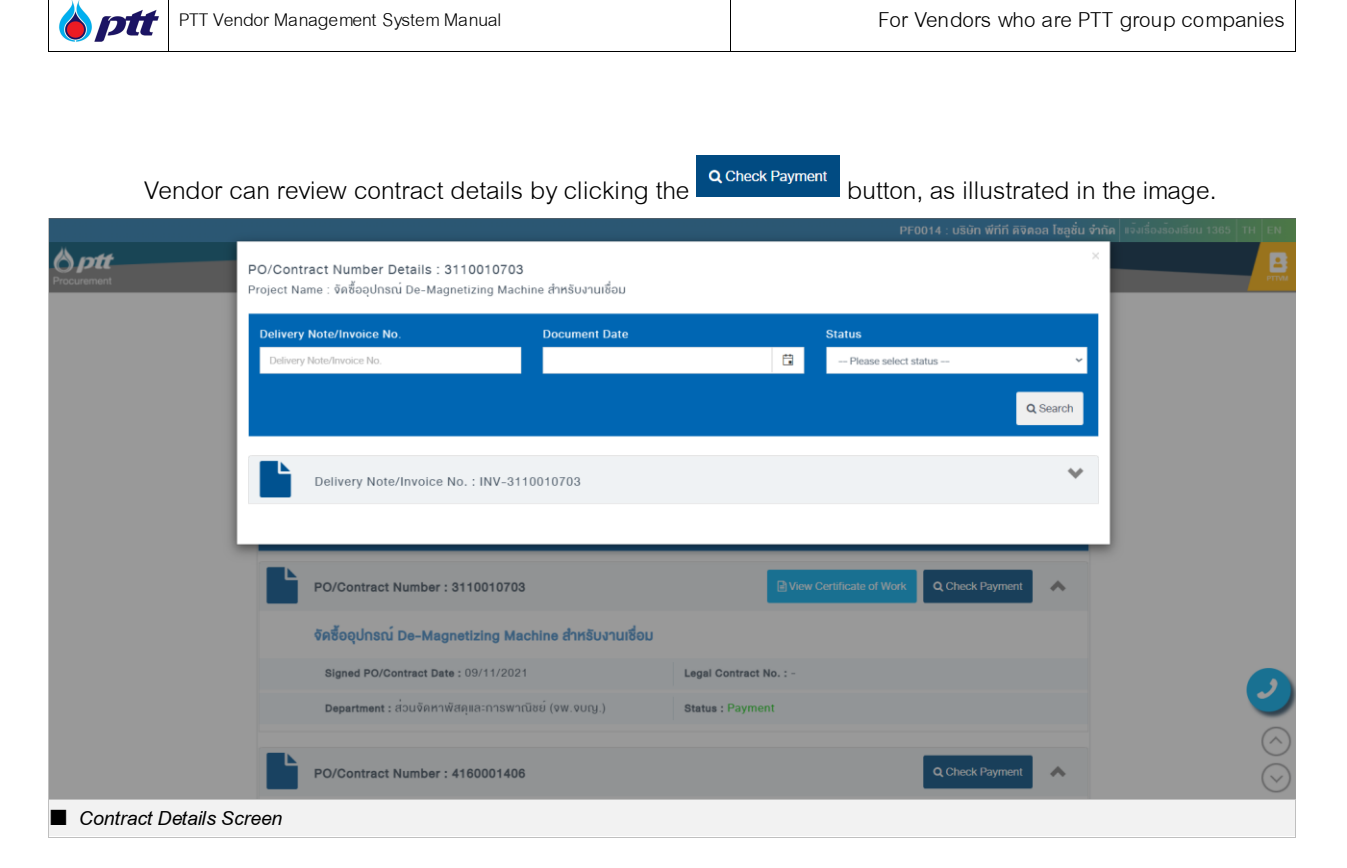

In the contract details screen, the system will display the "Delivery Note/Invoice No." and any invoices associated with the contract. If Vendor wants to view the details of each delivery note/invoive number, he or she may select the menu option , as illustrated.

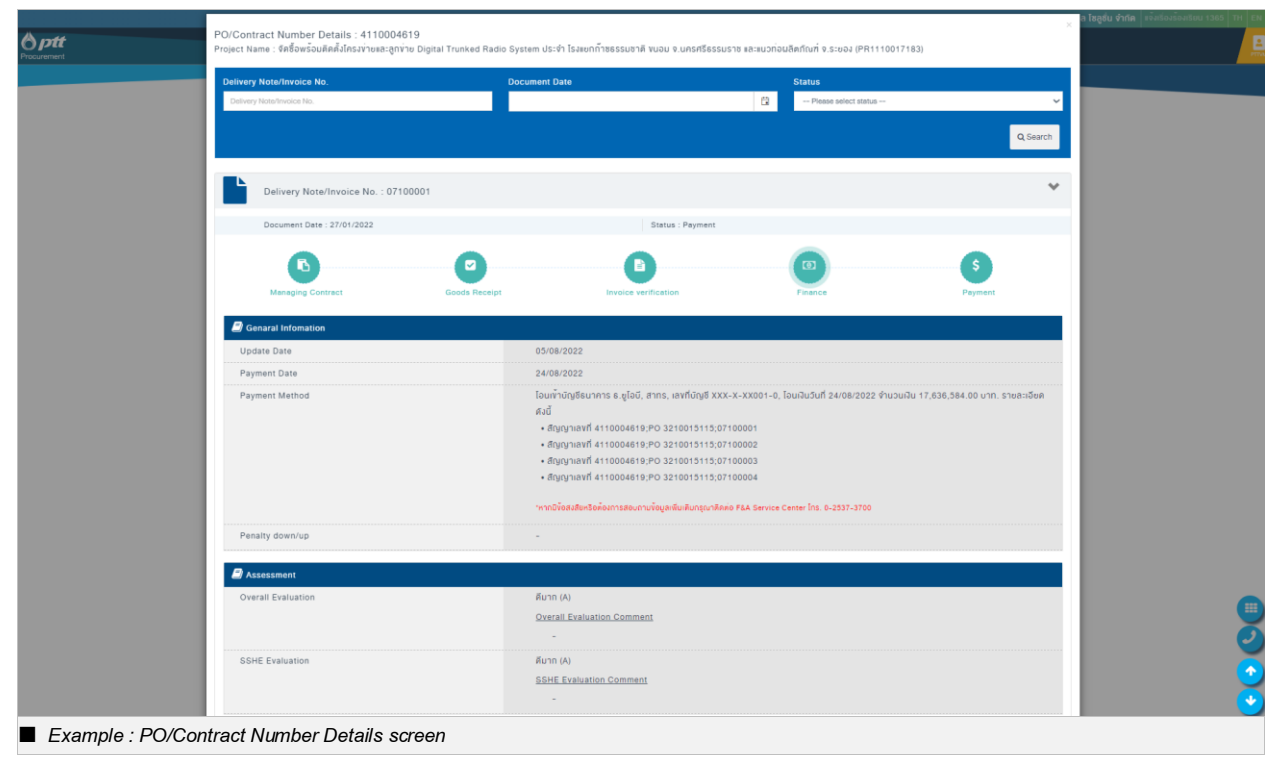

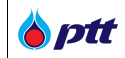

On the Invoice status of procurement screen, the following information will be displayed.

• An invioce has 5 statuses as shown in the image

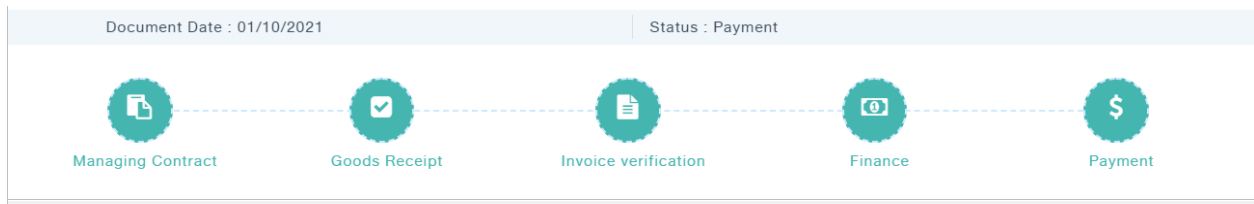

Example : Invoice status of procurement screen

| Field Name          | Details                                                                                 |  |  |
|---------------------|-----------------------------------------------------------------------------------------|--|--|
| Document Issue Date | Indicate the date an invoice was issued.                                                |  |  |
| Status              | Indicates the status of the Delivery Note/Invoive No. When the status is complete,      |  |  |
|                     | the status icon is green; when the status is in process, it is orange.                  |  |  |
|                     |                                                                                         |  |  |
|                     | There are five different statuses concerned with Delivery Note/Invoive No.              |  |  |
|                     | 1. <u>Managing Contracts</u> = This status indicates that Purchase Orders, Contracts,   |  |  |
|                     | and Letters of Procurement Acceptance have been issued but not yet invoiced.            |  |  |
|                     | 2. <u>Goods Receipt</u> = This status indicates that the Purchase Order has been        |  |  |
|                     | invoiced and that the invoice or invoice receipt is now being reviewed.                 |  |  |
|                     | 3. Invoice Verification = This status indicates that the Purchase Order has been        |  |  |
|                     | invoiced and that the accountant has reviewed the invoice or invoice receipt.           |  |  |
|                     | 4. <u>Finance</u> = This status indicates that the Purchase Order has been invoiced and |  |  |
|                     | that finance has reviewed the invoice or invoice receipt.                               |  |  |
|                     | 5. <u>Payment</u> = PTT has already made the payment.                                   |  |  |

Remark: Statuses of Invoice No./Delivery Slip No.

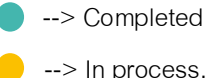

- --> In process.
- --> Not yet implemented.

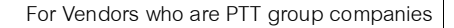

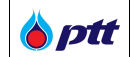

If the "Invoice Verification", "Finance", and "Payment" icons are green, Vendor may click the button to view additional details which can be divided into different payment methods as shown below.

#### Transfer Payment Method

• Invoice Verification

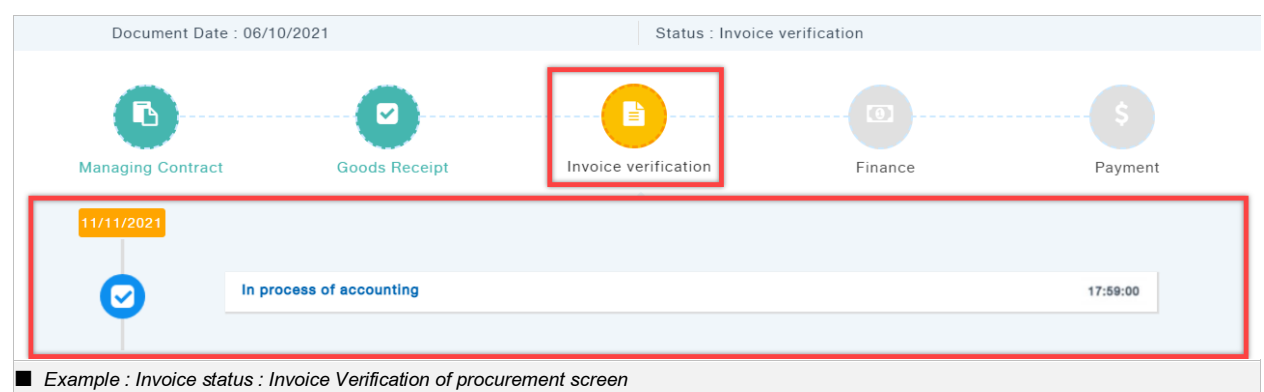

| Status                            | Definition                                                            |
|-----------------------------------|-----------------------------------------------------------------------|
| In Process of Accounting          | The accountant is reviewing the invoice or invoice receipt.           |
| The Sourcing Agency/User receives | The accountant returned the invoice or invoice receipt to Procurement |
| the invoice document back.        | staff with a request for more document.                               |
| Waiting for more documentation    | The Sourcing Agency/User requests that the supplementary document     |
| from the buyer.                   | be reviewed by an accountant.                                         |

Check Payment Method

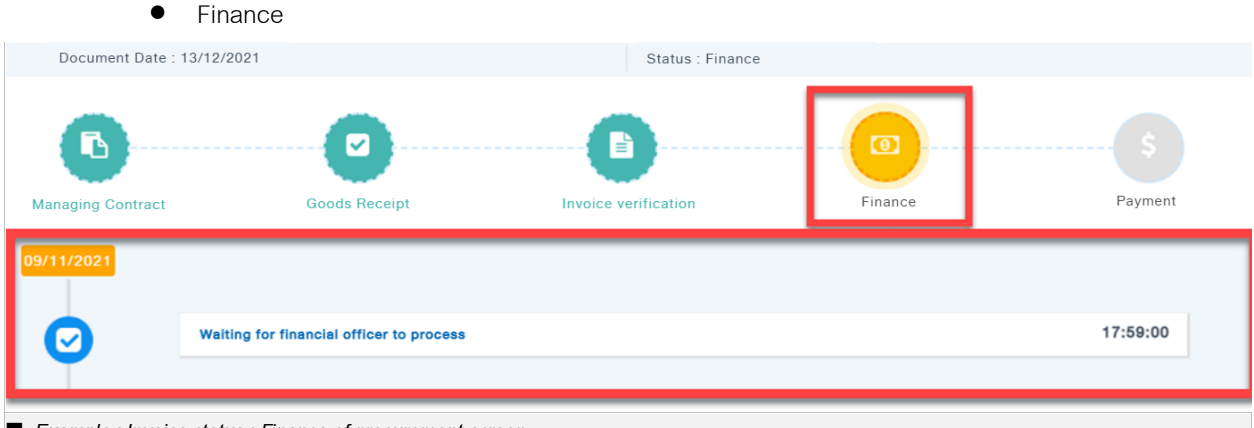

Example : Invoice status : Finance of procurement screen

| Status                        | Definition                                |
|-------------------------------|-------------------------------------------|
| Waiting for financial officer | The invoice for payment is being reviewed |
| to process                    |                                           |

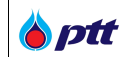

| Status                 | Definition                               |
|------------------------|------------------------------------------|
| The financial document | The document payment has been authorized |
| has been approved      |                                          |
| PTT has already made a | The payment has been made                |
| payment                |                                          |

# Check Payment Method

| ● Pa                  | ayment                                |                      |         |         |
|-----------------------|---------------------------------------|----------------------|---------|---------|
| Document Date         | : 01/10/2021                          | Status : Payment     | t       |         |
| Managing Contract     | Goods Receipt                         | Invoice verification | Finance | Payment |
| 09/10/2021            |                                       |                      |         |         |
| Ø                     | Status : Waiting for receiving cheque |                      |         |         |
| Example : Invoice sta | tus : Payment of procurement sc       | reen                 |         |         |

| Status                    | Definition                                                     |
|---------------------------|----------------------------------------------------------------|
| Waiting for the cheque to | PTT has issued the cheque, but Vendor has not yet received it. |
| receive                   |                                                                |
| Cheque awaiting payment   | Vendor receives the cheque but has not cashed it.              |
| Cheque having been        | Vendor cashed the cheque and received the money                |
| cashed                    |                                                                |

#### General Information

| Genaral Infomation |                                                                                                    |
|--------------------|----------------------------------------------------------------------------------------------------|
| Update Date        | 05/08/2022                                                                                             |
| Payment Date       | 24/08/2022                                                                                             |
| Payment Method     | Bank transfer UOB, Sathorn, Account number XXX-X-XX001-0, Cheque Date 24/08/2022 Amount                |
|                    | 17,636,584.00 Baht. details as follows                                                                 |
|                    | Contract 4110004619;PO 3210015115;07100001                                                             |
|                    | Contract 4110004619;PO 3210015115;07100002                                                             |
|                    | Contract 4110004619;PO 3210015115;07100003                                                             |
|                    | • Contract 4110004619;PO 3210015115;07100004                                                           |
|                    | *Should you have any queries, please do not hesitate to contact us F&A Service Center Ins. 0-2537-3700 |
| Penalty down/up    | -                                                                                                    |

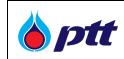

| 🗐 Genaral Infomation |                                                                                                    |
|----------------------|----------------------------------------------------------------------------------------------------|
| Update Date          | 15/09/2021                                                                                                    |
| Payment Date         | 27/09/2021                                                                                                    |
| Payment Method       | Accepting cheque at the bank SCB, Ratchayothin, Cheque No.12153399, Cheque Date 27/09/2021<br>Amount 309,192.00 Baht. details as follows<br>• Contract 4130003763;PO 3230035073;ENP0001/0269 |
|                      | *Should you have any queries, please do not hesitate to contact us F&A Service Center Tel. 0-2537-3700                                                                                       |
| Penalty down/up      | -                                                                                                    |

#### Example of a screen showing general information of how to pay in cheques

| Field Name         | Details                                                                        |
|--------------------|--------------------------------------------------------------------------------|
| Update Date        | It indicates the date that the material/service has been approved by the Goods |
|                    | Inspection Committees.                                                         |
| Payment date       | It indicates the payment date.                                                 |
| Payment Method     | Indicate the payment methods (Transfer or Cheque)                              |
|                    | 1. Transfer Payment Method.                                                    |
|                    | - It provides information on the Vendor's account, as well as the bank and     |
|                    | payment amount.                                                                |
|                    | 2. Cheque Payment Method                                                       |
|                    | - It includes information on the Vendor's account, the branch, the cheque      |
|                    | number, and the date the cheque was issued.                                    |
| Other fine payment | Additional fine payments, as well as late delivery, are shown.                 |

#### • Vendor Evaluation Results

| 🗐 Assessment       |                                                     |
|--------------------|-----------------------------------------------------|
| Overall Evaluation | คีมาก (A)<br><u>Overall Evaluation Comment</u><br>- |
| SSHE Evaluation    | ดี (B)<br><u>SSHE Evaluation Comment</u><br>-       |

#### For example, the screen shows the evaluation results

| Field Name         | Details                                                                              |
|--------------------|--------------------------------------------------------------------------------------|
| Overall Evaluation | Show the vendor's evaluation for the assigned project. If there is feedback, it will |
|                    | display in the section "Overall Evaluation."                                         |

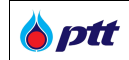

| Field Name      | Details                                                                              |
|-----------------|--------------------------------------------------------------------------------------|
| SSHE Evaluation | Show the vendor's SSHE evaluation for the assigned project. If there is feedback, it |
|                 | will display in the section "Overall Evaluation."                                    |

## The Delivery Note/Invoive No. can also be searched in the search box by the vendor.

| Delivery Note/Invoice No.                   | Document Date | Status               |                 |
|---------------------------------------------|---------------|----------------------|-----------------|
| Delivery Note/Invoice No.                   | ŧ             | Please select status | ~               |
|                                             |               |                      |                 |
|                                             |               |                      | <b>Q</b> Search |
| ■ Example: Search Box Delivery Note/Invoice | No.           |                      |                 |

| Field Name                | Details                                                                      |
|---------------------------|------------------------------------------------------------------------------|
| Delivery Note/Invoive No. | Indicate the number of the delivery note/invoice, the hand-over document and |
|                           | invoice.                                                                     |
| Document date             | Indicate the date of the delivery note/invoice, the hand-over document and   |
|                           | invoice.                                                                     |
| Status                    | Indicate the status of the delivery note/invoice, the hand-over document and |
|                           | invoice.                                                                     |

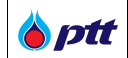

#### 2 Registration as PTT Approved Vendor List (AVL)

Vendors applying for PTT AVL using the PTT Vendor Management System (PTTVM) must follow the following procedures.

- Vendor must register with PTTVM and create an account in order to access PTTVM (Please see section 2 of this manual for more information about PTTVM registration)
- Vendor must read and accept the PTT Supplier Sustainable Code of Conduct's terms and conditions (PTT SSCoC)
- Vendor must provide an online ESG Self-Assessment with a minimum score of 2.5.

https://procurement.pttplc.com and then click

#### 2.1 How to Become a PTT AVL

below

Login to the PTTVM system by going to PTT Procurement Website with URL <u>https://procurement.pttplc.com</u> or directly to PTT Vendor Management Website with URL <u>https://pttvm.pttplc.com/index.html#/app/signin</u> as shown in the two images below

- 2.1.1 After successfully logging in, Vendor may access the PTTVM system through two methods by selecting the "PTT AVL Registration" menu option.
  - Through the first method, Vendor may access PTT Procurement Website through the URL

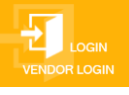

button as shown in the image

<complex-block>

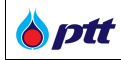

• The second method is via PTT Vendor Management (PTTVM), which may be accessed through the URL <a href="https://pttvm.pttplc.com/index.html#/app/signin">https://pttvm.pttplc.com/index.html#/app/signin</a> . Please enter your Username and Password and then click the button

| <b>b</b> ptt       |                                     |                                                                                                    | TH EN |
|--------------------|-------------------------------------|----------------------------------------------------------------------------------------------------|-------|
|                    | Login<br>Login Type                 | Important Information         Error Occurred : Please Contact System Administrator as below         Image: Email : PTTVendor@pttplc.com         Image: Tel : 02-537-1555 |       |
|                    | LOGIN                               |                                                                                                    |       |
| Example: Login PTT | e عندی<br>/endor Management (PTTVM) | yright. version : 1.0.1 (2022/11/10)                                                                                                    |       |

#### Select PTT AVL Registration menu option as shown on the right of the screen.

| 6 ptt                                                                                                    | PF0014 : บริษัท พีทีที ดิจิตอล โชซูอั่น จำกัด                                                                                                    | [→ Logout |
|----------------------------------------------------------------------------------------------------|----------------------------------------------------------------------------------------------------|-----------|
| View Profile<br>View Profile<br>View Profile<br>ESG Self Assessment<br>PTT Bid Submiss<br>BIG Self Assessment<br>TT Bid Submiss | PP0014 : uShi Wifi Rikee Taglu Irvin         Image: Construct Information         Image: Construct Information         Image: Construct Information         Image: PTT's Green Procurement Evaluation         Image: PTT's Green Procurement Survey (Procurement Process)         Image: PTT's Procurement Survey (Procurement Process)         Image: PTT's Procurement Survey (Contract Management)         Image: Procurement Survey (Contract Management)         Image: Procurem | E+ Logout |
| stan data data data data data data data d                                                                                       |                                                                                                    |           |
| Example: PTT AVL Registration Menu                                                                                              |                                                                                                    |           |

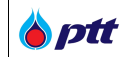

#### Remarks:

- Vendor may close the PTTVM menu by clicking 🔀 button.
- Or click **C** to show PTTVM menu.
  - 2.1.2 After Vendor selects the PTT AVL Registration menu, the system displays the "Registration as PTT AVL information" screen. Vendor then selects 🗹 to the AVL group for which Vendor wants

to register and clicks the button as illustrated below.

| ent          |                                                                                                    |                                                                                                    |                 |               |                                                |
|--------------|----------------------------------------------------------------------------------------------------|----------------------------------------------------------------------------------------------------|-----------------|---------------|------------------------------------------------|
| Registra     | }<br>tion as PTT AVL                                                                                                    | PTT AVL Results                                                                                           | PTT AVL History | Contact Us    |                                                |
|              |                                                                                                    |                                                                                                    |                 |               |                                                |
| egistration  | as PTT AVL PTT AVL History                                                                                                    |                                                                                                    |                 |               |                                                |
| gistration   | as PTT AVL PTT AVL History er for Approve Vendor List 1/2565 from                                                                                                    | 01 Feb 2022 to 30 Apr 2022                                                                                |                 |               | Register for Approved Vendor List >            |
| egistration  | as PTT AVL PTT AVL History er for Approve Vendor List 1/2565 from                                                                                                    | 01 Feb 2022 to 30 Apr 2022<br>AVL Group                                                                   |                 | Questionnaire | Register for Approved Vendor List ><br>Status  |
| egistration  | as PTT AVL PTT AVL History<br>er for Approve Vendor List 1/2565 from<br>032201 - Stud Bolt & Nuts                                                                                                    | 01 Feb 2022 to 30 Apr 2022<br>AVL Group                                                                   |                 | Questionnaire | Register for Approved Vendor List. ><br>Status |
| Registration | as PTT AVL PTT AVL History<br>er for Approve Vendor List 1/2565 from<br>032201 – Stud Bolt & Nuts<br>510701 - Service Station – NGV - Le                                                                               | 01 Feb 2022 to 30 Apr 2022<br>AVL Group<br>ss than 5 MB 🚯                                                 |                 | Questionnaire | Register for Approved Vendor List ><br>Status  |
| egistration  | es PTT AVL PTT AVL History<br>er for Approve Vendor List 1/2565 from<br>032201 - Stud Bolt & Nuts<br>510701 - Service Station - NGV - Le<br>510702 - Service Station - NGV - Le                                        | 01 Feb 2022 to 30 Apr 2022<br>AVL Group<br>ss than 5 MB (1)<br>ss than 5-<10 MB (1)                       |                 | Questionnaire | Register for Approved Vendor List ><br>Status  |
| egistration  | es PTT AVL PTT AVL History<br>er for Approve Vendor List 1/2365 from<br>032201 - Stud Bolt & Nuts<br>510701 - Service Station - NGV - Le<br>510702 - Service Station - NGV - Le<br>510703 - Service Station - NGV - Le | 01 Feb 2022 to 30 Apr 2022<br>AVL Group<br>as than 5 MB ()<br>as than 5-<10 MB ()<br>as than 10-<30 MB () |                 | Questionnaire | Register for Approved Vendor List ><br>Status  |

After Vendor clicks the Register for Approved Vendor List >> button, a popup window with the SSCoC terms and conditions will appear. Vendor must read and accept the SSCoC terms and conditions by clicking the Accept the terms and conditions as illustrated below.

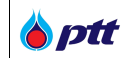

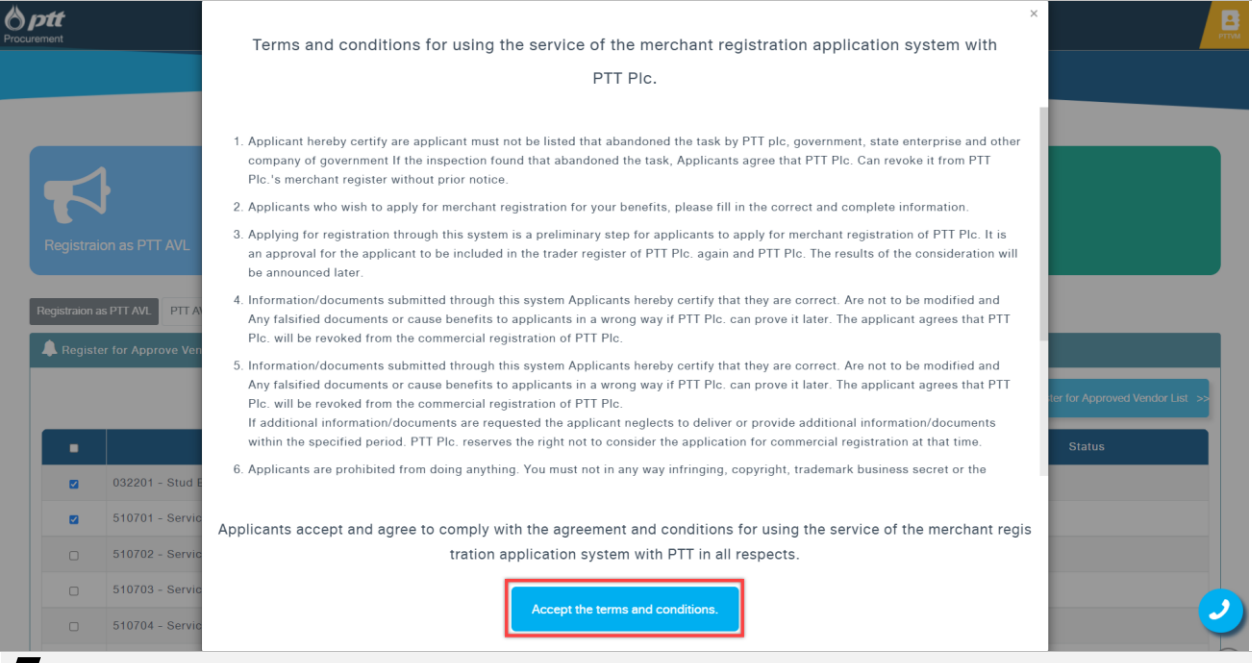

Example: Popup showing the terms and condition PTT Suppliers Sustainable Code of Conduct (SSCoC)

| t <b>t</b><br>Int |                                                                                                    |                                                                                                    |                        |                                      |
|-------------------|----------------------------------------------------------------------------------------------------|----------------------------------------------------------------------------------------------------|------------------------|--------------------------------------|
| degistration a    | Hion as PTT AVL as PTT AVL PTT AVL History er for Approve Vendor List 1/2565 from 01 Feb 2022 to 30 Apr 2022 | Successfully                                                                                                    | Contact L              | 15                                   |
|                   |                                                                                                    | Please submit the assessment online. You can answer and<br>attach file all required fields (*) until the end of due date (30<br>Apr, 2022) |                        | Register for Approved Vendor List >> |
| •                 | 032201 - Stud Bolt & Nuts 🚯                                                                                  | ок                                                                                                    | Questionnaire<br>Pre-Q | Status<br>Wating                     |
| <b>1</b>          | 510701 - Service Station - NGV - Less than 5 MB 🕚                                                            |                                                                                                    | Pre-Q                  | Wating                               |
| 2                 | 510702 - Service Station - NGV - Less than 5-<10 MB 🕚                                                        |                                                                                                    | Pro-Q                  | Wating                               |
|                   | 510702 Service Station NGV Less than 10 <20 MR                                                               |                                                                                                    |                        |                                      |
|                   | STOTOS - Service Station - Nov - Less than To-CS0 MD                                                         |                                                                                                    |                        |                                      |

Remarks:

• In case Vendor accepts SSCoC's Terms and Conditions in an earlier version or has never accepted them, the popup window will show them.

(For further information about PTT SSCoC, see Section 12.2 of this manual.)

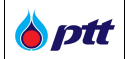

In case Vendor has no ESG scores, the screen will show ESG Self-Assessment, in which Vendor must complete an ESG Self-Assessment Online with a minimum score of 2.5.

(For further information on the ESG Self-Assessment, see Section 12.3 of this manual.)

2.1.3 After Vendor has selected an AVL group and submitted an application for PTT AVL Registration, the system will display the "Pre-Q" button with a "Waiting status" for Vendor to review, as illustrated in the image below.

| lent          |                                                                                                    |                                                                  |                 |                                          |                                                                              |
|---------------|----------------------------------------------------------------------------------------------------|------------------------------------------------------------------|-----------------|------------------------------------------|------------------------------------------------------------------------------|
| Registrat     | ion as PTT AVL                                                                                                    | PTT AVL Results                                                  | PTT AVL History | Contact Us                               |                                                                              |
| egistration a | as PTT AVL PTT AVL History                                                                                                    | 11 Each 2022 to 20 Apr 2022                                      |                 |                                          |                                                                              |
| Registe       | er for Approve vendor List 172363 from 0                                                                                                    | 1 PED 2022 10 30 Apr 2022                                        |                 |                                          | Register for Approved Vendor List >>                                         |
| A Registe     | er tor Approve Vendor List 1/2000 from U                                                                                                    | N THE 2022 IO 30 APP 2022                                        |                 | Questionnaire                            | Register for Approved Vendor List >> Status                                  |
| Registe       | er for Approve vendor List 1/2963 from 0<br>032201 - Stud Bolt & Nuts 🕕                                                                                 | r reu zuzz to su apr zuzz<br>AVL Group                           |                 | Questionnaire<br>Pre-Q                   | Register for Approved Vendor List >> Status Wating                           |
| Registe       | er for Approve vendor List 1/2969 from 0<br>032201 - Stud Bolt & Nuts<br>510701 - Service Station - NGV - Less                                          | AVL Group                                                        |                 | Questionnaire<br>Pre-Q<br>Pre-Q          | Register for Approved Vendor List >><br>Status<br>Wating<br>Wating           |
| Registe       | er for Approve vendor List 1/2003 from 0<br>032201 - Stud Bolt & Nuts<br>510701 - Service Station - NGV - Less<br>510702 - Service Station - NGV - Less | AVL Group than 5 MB 3 than 5-<10 MB 3                            |                 | Questionnaire<br>Pro-Q<br>Pro-Q<br>Pro-Q | Register for Approved Vendor List >> Status Varing Varing Varing Varing      |
|               | 032201 - Stud Bolt & Nuts<br>510701 - Service Station - NGV - Less<br>510702 - Service Station - NGV - Less                                             | AVL Group<br>a than 5 MB<br>than 5-<10 MB<br>than 10-<30 MB<br>( |                 | Questionnaire<br>Pre-Q<br>Pre-Q<br>Pre-Q | Register for Approved Vendor List >><br>Status<br>Waterg<br>Waterg<br>Waterg |

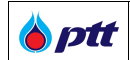

There are 6 statuses for PTT AVL Registration as follows;

| Seq. | Status                              | Definition                                                    |
|------|-------------------------------------|---------------------------------------------------------------|
| 1    | Waiting                             | Vendor has submitted an application for PTT AVL registration  |
|      |                                     | and is awaiting the AVL's questionnaire.                      |
| 2    | Waiting for evaluation (Save Draft) | Vendor completed and saved responses to the AVL               |
|      |                                     | questionnaire.                                                |
| 3    | Cancelling PTT AVL Registration     | Vendor cancelled PTT AVL Registration prior to submitting the |
|      |                                     | AVL assessment.                                               |
| 4    | Revision and Editing                | PTT has reviewed Vendor's registration and has requested      |
|      |                                     | that Vendor attach additional files.                          |
| 5    | Review and Consideration            | PTT has reviewed Vendor's registration.                       |
| 6    | Evaluation Result (PASS/NOT PASS)   | PTT has verified your registration and declared whether       |
|      |                                     | Vendor's assessment result "PASS" or "NOT PASS."              |

# 2.1.4 Vendor may respond to the questionnaire on this screen by clicking the illustrated.

8 ptt as PTT AVL PTT AVL History dor List 1/2565 from 01 Feb 2022 to 30 Apr AVL Grou Status 032201 - Stud Bolt & Nuts 🕕 🛛 🛍 🛛 📋 510701 - Service Station - NGV - Less than 5 MB 🕄 Wating Wating ر 🗉 💼 510702 - Service Station - NGV - Less than 5-<10 MB 🜖 510703 - Service Station - NGV - Less than 10-<30 MB 🕕 510704 - Service Station - NGV - More than 30 MB 🗊  $\left[ \right]$ Example: Choose a questionnaire

button as

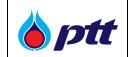

The system will then display the assessment questionnaire as shown in the image.

| ESG Assessment                                                                                                    |        |
|----------------------------------------------------------------------------------------------------|--------|
| Vendors Assessment Form PQ-510701<br>PQ-510701 Service Station - NGV - Less than 5 MB<br>Purpose/Explanation<br>ผู้ค้าที่จะมีสิทธิ์ได้รับการพิจารณาขึ้นทะเบียนผู้ค้าของ ปดท. จะต้องผ่านเกณฑ์การประเป็น ดึงนี้<br>1. ยื่นเอกสารประกอบการพิจารณาขุณสมบัติถูกต้องครบก้วน และตรวจสอบได้เท่านั้น<br>2. ผ่านการประเป็นด้านการดำเนินงาน<br>3. ผ่านการประเป็นด้านแวกางการปฏิบัติอย่างยิ่งยืนของผู้ค้า<br>4. ผ่าน minimum requirement ของแต่ละกลุ่มงาน<br>5. มีญณสบบัติตระเดามที่กลุ่นงานกำหนด<br>6. อื่นๆ ตามดุลยพินิจของคณะกรรมการคิดเลือกผู้ค้า ปตก. |        |
| Total number of questionnaires 27 Questions, <u>6</u> Pages                                                                                                    | Page 1 |
| Section 1                                                                                                    |        |
| 1.1 หนังสือจดกะเบียนกาษีบูลค่าเพิ่ม (Certificate of VAT Registration) "Minimum Requirement<br>O มี<br>ัไปบี<br>1.2 หนังสืออับธงการจดกะเบียนของกรมพัฒนาลูลกิจการค้า กระกรวงพาณิชย์ "Minimum Requirement                                                                                                    |        |
| <ul> <li>บี</li> <li>ไปปี</li> <li>1.5 มีวัตถุประสงค์ในการประกอบกิจการเกี่ยวกับงานก่อสร้างหรืองานโยธา *Minimum Requirement</li> </ul>                                                                                                    |        |
| ⊖ บี<br>◯ ไม่บี<br>1.4 งบการเงินตามที่ธสดงต่อกระกรวงพาเบีชย์ ข้อนหลัง 1 ปี *Minimum Requirement                                                                                                    |        |
| ับี<br>ไม่มี<br>1.5 ในช่วง 3 ปีที่ผ่านมา เคยมีผลงานใน การก่อสร้างหรือปรับปรุงอาคารหรืองานไยราในสถานีปรีการน้ำมัน/ NGV/คลังป้าชัน/คลังปีโครเสียบ ไห้แก่หน่วยงานราชการ/เอ<br>มูลค่า 2 ล้านบาทขึ้นไปค่อสัญญา (ใน่รวมถึง ผลงานสัญญาแบบ Contingency Contract) *Minimum Requirement                                                                                                    | กชน    |
| ับี<br>ไม่มี<br>หมายเหตุเพิ่มเติม (ถ้ามี)                                                                                                    |        |
| 1.6 ผินทุนจคาะเบียนที่ชำระหลัว 1 ล้านบาก ขึ้นไป "Minimum Requirement<br>O มี<br>O ไม่มี                                                                                                    |        |
| Page 1 🔻 Total 6 Pages                                                                                                    | Page 1 |
| EXIT DRAFT                                                                                                    | NEXT   |
| Example: Pre-Q questionnaire (TH version)                                                                                                    |        |

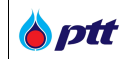

| ISG Assessment                                                                                                    |                                                             |
|----------------------------------------------------------------------------------------------------|-------------------------------------------------------------|
| Vendors Assessment Form PQ-510701<br>PQ-510701 Service Station - NGV - Less than 5 MB<br>Purpose/Explanation                                                                                                    |                                                             |
| ผู้คำที่จะมีสิทธิ์ได้รับการพิจารณาขึ้นทะเบียนผู้คำของ ปตท. จะต้องผ่านเกณฑ์การประเมิน ดังนี้<br>1. ยื่นเอกสารประกอบการพิจารณาคุณสมบัติถูกต้องครบก้วน และตรวจสอบได้เท่านั้น<br>2. ผ่านการประเมินด้านการคำเนินงาน<br>3. ผ่านการประเมินด้านแนวทางการปฏิบัติอย่างยิ่งยืนของผู้ค้า<br>4. ผ่าน minimum requirement vองแต่อะกลุ่มงาน |                                                             |
| 5. มีคุณสมบัติตรงตามที่กลุ่มงานทำหนด<br>6. อื่นๆ ตามดุลยพินิจของคณะกรรมการคัดเลือกผู้ค้า ปตท.                                                                                                    |                                                             |
| Total number of questionnaires 27 Questions, <u>6</u> Pages                                                                                                    | Page 1                                                      |
| Section 1                                                                                                    |                                                             |
| 1.1 หนึ่งสีองคกะเบียนกาษีบูลค่าเพิ่ม (Certificate of VAT Registration) "Minimum Requirement                                                                                                    |                                                             |
| ฃ                                                                                                    |                                                             |
| ระแน เจลาแองทั่งแองท<br>1. สำเนาหนังสือจดกะเบียนกาษีบูลค่าเพิ่ม (ก.พ.20) ผู้มีอำนาจลงนามนูกพันบริษัท หรือห้างหุ้นส่วนจะ<br>กับครา (ถ้ามี) ของบริษัท หรือห้างหุ้นส่วนด้วย                                                                                                    | ต้องลงลายมือชื่อริบรองสำเนาถูกต้อง และประ                   |
| Attachment (Force attachm<br>ent)<br>• Can upload more than one file.                                                                                                    |                                                             |
| <ul> <li>Only jpg,jpg,png,pdf files can be uploaded.</li> </ul>                                                                                                    |                                                             |
| The file size does not exceed 10MB.                                                                                                    |                                                             |
| No. File                                                                                                    | Status                                                      |
| 1 nw. 20.pdf Q   🔟                                                                                                    | Considor                                                    |
| ⊖ เบม<br>1.2 หนึ่งสือธับธงงการจดกะเบียนของกรมพัฒนาธุรกิจการค้า กระทรวงพาเนีชย์ *Minimum Requirement                                                                                                    |                                                             |
| ் ச<br>ாப்ச                                                                                                    |                                                             |
| 1.3 มีวัตถุประสงค์ในการประกอบกิจการเกี่ยวกับงานก่อสร้างหรืองานโยธา "Minimum Requirement                                                                                                    |                                                             |
| ិ ជ<br>ប្រុរុ                                                                                                    |                                                             |
| 1.4 งบการเงินคามที่เสลงต่อกระกรวงพาเบิรย์ ย้อนหลัง 1 ปี "Minimum Requirement                                                                                                    |                                                             |
| ិជី<br>ាររ៉េជ                                                                                                    |                                                             |
| 1.5 โนชวง 3 ปีที่ผ่านมา เคยมีผลงานใน การกอสร้างหรือปรับปรุงอาคารหรืองานไขธาในสถานีบริการน้ำมัน/ NGV/<br>มูลค่า 2 ล่านบากขึ้นไปค่อสัญญา (ไม่รวมถึง ผลงานสัญญายบน Contingency Contract) *Minimum Requireme                                                                                                    | /คลิงนำมัน/คลิงปีโตรเลียม ให้แก่หน่วยงานราชการ/เอกชน<br>ent |
| ារ<br>ារក                                                                                                    |                                                             |
| Additional notes (if any)                                                                                                    |                                                             |
|                                                                                                    |                                                             |
| 1.8 เงินกุบจดกะเบียนที่จำระต้อ 1 ล้านบาก ขึ้นไป "Minimum Requirement                                                                                                    |                                                             |
| ់ ជ<br>ារេម៊                                                                                                    |                                                             |
| Page 1 🔻 Total 6 Page                                                                                                    | Page 1                                                      |
| EXIT DRAFT                                                                                                    | NEXT                                                        |
|                                                                                                    |                                                             |

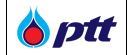

When Vendor clicks the button, a p

button, a popup message notifies that the responses and attached file

```
have been saved.
```

|                    | 2. dhunđynynén nSo ľudeén<br>Attachment (Force attachm<br>ent) | Association of the second second seco |          |        |  |
|--------------------|----------------------------------------------------------------|----------------------------------------------------------------------------------------------------|----------|--------|--|
|                    | No.                                                            | File                                                                                                    | Status   |        |  |
|                    | 1 การขณะตั้ง                                                   | in all ordf O 1 🕅                                                                                                    | Considor |        |  |
|                    | ាររ៉េរ                                                         | $\checkmark$                                                                                                    |          |        |  |
|                    | Additional notes (if any)                                      | Save!                                                                                                    |          |        |  |
|                    |                                                                | Save Complete                                                                                                    |          |        |  |
|                    | 1.8 เงินทุนจดกะเบียนที่ชำระแล้ว 1 ล้านบา                       | ОК                                                                                                    |          |        |  |
|                    | ิ มี<br>®ไม่มี ไม่ผ่านเกณฑ์การพิจารณา                          |                                                                                                    |          |        |  |
|                    |                                                                | Page 1 • Total 6 Pages                                                                                                    |          | Page 1 |  |
|                    |                                                                | EXIT DRAFT                                                                                                    |          | NEXT   |  |
| Example: Popup sho | wing success in saving c                                       | draft                                                                                                    |          |        |  |

| ent                                                 |                                                                                                    |                                                                                         |                 |                                          |                                                                                                    |
|-----------------------------------------------------|----------------------------------------------------------------------------------------------------|-----------------------------------------------------------------------------------------|-----------------|------------------------------------------|----------------------------------------------------------------------------------------------------|
| Registrat                                           | }                                                                                                    | PTT AVL Results                                                                         | PTT AVL History | Contact                                  | Us                                                                                                    |
|                                                     | DTT AVA                                                                                                    |                                                                                         |                 |                                          |                                                                                                    |
| gistration I                                        | er for Approve Vendor List 1/2565 from 01 f                                                                                                    | eb 2022 to 30 Apr 2022                                                                  |                 |                                          |                                                                                                    |
| gistration l                                        | er for Approve Vendor List 1/2565 from 01 f                                                                                                    | eb 2022 to 30 Apr 2022                                                                  |                 |                                          | Register for Approved Vendor List >>                                                                       |
| gistration i<br>Registe                             | er for Approve Vendor List 1/2585 from 01 f                                                                                                    | reb 2022 to 30 Apr 2022<br>AVL Group                                                    |                 | Questionnaire                            | Register for Approved Vendor List ->><br>Status                                                            |
| Registe                                             | er for Approve Vendor List 1/2585 from 01 f                                                                                                    | ieb 2022 to 30 Apr 2022<br>AVL Group                                                    |                 | Questionnaire<br>Pre-Q                   | Register for Approved Vendor List ->><br>Status<br>Waters                                                  |
| Registation f                                       | er for Approve Vendor List 1/2585 from 01 f<br>o32201 – Stud Bolt & Nuts ①<br>510701 – Service Station – NGV – Less th                                                                                       | reb 2022 to 30 Apr 2022<br>AVL Group                                                    |                 | Questionnaire<br>Pre-Q                   | Register for Approved Vendor List -><br>Status<br>Wating<br>Waiting for evaluation (Save Draft)            |
| Registration I                                      | er for Approve Vendor List 1/2585 from 01 f<br>032201 - Stud Bolt & Nuts<br>510701 - Service Station - NGV - Less th<br>310702 - Service Station - NGV - Less th                                             | eb 2022 to 30 Apr 2022<br>AVL Group<br>an 5 MB ()                                       |                 | Questionnaire<br>Pe-Q<br>Pe-Q<br>Pe-Q    | Register for Approved Vendor List ->><br>Status<br>Wating<br>Wating for evaluation (Save Draft)<br>Wating  |
| gistration I<br>Registo<br>2 m<br>2 m<br>2 m<br>2 m | er for Approve Vendor List 1/2585 from 01 f<br>032201 - Stud Bolt & Nuts<br>510701 - Service Station - NGV - Less th<br>510702 - Service Station - NGV - Less th<br>510703 - Service Station - NGV - Less th | eeb 2022 to 30 Apr 2022<br>AVL Group<br>aan 5 MB 1<br>aan 5-<10 MB 1<br>aan 10-<30 MB 1 |                 | Questionnaire<br>Phe-Q<br>Phe-Q<br>Phe-Q | Register for Approved Vendor List ->><br>Status<br>Wating<br>Waiting for evaluation (Save Draft)<br>Wating |

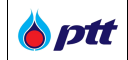

Once Vendor has completed all mandatory fields in the questionnaire, please click the submit button as

shown in the image and wait for PTT to evaluate your questionnaire.

ESG Assessment Vendors Assessment Form PQ-510701 PQ-510701 Service Station - NGV - Less than 5 MB Purpose/Explanation ้ผู้ค้าที่จะมีสิทธิ์ได้รับการพิจารณาขึ้นทะเบียนผู้ค้างอง ปตท. จะต้องผ่านเกณฑ์การประเมิน ดังนี้ 1. ยื่นเอกสารประกอบการพิจารณาคุณสมบัติถูกต้องครบถั่วน และตรวจสอบได้เท่านั้น 2. ผ่านการประเมินค้านการคำเนินงาน ผ่านการประเมินด้านแนวทางการปฏิบัติอย่างยั่งยืนของผู้ค้า 4. ผ่าน minimum requirement ของแต่ละกลุ่มงาน 5. มีคุณสมบัติตรงตามที่กลุ่มงานกำหนด อื่นๆ ตามคุลยพินิจงองคณะกรรมการคัดเลือกผู<sup>้</sup>ค้า ปตท. Total number of questionnaires 27 Questions, 6 Pages Page 6 Section 6 6.1 บริษัทของท่านมีการคำเนินการจัดการ สิ่งแวดล้อมตลอดวัฏจักรชีวิตของผลิตภัณฑ์/บริการ ใช่หรือไม่ \*Minimum Requirement ๎๏ ใช่ ัชโนไ 🔾 ไม่เกี่ยวข้อง 6.2 บริษัทของท่านมีการคำเนินการจัดการ ของเสียและของเสียอันตราย ใช่หรือไม่ \*Minimum Requirement ์ (อาร์ ់សារ ไม่เกี่ยวข้อง 6.3 บริษัทของท่านมีการดำเนินการจัดการ น้ำทิ้งก่อนปล่อยออกสู่ภายนอกใช่หรือไม่ \*Minimum Requirement ● ใช่ ់សារ ไม่เกี่ยวข้อง 6.4 บริษัทของท่านมีการดำเนินการจัดการก<sup>ั</sup>าซเรือนกระจกก่อนปล่อยออกสู่ภายนอกใช่หรือไม่ \*Minimum Requirement ⊚ ໃช่ ังไม่ไ ไม่เกี่ยวข้อง 6.5 บริษัทของท่านมีมาตรการป้องกันสารเคมีรั่วไหลสู่ดิน หรือแหล่งน้ำข้างเคียงใช่หรือไม่ \*Minimum Requirement ⊚ ໃช ัชโนไ 🔾 ไม่เกี่ยวข้อง Page 6 6 Page Total 6 Pages PREVIOUS DRAFT Example: Pre-Q questionaire – the last page (TH version)

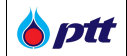

The system will then show a popup window requesting confirmation that Vendor wants to submit the AVL questionnaire. Kindly confirm by clicking the submit button as shown in the image.

| 8 ptt              | ® เช<br>⊂ไม่ไช่                                                                                                    |                                                                  |        | 8       |
|--------------------|----------------------------------------------------------------------------------------------------|------------------------------------------------------------------|--------|---------|
| Procurement        | ໄມ່ເຄີ່ຍວ <sup>ິ</sup> ນ້ອง<br>6.3 ບຣິອີກາອຈກຳນນີຄາຣຄຳເນັນຄາຣຈັດຄາຣ ນ້ຳກັ້ນຄ່ອ                                      | นปล่อยออกสู่ภายนอกใช่หรือไม่ *Minimum Requirement                |        |         |
|                    | <ul> <li>โช่</li> <li>ไม่ใช่</li> <li>ไม่ที่ขวง้อง</li> <li>6.4 บริษัทงงศากษณีการคำเนินการจัดการกำรเชือบ</li> </ul> | กระจาก่อนปล่อยออกสู่ภายบอกใช่หรือไม่ "Minimum Requirement        |        |         |
|                    | ® ใช่<br>่ไม่ไช่<br>ไม่เกี่ยวข้อง<br>6.5 บริษัทของก่านมีมาตรการป้องกันสารเคมีใ                                      |                                                                  |        |         |
|                    | ®ไช่<br>ிนไซ่<br>ிน่าที่ยวข้อง                                                                                      | Submit an assessment<br>Would you like to submit an assessment?. |        |         |
|                    |                                                                                                    | Page 6 Total 6 Pages                                             | Page 6 | Ø       |
|                    | PREVIOUS                                                                                                    | EXIT DRAFT SUBMIT                                                |        | $\odot$ |
| Example: Popup sho | owing Confirmation (TH ve                                                                                           | rsion)                                                           |        | $\odot$ |

| egistrat  | tion as PTT AVL                                                                                                    | PTT AVL History                                 | Contac        | t Us                                                            |
|-----------|----------------------------------------------------------------------------------------------------|-------------------------------------------------|---------------|-----------------------------------------------------------------|
| istration | as PTT AVI PTT AVI. History                                                                                                    | $\langle \checkmark \rangle$                    |               |                                                                 |
| Regist    | er for Approve Vendor List 1/2565 from 01 Feb 2022 to 30 Apr 2022.                                                                                                    | Submitted                                       |               |                                                                 |
|           |                                                                                                    | The assessment has been submitted successfully. |               | Register for Approved Vendor List >                             |
|           |                                                                                                    | ок                                              | Questionnaire | Status                                                          |
|           |                                                                                                    |                                                 | Pre-Q         | Wating                                                          |
| 2         | 032201 - Stud Bolt & Nuts 📵                                                                                                    |                                                 |               |                                                                 |
|           | 032201 - Stud Bolt & Nuts 0<br>510701 - Service Station - NGV - Less than 5 MB 0                                                                                                    |                                                 | Pre-Q         | Waiting for evaluation (Save Draft)                             |
|           | 032201 - Stud Bolt & Nuts 1<br>510701 - Service Station - NGV - Less than 5 MB 1<br>510702 - Service Station - NGV - Less than 5-<10 MB 1                                                           |                                                 | Pre-Q<br>View | Waiting for evaluation (Save Draft)<br>Review and Consideration |
|           | 032201 - Stud Bolt & Nuts 0<br>510701 - Service Station - NGV - Less than 5 MB 0<br>510702 - Service Station - NGV - Less than 5-<10 MB 0<br>510703 - Service Station - NGV - Less than 10-<30 MB 0 |                                                 | Pre-Q<br>View | Watting for evaluation (Save Draft)<br>Review and Consideration |

Remark: Please click the "CANCEL" button if you are not ready to submit the AVL's questionnaire.

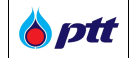

When Vendor has completed submitted the AVL questionnaire, the system will display the button and the status will be "Review and Considoration" in the AVL's screen, as shown in the image.

| nt           |                                                                                                    |                                                           |                 |                                         |                                                                                                    |
|--------------|----------------------------------------------------------------------------------------------------|-----------------------------------------------------------|-----------------|-----------------------------------------|----------------------------------------------------------------------------------------------------|
| legistrati   | ion as PTT AVL                                                                                                    | PTT AVL Results                                           | PTT AVL History | Contact                                 | Us                                                                                                    |
| gistration a | as PTT AVL PTT AVL History                                                                                                    |                                                           |                 |                                         |                                                                                                    |
| Registe      | er for Approve Vendor List 1/2565 from 01 Fe                                                                                                    | eb 2022 to 30 Apr 2022                                    |                 |                                         |                                                                                                    |
| Registe      | er for Approve Vendor List 1/2565 from 01 Fe                                                                                                    | eb 2022 to 30 Apr 2022                                    |                 |                                         | Register for Approved Vendor List >>                                                                                        |
| Registe      | er for Approve Vendor List 1/2565 from 01 Fe                                                                                                    | eb 2022 to 30 Apr 2022<br>AVL Group                       |                 | Questionnaire                           | Register for Approved Vendor List >><br>Status                                                                              |
| Registe      | rr for Approve Vendor List 1/2565 from 01 Fe<br>032201 - Stud Bolt & Nuts 🕕                                                                                                    | AVL Group                                                 |                 | Questionnaire<br>Pre-Q                  | Register for Approved Vendor List ->><br>Status<br>Ventog                                                                   |
| Registe      | rr for Approve Vendor List 1/2565 from 01 Fe<br>032201 - Stud Bolt & Nuts<br>510701 - Service Station - NGV - Less tha                                                                                           | eb 2022 to 30 Apr 2022<br>AVL Group                       |                 | Questionnaire<br>Pre-Q<br>Pre-Q         | Register for Approved Vendor List >><br>Status<br>Wating<br>Waiting for evaluation (Save Draft)                             |
| Registe      | rr for Approve Vendor List 1/2565 from 01 Fe<br>032201 - Stud Bolt & Nuts<br>510701 - Service Station - NGV - Less tha<br>510702 - Service Station - NGV - Less tha                                              | AVL Group<br>an 5 MB 3<br>an 5 <10 MB 3                   |                 | Questionnaire<br>Pre-Q<br>Pre-Q<br>Vorw | Register for Approved Vendor List >><br>Status<br>Vating<br>Waiting for evaluation (Save Draft)<br>Review and Consideration |
| Registe      | rr for Approve Vendor List 1/2565 from 01 Fe<br>032201 - Stud Bolt & Nuts<br>510701 - Service Station - NGV - Less tha<br>510702 - Service Station - NGV - Less tha<br>510703 - Service Station - NGV - Less tha | AVL Group<br>an 5 MB 3<br>an 5-<10 MB 3<br>an 10-<30 MB 3 |                 | Questionnaire<br>Pre-Q<br>Pre-Q<br>View | Register for Approved Vendor List >><br>Status<br>Wating<br>Waiting for evaluation (Save Draft)<br>Review and Consideration |

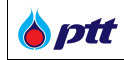

#### 2.2 How to Accept PTT Supplier Sustainable Code of Conduct (SSCoC)

Vendor must read and accept the SSCoC's Terms and Conditions prior to taking any action on PTTVM.

The screen will display a popup window with information on the SSCoC. Vendor may continue by clicking the

| e terms and conditions.                              | button or shut the window by clicking the "X" as shown in the image.                                                                                                    |
|------------------------------------------------------|----------------------------------------------------------------------------------------------------|
|                                                      | ข้อกำหนด เงื่อนไข และความยินยอมแนวทางการปฏิบัติอย่างยั่งยืนของผู้ค้า ปตท.                                                                                                    |
|                                                      | (PTT Suppliers Sustainable Code of Conduct)                                                                                                    |
| 6                                                    | แนวทางการปฏิบัติอย่างยั่งยืนของผู้ค้า ปตท. (PTT Suppliers Sustainable Code of Conduct)                                                                                                    |
| Introductio                                          | n                                                                                                    |
| governanc<br>the commi<br>ensuring t<br>dignity, an  | PTT Public Company Limited ("PTT")'s mission is to conduct the business efficiently with good corporate<br>e through being a good corporate citizen by protecting the environment and improving the quality of life of<br>inities to ensure long-term sustainability of growth for the company. For that reason, PTT is committed to<br>nat the working conditions in PTT's supply chain are safe, people are treated equally with respect and<br>d the operating processes are environmentally responsible. |
| to advance<br>operate in<br>PTT policie<br>Environme | "PTT Supplier Sustainable Code of Conduct" is drawing upon internationally recognized standards in order<br>esocial and environmental responsibility. Therefore, PTT's suppliers are obligated, in all of their activities, to<br>full compliance with the laws and regulations of the countries in which they operate whilst upholding the<br>es concerning compliance with all applicable laws, Business Ethics, Human Rights, Health and Safety and<br>nt as indicated in each subsection of this code.   |
| 1. Busines                                           | s Integrity                                                                                                    |
| 1.1 Busine                                           | ss Ethics and Transparency                                                                                                    |
| Expectatio                                           | <u>n</u>                                                                                                    |
|                                                      | Accept the terms and continue.                                                                                                    |

Remark:

- Vendor that has already accepted the SSCoC's current Terms and Conditions is not obliged to do so again.
- Vendor that refuses to accept the current SSCoC Terms and Conditions will be denied registration with PTT AVL.

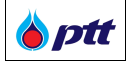

#### 2.3 How to submit ESG Self - Assessment

The ESG questionnaire is divided into four sections: business integrity, corporate social responsibility, safety, and environmental management. Vendor interested in applying for PTT AVL must complete an ESG Self-Assessment with a minimum score of 2.5.

2.3.1 Case 1: For Vendor with a score of less than 2.5 on the ESG Self-Assessment or with no score at all on the ESG Self-Assessment

When Vendor clicks the "Register for Approved Vendor List" button, a popup message appears requesting that Vendor complete the ESG Self-Assessment prior to PTT AVL Registration as shown in the image.

| egistra             | tion as PTT AVL                                                                                                    | 1<br>Diagon complete the ESC Solf Assessment                               | Contac        | r Us                                           |
|---------------------|----------------------------------------------------------------------------------------------------|----------------------------------------------------------------------------|---------------|------------------------------------------------|
|                     | Tas PLLAVL PLLAVL HISTORY                                                                                                    |                                                                            |               |                                                |
| Regist              | er for Approve Vendor List 1/2565 from 01 Feb 2022 to 30 Apr 2022                                                                                                    | prior to PTT AVL Registration.                                             |               |                                                |
| Regist              | er for Approve Vendor List 1/2565 from 01 Feb 2022 to 30 Apr 2022                                                                                                    | prior to PTT AVL Registration.                                             | _             | Register for Approved Vendor List >            |
| Regist              | as PTT AVL PETT AVL HISTORY                                                                                                    | prior to PTT AVL Registration.                                             | Questionnaire | Register for Approved Vendor List. ><br>Status |
| istration<br>Regist | es PUT AVL PHEORY<br>er for Approve Vendor List 1/2565 from 01 Feb 2022 to 30 Apr 2022<br>032201 - Stud Bolt & Nuts                                                                                                    | prior to PTT AVL Registration.                                             | Questionnaire | Register for Approved Vendor List ><br>Status  |
| Regist              | er for Approve Vendor List 1/2565 from 01 Feb 2022 to 30 Apr 2022<br>032201 - Stud Bolt & Nuts<br>510701 - Service Station - NGV - Less than 5 MB                                                                                                    | prior to PTT AVL Registration.                                             | Questionnaire | Register for Approved Vendor List ><br>Status  |
| Regist              | er for Approve Vendor List 1/2565 from 01 Feb 2022 to 30 Apr 2022<br>032201 - Stud Bolt & Nuts<br>510701 - Service Station - NGV - Less than 5 MB<br>510702 - Service Station - NGV - Less than 5 < 10 MB                                                                                                    | prior to PTT AVL Registration.                                             | Questionnaire | Register for Approved Vendor List > Status     |
| Regist              | er for Approve Vendor List 1/2565 from 01 Feb 2022 to 30 Apr 2022<br>032201 - Stud Bolt & Nuts<br>510701 - Service Station - NGV - Less than 5 MB<br>510702 - Service Station - NGV - Less than 5 <10 MB<br>510703 - Service Station - NGV - Less than 10-<30 MB<br>510703 - Service Station - NGV - Less than 10-<30 MB<br>510703 - Service Station - NGV - | Priorse complete the ESG Sell-Assessment<br>prior to PTT AVL Registration. | Questionnaire | Register for Approved Vendor List ><br>Status  |

To proceed, click the button. The system will then display the ESG Self-Assessment screen as shown

in the image.

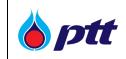

| Optt                                                                                                    | 8 |
|----------------------------------------------------------------------------------------------------|---|
| The average score must be greater than 2.50 to pass the assessment.                                                                                        |   |
|                                                                                                    |   |
| A1. Does the company has signed the PTT's Sustainable Code of Conduct ? And communicated and trained executives and employees throughout the organization? |   |
| O Yes                                                                                                    |   |
| O No                                                                                                    |   |
| Additional description of the merchant                                                                                                    |   |
|                                                                                                    |   |
|                                                                                                    |   |
|                                                                                                    |   |
| A2. Does The company has a sustainable development policy ? and KPIs are used in the evaluation according to that metric or not ?                          |   |
| ○ Yes                                                                                                    |   |
| ○ No                                                                                                    |   |
| Example: ESG Self-Assessment questionnaire                                                                                                    |   |

After the vendor has completed the ESG Self-Assessment questionnaire, click the **confirm** button. The system will display a popup window of the ESG Self-Assessment evaluation in which there are two possible outcomes.

If Vendor "PASS" the Criteria and has a score more than 2.5, the system will display a popup window notifying Vendor that "Vendor may apply for "PTT AVL Registration" After that, click the button to apply for PTT AVL Registration.

|           | • res      |                                                                            |                                       |                                                                                      |
|-----------|------------|----------------------------------------------------------------------------|---------------------------------------|--------------------------------------------------------------------------------------|
|           | ۲          | 4 The company has environmental performance data col<br>products/services. | ESG Assessment Result                 | pment of activities to reduce the environmental impact associated with the company's |
|           |            | 3 The company has environmental performance data col                       | You can continue to apply for PTT AVL |                                                                                      |
|           |            | 2 Environmental performance data is not collected but d                    | Registration by clicking OK.          |                                                                                      |
|           |            | 1 No environmental performance data is collected.                          | œ                                     |                                                                                      |
|           | Additional | I description of the merchant                                              |                                       |                                                                                      |
|           |            |                                                                            |                                       |                                                                                      |
| tal : 136 |            |                                                                            |                                       |                                                                                      |

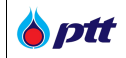

➢ If Vendor do "NOT PASS" the criteria, the system will display a popup window notifying

Vendor that the ESG Self-Assessment did not pass, followed by a button to re-evaluate the ESG Self-Assessment questionnaire.

| E.4 Does the              | e company collect any environmental performance data?  Yes No  1 No environmental performance data is collected.  Additional description of the merchant | ESG Assessment Result "NOT PASS" You can continue to re-evaluate the ESG Self-Assessment by clicking OK. |   |
|---------------------------|----------------------------------------------------------------------------------------------------|----------------------------------------------------------------------------------------------------|---|
| Fatal : 41<br>ESG Score : | : 1.00                                                                                                    |                                                                                                    | A |

2.3.2 Case 2: for vendors with an ESG score of more than 2.5, vendor can apply for PTT AVL Registration Vendor having an ESG score more than 2.5 may apply for PTT AVL Registration by selecting <sup>I</sup> the appropriate AVL group and clicking the Register for Approved Vendor List ≫ button as shown in the image.

| <b>tt</b><br>nent |                                                                                                    |                                                                      |                 |               |                                                |
|-------------------|----------------------------------------------------------------------------------------------------|----------------------------------------------------------------------|-----------------|---------------|------------------------------------------------|
| Registration      | as PTT AVL                                                                                                    | PTT AVL Results                                                      | PTT AVL History | Contact U     | s                                              |
| legistration as P | PTT AVL PTT AVL History                                                                                                    |                                                                      |                 |               |                                                |
| Register fo       | or Approve Vendor List 1/2565 from 01 Feb 20                                                                                                    | 022 to 30 Apr 2022                                                   |                 |               |                                                |
| Register fo       | or Approve Vendor List 1/2565 from 01 Feb 20                                                                                                    | 022 to 30 Apr 2022<br>AVL Group                                      |                 | Questionnaire | Register for Approved Vendor List >><br>Status |
| Register fo       | or Approve Vendor List 1/2565 from 01 Feb 20                                                                                                    | 022 to 30 Apr 2022<br>AVL Group                                      |                 | Questionnaire | Register for Approved Vendor List >><br>Status |
| Register fo       | or Approve Vendor List 1/2565 from 01 Feb 20<br>32201 - Stud Bolt & Nuts 🕕<br>10701 - Service Station - NGV - Less than 5 1                                                                                               | 022 to 30 Apr 2022<br>AVL Group<br>MB 🚯                              |                 | Questionnaire | Register for Approved Vendor List >><br>Status |
| Register fo       | or Approve Vendor List 1/2565 from 01 Feb 20<br>32201 - Stud Bolt & Nuts 🕕<br>10701 - Service Station - NGV - Less than 5<br>10702 - Service Station - NGV - Less than 5-                                                 | 022 to 30 Apr 2022<br>AVL Group<br>MB ①<br>.<10 MB ①                 |                 | Questionnaire | Register for Approved Vendor List >><br>Status |
| Register fo       | or Approve Vendor List 1/2565 from 01 Feb 20<br>32201 - Stud Bolt & Nuts 🕕<br>10701 - Service Station - NGV - Less than 5<br>10702 - Service Station - NGV - Less than 5-<br>10703 - Service Station - NGV - Less than 10 | 022 to 30 Apr 2022<br>AVL Group<br>MB ()<br>-<10 MB ()<br>-<30 MB () |                 | Questionnaire | Register for Approved Vendor List >><br>Status |

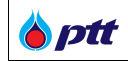

#### 2.4 How to Cancel a PTT AVL Registration

Vendor that has registered for PTT AVL Registration but has not yet submitted their request to PTT

may cancel their application by pressing the "TRASH"  $\widehat{\square}$  button, as shown in the image.

| K          | }                                                                                                    | $\mathbf{T}$            | $\sim$          |                        | 2                                                                          |
|------------|----------------------------------------------------------------------------------------------------|-------------------------|-----------------|------------------------|----------------------------------------------------------------------------|
|            |                                                                                                    | PTT AVL Results         | PTT AVL History | Contact                | Us                                                                         |
| histration | as PTT AVI PTT AVI. History                                                                                                    |                         |                 |                        |                                                                            |
| Regist     | er for Approve Vendor List 1/2565 from 01 F                                                                                                    | Feb 2022 to 30 Apr 2022 |                 |                        |                                                                            |
|            |                                                                                                    |                         |                 |                        | Register for Approved Vendor List                                          |
| _          |                                                                                                    | AVL Group               |                 | Questionnaire          | Status                                                                     |
|            |                                                                                                    |                         |                 |                        |                                                                            |
|            | 032201 - Stud Bolt & Nuts 🕄                                                                                                    |                         |                 | Pre-Q                  | Wating                                                                     |
|            | 032201 - Stud Bolt & Nuts 🜖<br>510701 - Service Station - NGV - Less th                                                                                         | ian 5 MB 🕄              |                 | Pre-Q<br>Pro-Q         | Wating<br>Waiting for evaluation (Save Draft)                              |
|            | 032201 - Stud Bolt & Nuts ①<br>510701 - Service Station - NGV - Less th<br>510702 - Service Station - NGV - Less th                                             | аал 5 MB 🚯              |                 | Pre-Q<br>Pre-Q<br>View | Wating<br>(Waiting for evaluation (Save Draft)<br>Review and Consideration |
|            | 032201 - Stud Bolt & Nuts ①<br>510701 - Service Station - NGV - Less th<br>510702 - Service Station - NGV - Less th<br>510703 - Service Station - NGV - Less th | aan 5 MB                |                 | Pre-Q<br>Pre-Q<br>Verw | Waling<br>Waling for evaluation (Save Draft)<br>Review and Consideration   |

The system will then display a popup window requesting confirmation of the cancellation of Vendor's PTT AVL Registration, as shown in the image.

| 5          | }                                                                  | $\sim$        |               |                                     |
|------------|--------------------------------------------------------------------|---------------|---------------|-------------------------------------|
| gistration | as PTT AVL PTT AVL History                                         |               | Conta         | ct US                               |
| Regist     | ter for Approve Vendor List 1/2565 from 01 Feb 2022 to 30 Apr 2022 | Are you sure? |               |                                     |
|            |                                                                    |               |               | Register for Approved Vendor List   |
| •          |                                                                    | Yes Cancel    | Questionnaire | Status                              |
|            | 032201 - Stud Bolt & Nuts 🕕                                        |               | Pre-Q         | Wating                              |
| 2          | 510701 - Service Station - NGV - Less than 5 MB 🕕                  |               | Pre-Q         | Waiting for evaluation (Save Draft) |
|            | 510702 - Service Station - NGV - Less than 5-<10 MB 🕕              |               | View          | Review and Consideration            |
|            |                                                                    |               |               |                                     |
|            | 510703 - Service Station - NGV - Less than 10-<30 MB 🕕             |               |               |                                     |

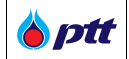

To confirm Vendor's cancellation, click the "YES" button; the system will then display a popup message indicating that the canceled was successful, as shown in the image.

| K         | }                                                                 |                                                              |               | 2                                    |
|-----------|-------------------------------------------------------------------|--------------------------------------------------------------|---------------|--------------------------------------|
| istration | as PTT AVL PTT AVL History                                        | Canceled successfully                                        |               |                                      |
| Regist    | er for Approve vendor List 172363 from UT Feb 2022 to 30 Apr 2022 | You have successfully canceled the registration of this work |               | Register for Approved Vendor List >> |
|           |                                                                   | group.                                                       | Questionnaire | Status                               |
|           | 032201 - Stud Bolt & Nuts 🕕                                       |                                                              |               | Cancelling PTT AVL Registration      |
| 2         | 510701 - Service Station - NGV - Less than 5 MB 📵                 |                                                              | Pre-Q         | Waiting for evaluation (Save Draft)  |
|           | 510702 - Service Station - NGV - Less than 5-<10 MB 🕚             |                                                              | View          | Review and Consideration             |
|           | 510703 - Service Station - NGV - Less than 10-<30 MB 🕕            |                                                              |               |                                      |
|           |                                                                   |                                                              |               |                                      |

The status will then be changed to "Cancelling PTT AVL Registration," as shown in the image.

| K         | ing an PTT AN                                                                                                    |                                                                         |   |                                |                                                                                                    |
|-----------|----------------------------------------------------------------------------------------------------|-------------------------------------------------------------------------|---|--------------------------------|----------------------------------------------------------------------------------------------------|
| istration | as PTT AVL PTT AVL History                                                                                                    |                                                                         |   |                                |                                                                                                    |
|           |                                                                                                    | 2022 to 30 Apr 2022                                                     |   |                                |                                                                                                    |
| Registe   | r for Approve Vendor List 1/2565 from 01 Feb ;                                                                                                    | 2022 to 30 Apr 2022<br>AVL Group                                        |   | Questionnaire                  | Register for Approved Vendor List >>                                                                                                    |
| Registe   | rr for Approve Vendor List 1/2565 from 01 Feb 3<br>032201 - Stud Bolt & Nuts 🚯                                                                                                    | 2022 to 30 Apr 2022<br>AVL Group                                        |   | Questionnaire                  | Register for Approved Vendor List >><br>Status<br>Cancelling PTT AVL Registration                                                                    |
| Registe   | r for Approve Vendor List 1/2565 from 01 Feb 3<br>032201 - Stud Bolt & Nuts<br>510701 - Service Station - NGV - Less than 1                                                                                                 | 2022 to 30 Apr 2022<br>AVL Group<br>5 MB <b>1</b>                       |   | Questionnaire<br>Pre-Q         | Register for Approved Vendor List ->><br>Status<br>Cancelling PTT AVL Registration<br>Waiting for evaluation (Save Draft)                            |
| Registe   | r for Approve Vendor List 1/2565 from 01 Feb 3<br>032201 - Stud Bolt & Nuts<br>510701 - Service Station - NGV - Less than 1<br>510702 - Service Station - NGV - Less than 1                                                 | 2022 to 30 Apr 2022<br>AVL Group<br>5 MB 3<br>5-<10 MB 3                | _ | Questionnaire<br>Pre-Q<br>View | Register for Approved Vendor List >><br>Status<br>Canceling PTT AVL Registration<br>Waiting for evaluation (Save Draft)<br>Review and Consideration  |
| Registe   | r for Approve Vendor List 1/2565 from 01 Feb 2<br>032201 - Stud Bolt & Nuts<br>510701 - Service Station - NGV - Less than 1<br>510702 - Service Station - NGV - Less than 1<br>510703 - Service Station - NGV - Less than 1 | 2022 to 30 Apr 2022<br>AVL Group<br>5 MB 3<br>5-<10 MB 3<br>10-<30 MB 3 |   | Questionnaire<br>Pre-Q<br>View | Register for Approved Vendor List >><br>Status<br>Cancelling PTT AVL Registration<br>Waiting for evaluation (Save Draft)<br>Review and Consideration |

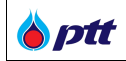

#### 2.5 How to check Vendor's PTT AVL Registration, PTT AVL Result and ESG Score

- 2.5.1 Check Vendor's PTT AVL Registration
  - (1) First of all, Vendor may log in through the PTT Procurement website at

|                                            | https://procurement.pttplc.com and clicking the                                                                                                    | button as shown in the image.                                              |
|--------------------------------------------|----------------------------------------------------------------------------------------------------|----------------------------------------------------------------------------|
| Fontsize <u>a</u> a a Display <u>a</u> a a |                                                                                                    | Report a complaint 1385 Inv En                                             |
| Procurement                                | Policy Annual Plan Announcement I                                                                                                    | PTT Group Procurement Procurement Report Information for Vendor Contact Us |
|                                            |                                                                                                    |                                                                            |
|                                            | โอกาสทางธรุกิจ                                                                                                    |                                                                            |
|                                            | ปดก.เปิดกว้างให้คุณเจ้ามาพัฒนาและงยายคัวกางธุรกิจ                                                                                                    | PTT VENDOR MANAGEMENT (PTTVM)                                              |
|                                            | and the second second sec |                                                                            |
|                                            |                                                                                                    | VENDOR REGISTER                                                            |
|                                            |                                                                                                    |                                                                            |
|                                            |                                                                                                    |                                                                            |
|                                            | A CONTRACTOR OF THE OWNER OF THE OWNER OWNER OWNE                                                                                                    |                                                                            |
|                                            | and the second second                                                                                                    |                                                                            |
|                                            |                                                                                                    |                                                                            |
| O -                                        | FIND ANNOUNCEMENT                                                                                                    | สอบอามสอานะการจ่ายเงิน<br>กลที่มีกรับ                                      |
| Search                                     | n by project name or project number, document number                                                                                                    |                                                                            |
| Example: Homep                             | age PTT Procurement Website – Vendor Login                                                                                                    |                                                                            |

(2) Vendor may log in through PTT Vendor Management (PTTVM) at URL:

https://pttvm.pttplc.com/index.html#/app/signin , where Vendor must enter the Username and Password and then click the button.

| 🍐 ptt     | PTT Vendor Management System Manual | For Vendors who are PTT group companies                                                                                                    |
|-----------|-------------------------------------|----------------------------------------------------------------------------------------------------|
| <b>()</b> | Login<br>Login Type                 | TH     EN       Important Information     Error Occurred : Please Contact System Administrator as below       Email : PTTVendor@ptpic.com       Tel : 02-537-1555 |
|           | LOGIN<br>© 2022 Copyright. version  | 1.0.1 (2022/11/10)                                                                                                    |

(3) Once Vendor has successfully logged in, the system will display the menu according to Vendor's permission.

| 6 ptt                                                                          |                     |                            |                                                                               |
|--------------------------------------------------------------------------------|---------------------|----------------------------|-------------------------------------------------------------------------------|
|                                                                                | View Profile        | Approved Vendor List (AVL) | Procurement Status/Certificate of<br>Work                                     |
|                                                                                | ESG Self Assessment | PTT Bid Submission         |                                                                               |
|                                                                                |                     |                            |                                                                               |
| สอบถามสถานะการจ่ายเงิน<br>กดที่นี่กรับ                                         |                     |                            |                                                                               |
| เมือง เสียง (มหาสม)<br>ธรรร กมณ์การสิงสิม กรวงสุสิทธ เกษสลุกักร กรุมสาหา 10000 |                     |                            | ณ้าสู่หน้าหลัก ปรัติก ปลก. สำคัญ (มหาสม)<br>© 2022 Copyright, version : 1.0.0 |
| Example: Main Menu (By P                                                       | Permission)         |                            |                                                                               |

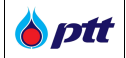

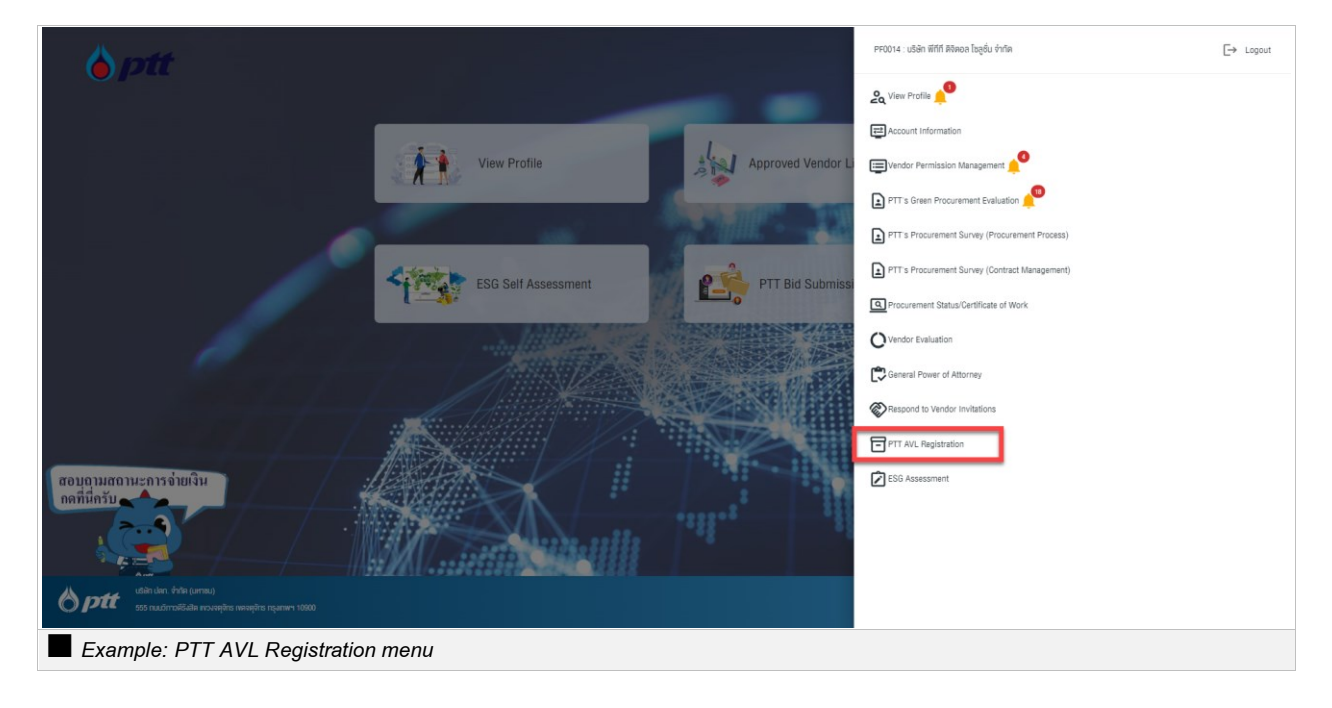

(4) Choose PTT AVL Registration menu as shown on the right of the screen.

(5) After Vendor clicks the PTT AVL Registration menu option, the system displays the "Registration

| ptt<br>rement                      |                                                               |                 |               |                                     |
|------------------------------------|---------------------------------------------------------------|-----------------|---------------|-------------------------------------|
|                                    |                                                               |                 |               |                                     |
| Registration of Registration as PT | res PTT AVL                                                   | PTT AVL History | Contact       | Us                                  |
| Register for                       | or Approve Vendor List 1/2565 from 01 Feb 2022 to 30 Apr 2022 |                 |               |                                     |
| -                                  | AVL Group                                                     |                 | Questionnaire | Status                              |
| 03                                 | 32201 - Stud Bolt & Nuts 🕕                                    |                 |               | Cancelling PTT AVL Registration     |
| 51                                 | 10701 - Service Station - NGV - Less than 5 MB 🜖              |                 | Pre-Q         | Waiting for evaluation (Save Draft) |
| 51                                 | 10702 - Service Station - NGV - Less than 5-<10 MB 🜖          |                 | View          | Review and Consideration            |
| 51                                 | 10703 - Service Station - NGV - Less than 10-<30 MB 🕕         |                 |               |                                     |
| . 51                               | 10704 - Service Station - NGV - More than 30 MB 🜖             |                 |               |                                     |

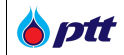

(6) Vendor may click the

button to see the details of an assessment form

Vendor previously submitted to PTT, as shown in the image.

| rchant registration application history<br>Group Code + Group Name Times 4 Status Result Reason Assess<br>Group Name • • • • • • • • • • • • • • • • • • • |            |
|----------------------------------------------------------------------------------------------------|------------|
| Group Name     Gourder     Group Name     Gourder     Gourder                                                                                              | sment Form |
| STOTOT SETVICE Station - HOV - Less than 5 Mb 1/2003 CONSIGO                                                                                               | View       |
| (1) (1) (1) (1) (1) (1) (1) (1) (1) (1)                                                                                                    | ! items    |

(7) After Vendor clicks the View bu

button, the system displays the details of AVL's

Assessment, including your responses and an attached file, as shown in the image.

| ESG Assessment                                                                                                    |
|----------------------------------------------------------------------------------------------------|
| Vendors Assessment Form PQ-510701<br>PQ-510701 Service Station - NGV - Less than 5 MB<br>Purpowe/Explanation<br>ผู้ด้าที่จะเปิลทธิโคริบาทรพิจารณาจุณสนบัติถูกต้องครบทั่วน และครวจสอบได้เท่านั้น<br>1. ยื่นเอกสารประกอบการพิจารณาจุณสนบัติถูกต้องครบทั่วน และครวจสอบได้เท่านั้น<br>2. ผ่านการประเป็นค้ามแนวกางการปฏิบัติอย่างยั่งยืนของผู้ค้า<br>4. ผ่าน minimum requirement ของแต่ละกลุ่มงาน      |
| <ol> <li>อันจุบันเองการจัด เองการจัดเลือกผู้กับ ปิศภ.</li> <li>อันจุบัน อายุสุยพินิจของคณะกรรมการคัดเลือกผู้กับ ปิศภ.</li> <li>Total number of questionnaires 27 Questions.<u>8</u> Pages</li> <li>Page 1</li> </ol>                                                                                                    |
| Section 1                                                                                                    |
| 1.1 หนังสือจลกะเบียนการีปูลกำเพิ่ม (Certificate of VAT Registration) "Minimum Requirement<br>© มี<br>เอกสารสำหรับสวิเลือก<br>1. สำนวาหนังสือจลกะเบียนการีปูดกำเพิ่ม (ก. พ. 20) ผู้มีจำนาจลงนามบูทพันปริษัท หรือกำงกุ้มส่วนจะต้องลงลายนีอชื่อรับรองสำหนาถูกต้อง หละประ<br>กับตรา (ก้านี) vองปริษัท หรือกำงกุ้มช่วนก้อย<br>Attachment (Force attachment<br>ent)<br>• Can upload more than one file. |
| Only jpg_jpg_png_pdf files can be uploaded.     The file size does not exceed 10MB.                                                                                                    |
| No. File Status                                                                                                    |
| 1 nw. 20.pdf Q   💼 Consider                                                                                                    |

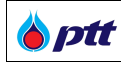

#### 1.5.2 Check your PTT AVL Evaluation Result

Vendor may check the result through two methods.

The first method: check the result of Vendor's PTT AVL assessment in the PTTVM system.

Vendor that submits an application for PTT AVL Registration will get an email confirming their status. Vendor may access details and results by visiting <u>https://procurement.pttplc.com</u> and logging into the PTTVM system using the steps below.

(1) Vendor may access PTT Procurement Website through the URL

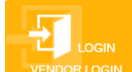

https://procurement.pttplc.com and then click the button as shown below.

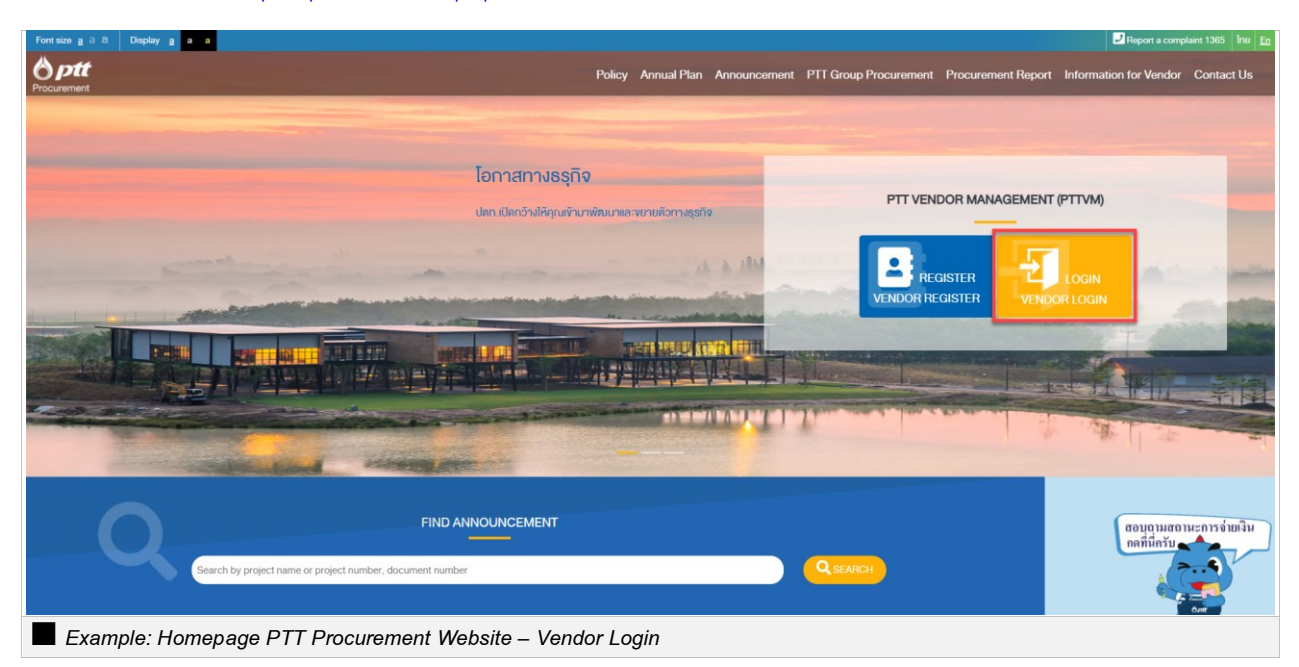

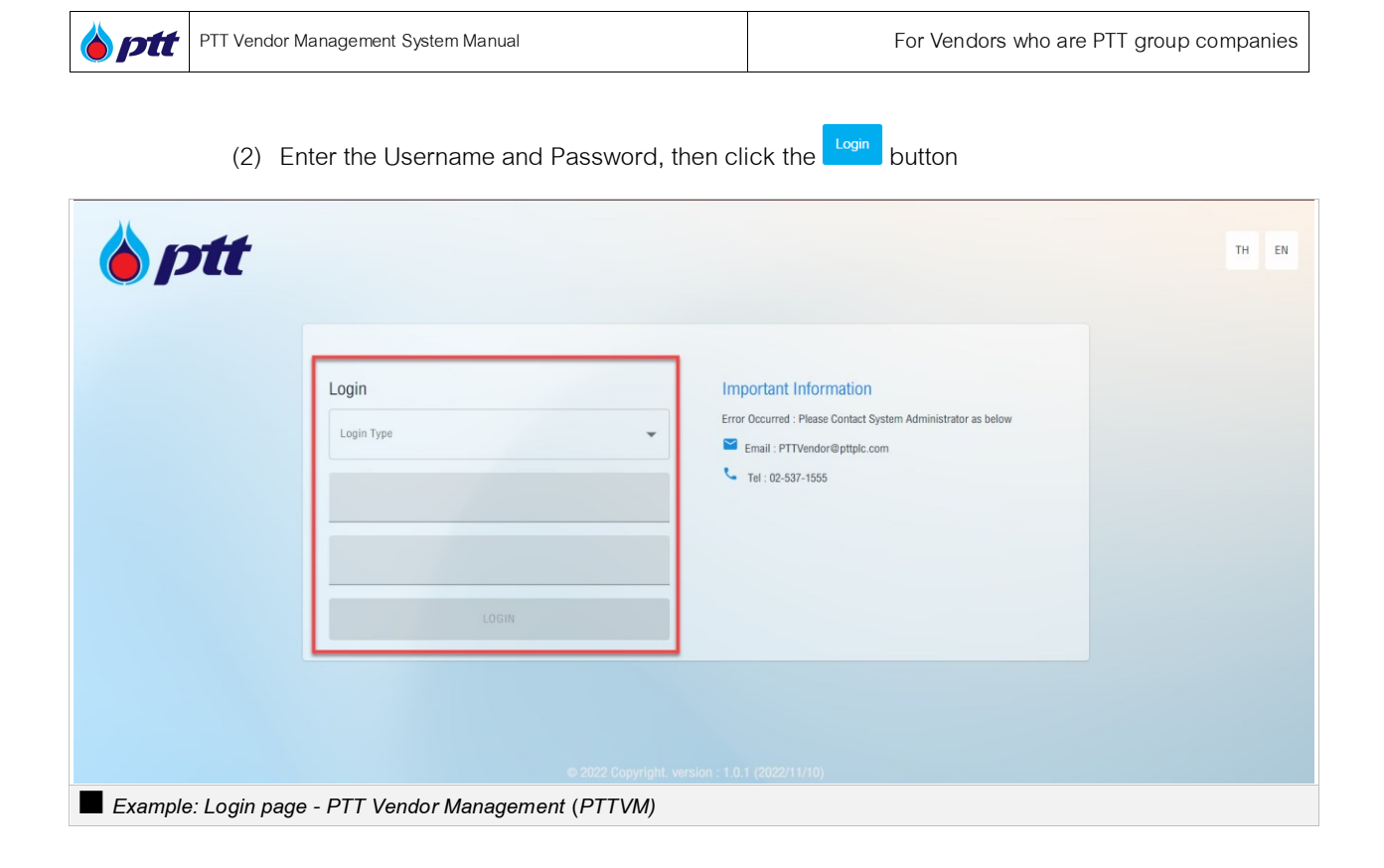

(3) Once Vendor has successfully logged in, the system will display the menu according to Vendor's permission.

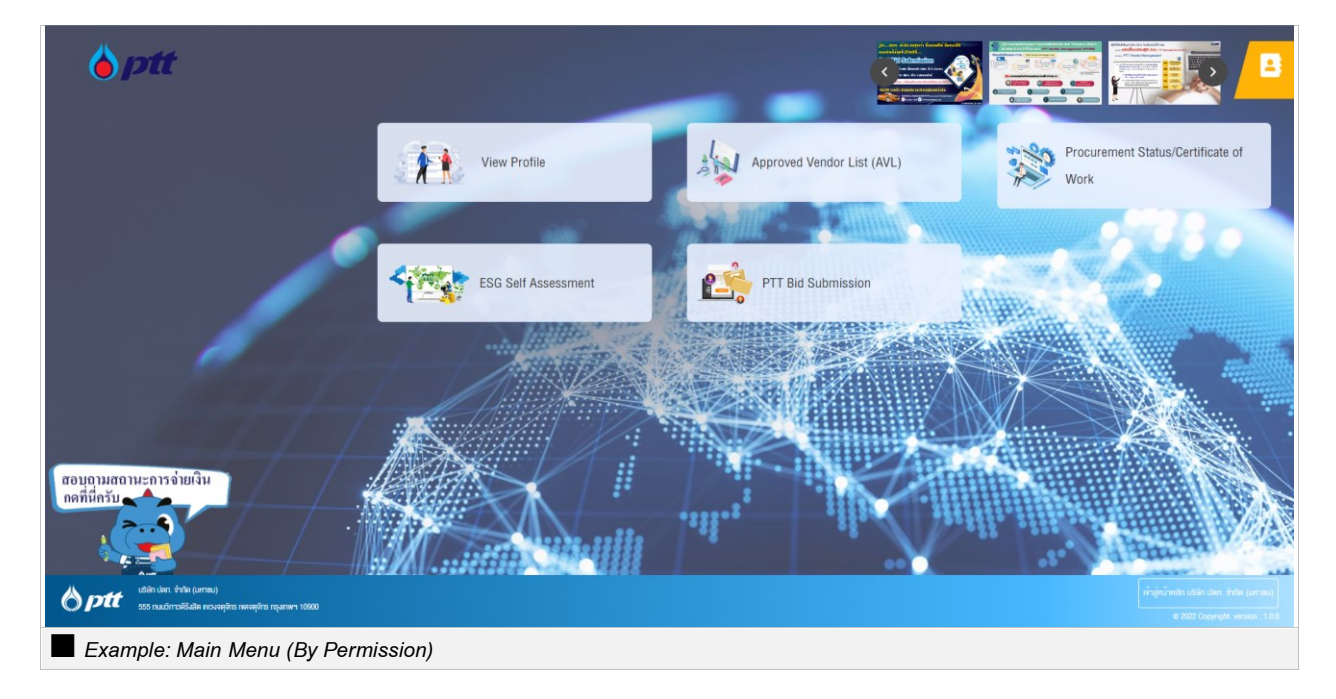

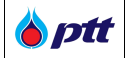

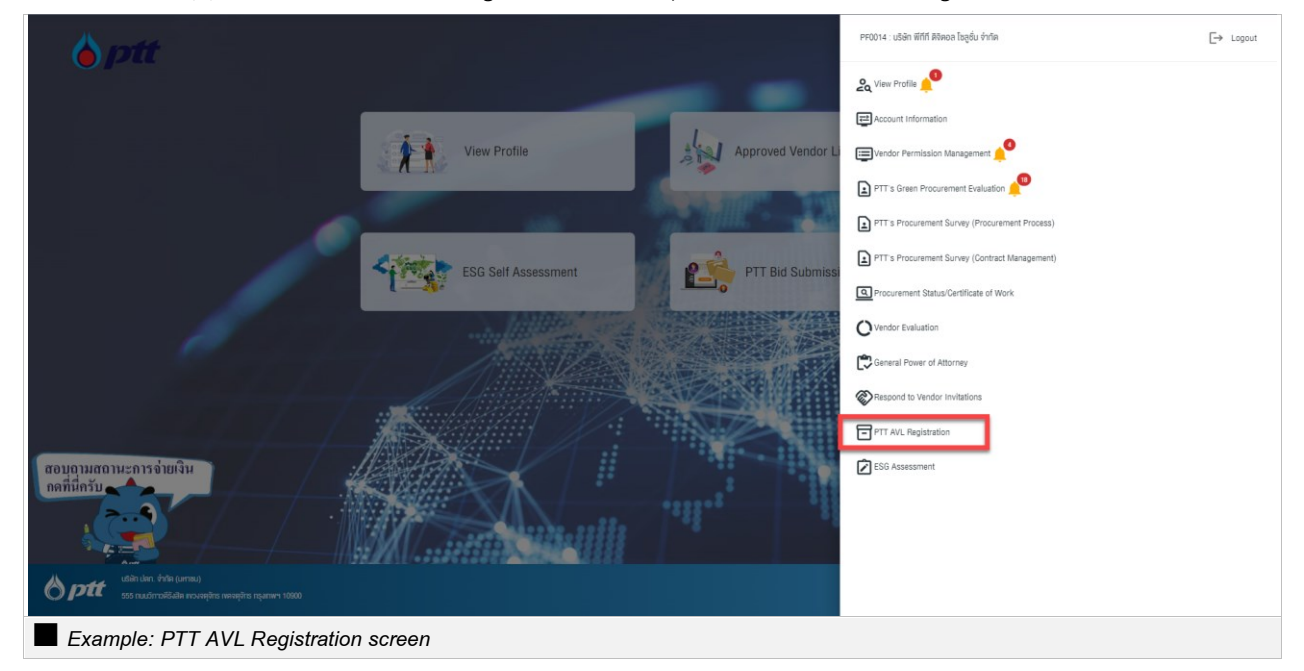

(4) Select the PTT AVL Registration menu option, as shown on the right of the screen.

(5) After Vendor has clicked PTT AVL Registration menu, system will display "PTT AVL Results"

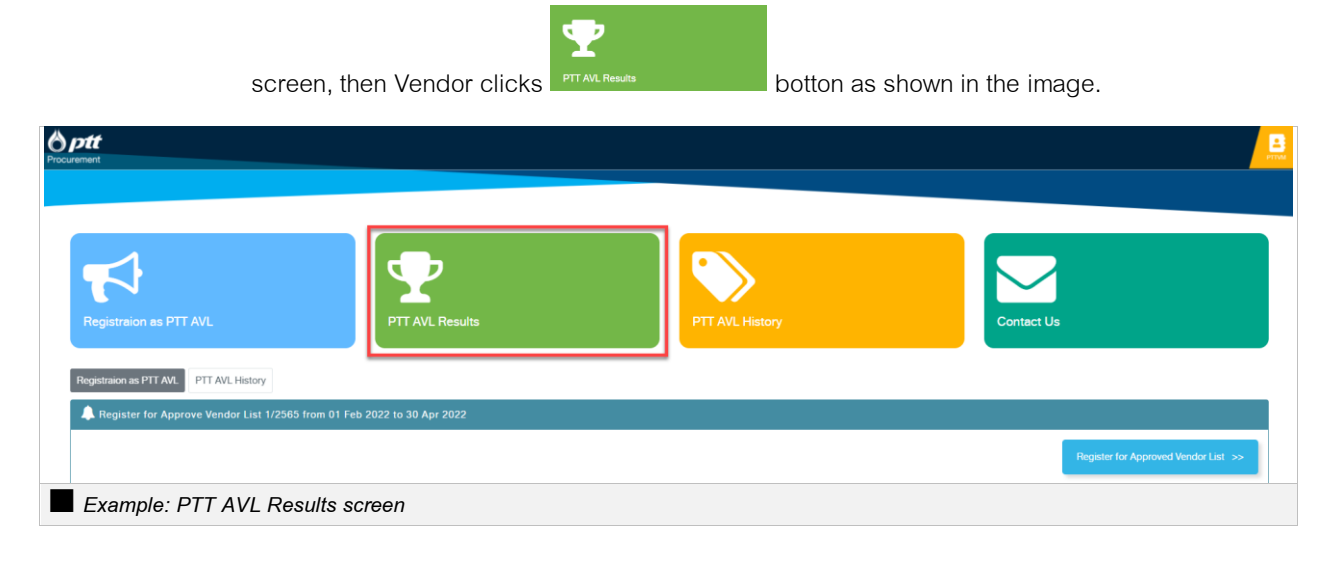
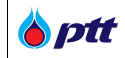

(6) The system will then display Vendor's assessment result as "PASS" or "NOT PASS," as shown in the image.

| <b>tt</b><br>ent       |                                             |                 |         |                  |
|------------------------|---------------------------------------------|-----------------|---------|------------------|
| Registraion as PTT AVL | PTT AVL Results                             | PTT AVL History |         | Contect Us       |
| nnouncement of me      | erchant registration results(Pass/Not Pass) |                 |         |                  |
| Group Code 🕇           | Group Name                                  | Times ↓         | Resulte | Reason           |
| Resulte: Pass          | итовр нали                                  |                 | ·       |                  |
| 510701                 | Service Station - NGV - Less than 5 MB      | 4/2563          | Pass    |                  |
| 510702                 | Service Station - NGV - Less than 5-<10 MB  | 3/2563          | Pass    |                  |
| Resulte: Pass          |                                             |                 |         |                  |
| 032201                 | tud Bolt & Nuts                             | 4/2563          | Fail    | -                |
|                        | н 50 Vitems per page                        |                 |         | 1 - 7 of 7 items |
|                        | dor registration result screen              |                 |         |                  |

The second method: Check the PTT AVL Result on the Procurement Website

• News and Information

Vendor may check the status of the PTT AVL Registration by visiting the PTT Procurement website at <u>https://procurement.pttplc.com</u> and following the on-screen instructions.

(1) The PTT AVL Announcement is accessible through the "News and Information"

menu option. Please click to see further details, as shown in the image.

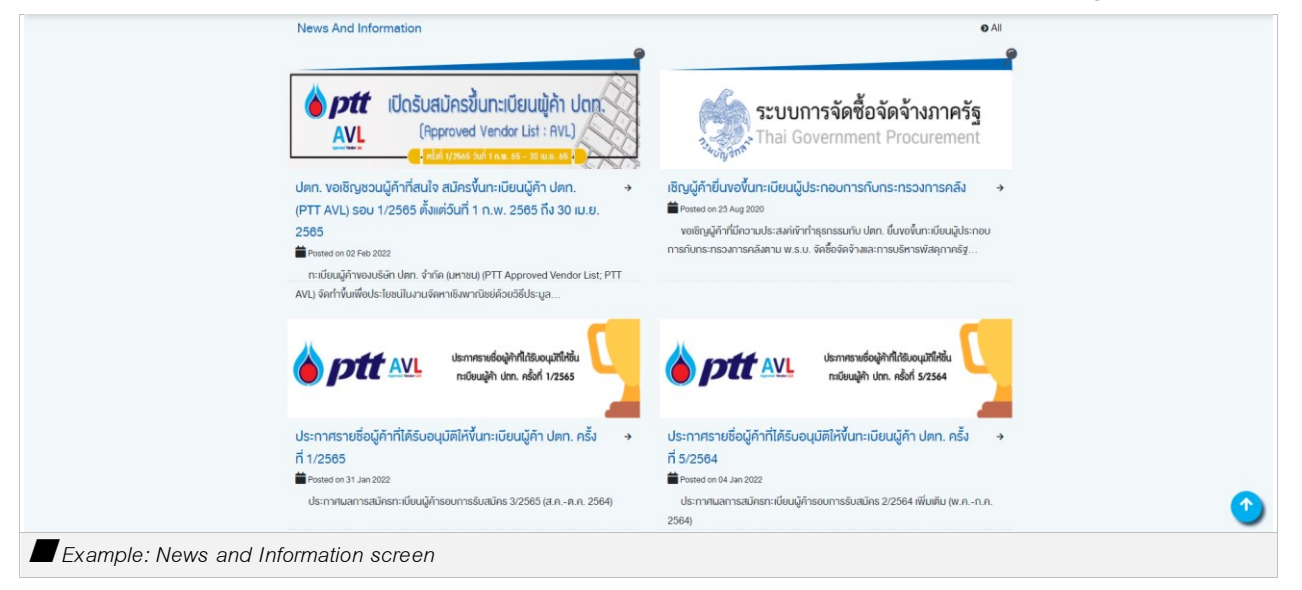

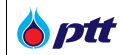

(2) The PTT AVL Result file may be downloaded from this announcement as shown in

the image.

| Fontsize <u>a</u> a a Display <u>a</u> a a |                                                                                                    |                                                                                                    |                                                                                                    | Report a complaint 1365 Inu En    |
|--------------------------------------------|----------------------------------------------------------------------------------------------------|----------------------------------------------------------------------------------------------------|----------------------------------------------------------------------------------------------------|-----------------------------------|
|                                            |                                                                                                    | Policy Annual Plan Announcen                                                                                                    | nent PTT Group Procurement Procurement Report                                                                                                    | Information for Vendor Contact Us |
| Procurement                                | ประกาศรายชื่อผู้คำที่ได้รับอนุมัติให้ขึ้นท<br><b>■</b> Рокко on 31 Jan 2022                                                                                                    | าะเบียนผู้ค้า ปดท. ครั้งที่ 1/2565                                                                                                  | <b>O</b> Back                                                                                                    |                                   |
|                                            |                                                                                                    | ประกาศรายชื่อผู้กำที่ไก้รับอนุมักได้ชั้น<br>กะเบียนผู้ค้า ปกก. ครั้งที่ 1/2565                                                      |                                                                                                    |                                   |
|                                            | คานที่ ปดก. เปิดอิมามักรจันกะบีบมมู่กำ ปดก. (P1<br>เคิม จำนวน 2 รายซื่อ จาก 2 กลุ่มงาน<br>ปดก. ขอหรังรายชื่อผู้กำที่ได้รับอนุมัติให้พันกะเบียนรุ<br>ประกาศรายซื้อได <u>้ที่มี</u> | TT AVL) รอบ 3/2564 คั้งเควียนที่ 1 ส.ค. 2564 ถึง 31 ค.ค. 2564 กณ<br>มู้ค้า ป.ค (PTT Approved Vendor List) ครั้งที่ 1/2565 จำนวนกัง  | ะกรรมการกัดเลือกผู้กำ พิจารณาแล้วมีผู้ก็น่านเทณฑ์พิ่ม<br>สิ้น 298 รายชื่อ จาก 23 กลุ่มงาน <mark>โดยสามารถคาวน์ไหลด</mark>                                         |                                   |
|                                            | All News And Information                                                                                                    |                                                                                                    | ● All                                                                                                    |                                   |
|                                            | IDoŠURIJASŽUn:IŪEUUJAN Uno     IDoŠURIJASŽUn:IŪEUUJAN Uno     IDoŠURIJASŽUN:IEEUVAN                                                                                               | ระบบการจัดซื้อจัดจ้างภาครัฐ<br>Thai Government Procurement                                                                          |                                                                                                    |                                   |
|                                            | ປຸດກ. vอເชັญชวนຜູ້ຄຳກໍ່ສັນໃຈ ສນັດຣຈັ້ນ<br>ກະເບີຍນຜູ້ຄຳ ປຸດກ. (PTT AVL) ຮອບ 1/2565<br>ຄັ້ຈແຄ່ວັນກໍ່ 1 ກ.W. 2565 ກິນ 30 ເມ.ຍ. 2565<br>#Posted on 02 Feb 2022                        | เชิญผู้คำยื่นของั้นกะเบียนผู้ประกอบการกับ<br>กระกรวงการคลึง<br>■Posted on 25 Aug 2020<br>พบเป็นผู้คำนี้โดวาม ประสมให้จะกำระกะ⇔ะเห็น | ประกาศรายชื่อผู้คำที่ได้รับอนุบัติให้ขึ้นทะเบียน<br>ผู้คำ ปดท. ครั้งที่ 5/2564<br>ขึ้งสะส on 04 สัก 2022<br>ประกาศมะสภาษาโดยระเบียนใต้รรม บารธับช <sup>า</sup> กร | 0                                 |
| Example: PTT AVL Res                       | ult screen                                                                                                    | •vivigger intervieweren in igenSSUID                                                                                                | ourn moletti tadunati nouvugn tavun tisavebbib                                                                                                    |                                   |

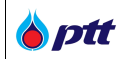

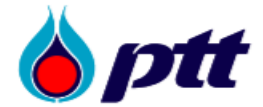

# ประกาศ บริษัท ปตท. จำกัด (มหาชน) ทะเบียนเลขที่ 0107544000108 เรื่อง รายชื่อผู้ค้าที่ได้รับอนุมัติให้ขึ้นทะเบียนผู้ค้า ปตท. (PTT Approved Vendor List) ครั้งที่ 4/2564

บริษัท ปตท. จำกัด (มหาชน) (ปตท.) ขอแจ้งรายชื่อผู้ค้าที่ได้รับอนุมัติให้ขึ้นทะเบียนผู้ค้า ปตท. (PTT Approved Vendor List) ครั้งที่ 4/2564 จำนวนทั้งสิ้น 287 รายชื่อ จาก 23 กลุ่มงาน โดยมีรายละเอียด ดังนี้

| ลำดับ       | หมายเลข<br>กลุ่มงาน | กลุ่มงาน                                                                                                    | จำนวน<br>ผู้ค้า | รายชื่อผู้ค้าที่ได่<br>อนุมัติ |
|-------------|---------------------|----------------------------------------------------------------------------------------------------|-----------------|--------------------------------|
| 1           | 032201              | Stud Bolt & Nuts (เหล็กเกลี่ยวสตัดและน็อต)                                                                                      | 7               | เอกสารแนบหน้                   |
| 2           | 510701              | งานก่อสร้างและปรับปรุงภาพลักษณ์สถานีบริการ NGV น้อยกว่า 5 MB                                                                    | 36              | เอกสารแนบหน้                   |
| 3           | 510702              | งานก่อสร้างและปรับปรุงภาพลักษณ์สถานีบริการ NGV 5-<10 MB                                                                         | 31              | เอกสารแนบหน้                   |
| 4           | 510703              | งานก่อสร้างและปรับปรุงภาพลักษณ์สถานีบริการ NGV 10-<30 MB                                                                        | 27              | เอกสารแนบหน้                   |
| 5           | 510704              | งานก่อสร้างและปรับปรุงภาพลักษณ์สถานีบริการ NGV ตั้งแต่ 30 MB ขึ้นไป                                                             | 22              | เอกสารแนบหน                    |
| 6           | 510710              | งานช่อมแชมปรับปรุงสิ่งปลูกสร้าง (งานโยธา)  สถานีบริการ NGV แบบ Contingency Contract  5-<br><10 ล้านบาท                          | 18              | เอกสารแนบหน้                   |
| 7           | 510711              | งานช่อมแขมปรับปรุงสิ่งปลูกสร้าง (งานโยธา)  สถานีบริการ NGV แบบ Contingency Contract ตั้งแต่<br>10 ล้านบาทขึ้นไป                 | 17              | เอกสารแนบหน้                   |
| 8           | 580104              | งานก่อสร้างวางระบบจำหน่ายก๊าซธรรมชาติ มูลค่า 1-<50 ล้านบาท                                                                      | 25              | เอกสารแนบหน้                   |
| 9           | 580105              | งานก่อสร้างวางระบบจำหน่ายก๊าซธรรมชาติ มูลค่า 50-<250 ล้านบาท                                                                    | 14              | เอกสารแนบหน้                   |
| 10          | 580106              | งานก่อสร้างวางระบบจำหน่ายก๊าซธรรมชาติ มูลค่า 250-<500 ล้านบาท                                                                   | 10              | เอกสารแนบหน้                   |
| 11          | 580107              | งานก่อสร้างวางระบบจำหน่ายก๊าซธรรมชาติ มูลค่า 500 ล้านบาท ขึ้นไป                                                                 | 7               | เอกสารแนบหน้                   |
| 12          | 580203              | การจัดจ้างขนย้าย PIG และผู้ช่วยปฏิบัติงานรับส่ง ILI ท่อบนบกและท่อในทะเล ในประเทศไทย                                             | 5               | เอกสารแนบหน้                   |
| 13          | 580302              | จัดจ้างตรวจสอบ CIPS ,DCVG สำหรับท่อส่งก็าชประธาน ท่อย่อยอุตสาหกรรม และท่อย่อยโรงไฟฟ้า                                           | 2               | เอกสารแนบหน้                   |
| 14          | 700101              | งานถอดประกอบทำความสะอาดและทดสอบแรงดันอุปกรณ์ heat exchanger ประเภท shell & cube<br>>= 40 Tons (งานบำรุงรักษาโรงแยกก๊าชธรรมชาติ) | 2               | เอกสารแนบหน้                   |
| 15          | 700102              | งานถอดใส่ Blind เพื่อตัดแยกกระบวนการผลิต (งานบำรุงรักษาโรงแยกก๊าซธรรมชาติ)                                                      | 7               | เอกสารแนบหน้                   |
| 16          | 700103              | งาน Load/unload Catalyst Gas dryer Unit_and_Mercury removal Unit (งานบำรุงรักษาโรงแยก<br>ก๊าซธรรมชาติ)                          | 3               | เอกสารแนบหน้                   |
| 17          | 700104              | งาน Overhaul and Test Safety Valve (งานบำรุงรักษาโรงแยกก๊าซธรรมชาติ)                                                            | 6               | เอกสารแนบหน่                   |
| 18          | 700105              | งาน Overhaul Control Valve < 16 นิ้ว (Body and Actuator) (งานบำรุงรักษาโรงแยกก๊าชธรรมชาติ)                                      | 9               | เอกสารแนบหน้                   |
| 19          | 700106              | งาน Overhaul On-Off Valve Size 1 – 20 นิ้ว (Body and Actuator) (งานบำรุงรักษาโรงแยกก๊าซ<br>ธรรมชาติ)                            | 7               | เอกสารแนบหน่                   |
| 20          | 700108              | งานถอดประกอบและติดตั้งเครื่องขนต์ Gas Turbine (งานบำรุงรักษาโรงแยกก๊าฮอรรมชาติ)                                                 | 4               | เอกสารแนบหน้                   |
| 21          | 700109              | งาน Manual Valve Maintenance (งานบำรุงรักษาโรงแยกก๊าชธรรมชาติ)                                                                  | 2               | เอกสารแนบหน้                   |
| 22          | 700110              | งาน Minor และ Major Overhaul Centrifugal Gas Compressor (งานบำรุงรักษาโรงแยกก๊าซ<br>ธรรมชาติ)                                   | 2               | เอกสารแนบหน้                   |
| 23          | 700201              | งานโครงการก่อสร้างและ/หรือปรับปรุงภายในพื้นที่โรงแยกก๊าซธรรมชาติ                                                                | 24              | เอกสารแนบหน้                   |
|             |                     | ประกาศ ณ วันที่ 29 ตุลาคม 2564                                                                                                  |                 |                                |
|             |                     | (aro secongress in march)<br>Listins the fletter                                                                                |                 |                                |
|             |                     | (หางสาวครศุกร บุญญาชร)                                                                                                    |                 |                                |
|             |                     | ผู้ช่วยกรรมการผู้จัดการใหญ่พัฒนาศักยภาพองค์                                                                                     | 03              |                                |
|             |                     | ประธานคณะกรรมการคัดเลือกผู้ค้า                                                                                                  |                 |                                |
| u di tu     |                     |                                                                                                    | _               |                                |
| บบนิได้รับก | ารพิจารณาและเ       | เห็นขอบแล้วโดยวัธการทางอิเล็กทรอนิกส์ จึงไม่มีลายมือชื่อในรูปแบบธรรมดาทั่วไปปรากภ                                               |                 |                                |

• PTT AVL Portal

Vendor may get information about the PTT AVL announcement and further information through the PTT Procurement website at <u>https://procurement.pttplc.com</u> by following the steps below.

The PTT AVL Result Announcement is accessible through the "PTT AVL" menu option.
 Please click to see further details.

| พมาคตัวอักษร <u>ถ</u> ⊓ <b>П</b> | การแสดงเมล ฏ ก ก                                                                                                    |                                                                                                    |                                                                                                    | ไเจ้งเรื่องร้องเรียน 1365 Ing En           |
|----------------------------------|----------------------------------------------------------------------------------------------------|----------------------------------------------------------------------------------------------------|----------------------------------------------------------------------------------------------------|--------------------------------------------|
| 8 ptt                            | uli                                                                                                    | ขบายจัดหา แผนการจัดซื้อจัดจ้างประจำปี งานจัดซื้                                                                                                    | อจัดจ้าง ประกาศของบริษัทไนเครือ รายงานสรุปผลการจั                                                                        | ัดซื้อจัดจ้าง ข้อมูลสำหรับผู้ค้า คิดต่อเรา |
| Procurement                      | การองกาะเบียนผู้กำกับกาครัฐ<br>งายสมุนัปร สงคำหุธกรรมกับ ปลก มีนงอกับกะมีขน<br>ผู้ปรากอบการกับกระกรวงการคลังคาม พ.ร.บ. | รายัยปมู่ก้า (PTT AVL)<br>เรื่อไขทั้นกะมีเชนมู่ก้า (PTT AVL)<br>เรื่อไขทั้นกะมีเชนมู่ก้า ปลก. ปลก. รงให้นัก เม่นปู่ก้า<br>สำหรับงามรังกาย์อยวิธีประมูลและ | เมือง<br>NGR AEML<br>ยังปลที่นักะเป็นแระนายาวธวัสดุปกรณ์ สายงามระบบ<br>ก่อจักร่างน่ายกำออรรณยาติ ปอก                     |                                            |
|                                  | GTM AEML<br>sายชื่อบรังกนุ้มเลิดวัลอุปกรณ์ เพื่องานก่องร้างหรือ<br>ปรับปรุงปลิ่มนต่องระบบก่องไข้กายธรรมชาติ ปดก.       | VDO การจัดสิ้อจัดจ้าง<br>อธิบามที่พื้นคดมารจัสอ็จดีจ่าง สำหรับบลังก ปดก<br>จำกัด (มหายน)                                                                  | ังกกลงกานธรม<br>Vonnavgrusssu<br>หัดคกลงคุณธรม (Integrity Pact: IP) เป็นจัดคกลงที่<br>เป็นสายเล็กเคน่อ์กษรร่อมกับ 3 ป่าม |                                            |
| Example                          | e: PTT AVL Menu screen                                                                                                 |                                                                                                    |                                                                                                    | ٢                                          |

(2) After Vendor clicks the PTT AVL Registration menu option, the system displays the "Approve Vendor List Announcement" screen. The Vendor then clicks the

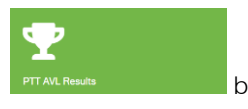

button as shown.

|--|

| Formsana (j. 3) Despiny (j. 2) 2<br>Despiny (j. 2) 2<br>Procurement                               | Policy Annual Plan Announcement | PTT Group Procurement Procurement Report Inform | Report a complaint 1365 Int En |
|---------------------------------------------------------------------------------------------------|---------------------------------|-------------------------------------------------|--------------------------------|
| Home / Merchant Registration (AVL)                                                                |                                 |                                                 |                                |
| Registration as PTT AVL<br>Registration as PTT AVL<br>Magnetization as PTT AVL<br>PTT AVL History | PTT AVL Results                 | Contact Us                                      |                                |
|                                                                                                   |                                 | Apply group                                     | pregistration >>               |
|                                                                                                   | Work Group                      |                                                 |                                |
| 032201 - Stud Bolt & Nuts 🕕                                                                       |                                 |                                                 |                                |
| 510701 - Service Station - NGV - Less than 5 MB 🕕                                                 |                                 |                                                 |                                |
| 510702 - Service Station - NGV - Less than 5-<10 MB 🕕                                             |                                 |                                                 |                                |
| 510703 - Service Station - NGV - Less than 10-<30 MB 🕚                                            |                                 |                                                 |                                |
| 510704 - Service Station - NGV - More than 30 MB                                                  |                                 |                                                 |                                |
| Example: Approve Vendor List Announcem                                                            | ent screen                      |                                                 |                                |

(3) The system will then display the PTT AVL result and its information, followed by the PTT AVL as shown in the image.

| Times real | Group Name                                        | Name                                           |                  |
|------------|---------------------------------------------------|------------------------------------------------|------------------|
| 4/2564     | ×                                                 |                                                |                  |
|            |                                                   | Q.Search                                       |                  |
|            | Announcement of the results o                     | of Vendor registration with PTT No. 5/2564 (Ro | ound No. 4/2564) |
| 0322       | 01 – Stud Bolt & Nuts Quantit                     | ty 2                                           | -                |
| •          | 0105551133671 : บริษัท บิซิเนส เซอร์วิสเซส อิลไ   | าไลแอน                                         |                  |
| 0          | 0215554002658 : บริษัท อีสเทิร์น แคร์ เซอร์วิส จ่ | จำกัด                                          |                  |
| 51070      | 1 - Service Station - NGV - Less than 5 MB        | Quantity 1                                     | +                |
|            |                                                   |                                                |                  |

Remark: Vendor may download the PTT AVL Result file by clicking on the announcement above.

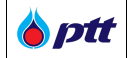

### 2.6 Learn more information about PTT AVL

Vendor may get more vendor registration information by visiting the PTT Procurement website at <a href="https://procurement.pttplc.com">https://procurement.pttplc.com</a> and following the on-screen instructions.

 On the procurement website at <u>https://procurement.pttplc.com</u>, click the "Information for Vendor" and "PTT Approved Vendor List" menu options to get further information on PTT AVL, as shown on the right.

| Fontsize g 3 8 Display g a a                                                                                                    |                  |                    |              |                 |              |                     | Report a comp            | olaint 1365 Îne <u>En</u> |
|----------------------------------------------------------------------------------------------------|------------------|--------------------|--------------|-----------------|--------------|---------------------|--------------------------|---------------------------|
| <b>Optt</b><br>Procurement                                                                                                    | Policy           | Annual Plan        | Announcement | PTT Group Procu | irement Proc | curement Report     | Information for Vendor   | Contact Us                |
|                                                                                                    |                  |                    |              |                 |              | Laws and Regulation | ons                      |                           |
|                                                                                                    |                  |                    |              |                 |              | PTT Approved Ven    |                          |                           |
| ไอกาสทางธุ                                                                                                    | รกิจ             |                    | -            |                 | TUENDOD      | Sustainable Procur  | rement                   |                           |
| ปตา.เปิดกว้างให้ดุก                                                                                                    | นเข้ามาพัฒนาและเ | งยายตัวทางธุรทิจ   |              | P               | IT VENDOR    | Vendor Evaluation   |                          |                           |
| and the second second                                                                                                    |                  |                    | A 184        |                 | DECISTE      | Condition and secu  | urity submission         | -                         |
|                                                                                                    |                  |                    | See. See     | VEN             | DOR REGISTE  | Verify Employment   | Cert                     |                           |
|                                                                                                    | -                |                    |              | and the second  |              | User Manual         |                          |                           |
|                                                                                                    |                  |                    |              |                 |              | FAQ                 |                          | -                         |
|                                                                                                    | Cartonia and     | and a state of the |              | Party Street of | 1.204 C 8.0  |                     |                          | TIME                      |
| And the second second se | The second       |                    | MARKED .     | 4               |              | -tr                 | The state                |                           |
| and and and and                                                                                                    |                  |                    |              |                 |              |                     |                          |                           |
|                                                                                                    |                  |                    |              |                 |              |                     | สอบถามสถ<br>กคที่นี่ครับ | านะการจ่ายเงิน            |
| Search by project name or project number, document number                                                                                                    |                  |                    |              | Q SEARCH        |              |                     |                          |                           |
| https://procurement.pttplc.com/en/page/index/2099?menuId=10                                                                                                    |                  |                    |              |                 |              |                     |                          | 0,00                      |
| Example: Select menu PTT Approved Vendor List                                                                                                    |                  |                    |              |                 |              |                     |                          |                           |

(2) After Vendor selects the "PTT Approved Vendor List" menu option, the system will display detailed PTT

AVL information as shown in the image.

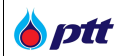

## Home / Information for Vendor / PTT Approved Vendor List

### **PTT Approved Vendor List**

#### Purpose of Merchant (AVL)

PTT Approved Vendor List (PTT Approved Vendor List: PTT AVL) It is intended for the benefit of procurement by auction method, with the aim of ensuring that under the process of determining the group and the procedures or methods of selecting traders to register with PTT, effective traders are obtained. Able to deliver goods/service to meet the need of the organization and promote partnership with PTT sustainably.

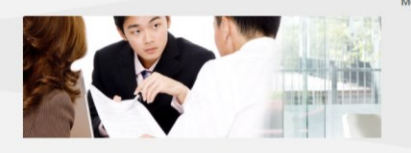

#### PTT Registration Structure

Registration structure is divided into 3 level and replaced by 6 digits.

- Level 1 Main Group (XX)
- Code 01 50 = Main Group Product
- Code 51 99 = Main Group Service
- Level 2 Group (XX)Level 3 Sub Group (XX)
  - Main Group Group Sub Group

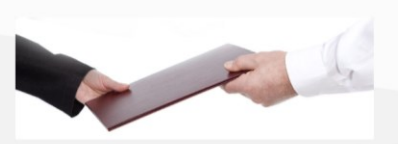

#### PTT Merchant Type

Merchant Type are divided into 2 group

- Vendor List = General merchant dealing with PTT Sign a lease contract with PTT. Whether by auction method, price agreement method, preferential method, or trader who has obtained Receive approval as specified by PTT
- PTT Approved Vendor List: PPT AVL = Qualified dealers in PTT AVL Group specify and will be awarded auction qualification in the published group.

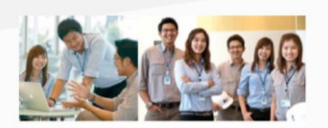

### Registration qualification for PTT merchant

PTT registered merchant the following rules must be followed

 Applicant must not be listed that abandoned the task by PTT plc, government, state enterprise and other company of government.
 Registrar at PTT No right to apply for PTT Merchant AVL Group. In the past five years, except for the abandoned PTT government, state enterprise and other company of government. PTT merchant registration is not accepted until there is evidence of cancellation.
 Suppliers must understand and accept sustainable practices of PTT. (PTT Supplier Sustainable Cose of Conduct: SSCoC)

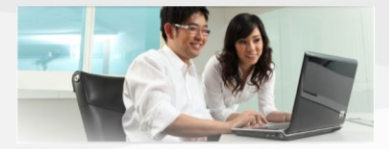

#### Criteria for cancellation of PTT merchant registration

- In the case of selected merchant and PTT registration approve, but has the following qualification
- 1. Merchant who do not submit bits to PTT, when PTT procures supplies under a work group without reasonable approval for 3
- consecutive time. 2. Merchant have received a grade D post-employment assessment
- (should be improved) under an AVL Group of that merchant approved.
- PTT reserve the right to exclude from AVL Group and does not to allow distributors to register with PTT in this group for a period of at least 3 years.

Example: PTT Approve Vendor List

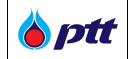

## 3. How to check Blacklist information for PTT Vendors

Vendor, with a previous record of abandoning any work undertaken as declared by PTT and The Comptroller General's Department, may check the blacklist information in the PTT Vendor Management (PTTVM) system. There are two methods for logging into the PTT Vendor Management (PTTVM) system:

• The first method is via PTT Procurement's website at <a href="https://procurement.pttplc.com">https://procurement.pttplc.com</a> . Vendor may log in using the URL <a href="https://procurement.pttplc.com">https://procurement.pttplc.com</a> and then clicking the

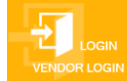

button as seen in the image below.

| Policy Annual Plan Announcement PTT Group Procurement Report Information for Vendor Contact Us                                                                 | Fontsize <u>a</u> a a a                                    |                                                | Report a complaint 1365 Inu En                                   |
|----------------------------------------------------------------------------------------------------|------------------------------------------------------------|------------------------------------------------|------------------------------------------------------------------|
| โอกาสทางธรูกิจ         ปลก.ปัยกว่าให้คุณห้ามาพัฒนาและขยามตัวกาะธุรกิจ         PTT VENDOR MANAGEMENT (PTTVM)         Eggs Register         Figure Provide State | O ptt<br>Procurement                                       | Policy Annual Plan Announcement PTT Group I    | Procurement Procurement Report Information for Vendor Contact Us |
|                                                                                                    |                                                            | ไอกาสทางธุรกิจ                                 |                                                                  |
|                                                                                                    |                                                            | ปลอ มีโดกต้องให้อากเรือม อนอาสารณ์ต้องอาสารอิต | PTT VENDOR MANAGEMENT (PTTVM)                                    |
| VENDOR ILLUSI ICH VENDOR ILLUGIN                                                                                                    |                                                            |                                                | REGISTER VENDOR LOGIN                                            |
|                                                                                                    |                                                            |                                                |                                                                  |
|                                                                                                    | and the second second                                      |                                                | A AFILE                                                          |
| FIND ANNOUNCEMENT                                                                                                    | Fill<br>Search by project name or project number, document |                                                | สอบอามสอามะการจับบริน<br>เคลที่มีกรับ                            |
| Example: Homenage PTT Procurement Website – Vendor Login                                                                                                    | Example: Homenage PTT Procurement                          | t Website – Vendor Login                       |                                                                  |

• The second method is via PTT Vendor Management (PTTVM), which may be accessed through the URL <a href="https://pttvm.pttplc.com/index.html#/app/signin">https://pttvm.pttplc.com/index.html#/app/signin</a> . Please enter the Username and Password and then click the button.

| <b>b</b> ptt | PTT Vendor Management System Manual                                    | For Vendors who are PTT group companies                                                                                             |
|--------------|------------------------------------------------------------------------|----------------------------------------------------------------------------------------------------|
|              |                                                                        |                                                                                                    |
| le p         | tt                                                                     | TH EN                                                                                                    |
|              | Login Type                                                             | Doctant Information<br>Occurred : Please Contact System Administrator as below<br>Email : PTTVendor@pttplc.com<br>Tel : 02-537-1555 |
|              | LOGIN                                                                  |                                                                                                    |
|              | e 2022 Copyright version 1 0<br>E: Login PTT Vendor Management (PTTVM) | 1 (2022/11/10)                                                                                                    |

After the Vendor has successfully logged in, the system will display the menu based on Vendor's permission, as shown on the right of the screen.

| 6 ptt                                                                                                    | PF0014 : บริษัท พีทีที ดิจิตอล โซอูชั่ม จำกัด  | [→ Logout |
|----------------------------------------------------------------------------------------------------|------------------------------------------------|-----------|
|                                                                                                    | a View Profile 🔎                               |           |
|                                                                                                    | Account Information                            |           |
| View Profile Approved Vendor Li                                                                                                    | EVendor Permission Management                  |           |
|                                                                                                    | PTT's Green Procurement Evaluation             |           |
|                                                                                                    | PTT's Procurement Survey (Procurement Process) |           |
| ESG Self Assessment                                                                                                    | PTT's Procurement Survey (Contract Management) |           |
|                                                                                                    | Procurement Status/Certificate of Work         |           |
|                                                                                                    | O Vendor Evaluation                            |           |
|                                                                                                    | General Power of Attorney                      |           |
|                                                                                                    | Respond to Vendor Invitations                  |           |
|                                                                                                    | PTT AVL Registration                           |           |
| สอบถามสถานะการจ่ายเงิน                                                                                                    | ESG Assessment                                 |           |
|                                                                                                    |                                                |           |
|                                                                                                    |                                                |           |
| udita data. Irrita (urma)<br>555 nudirroščala novapite nevajite nevaj |                                                |           |
| Example: Display the menu based on Vendor's permission                                                                                                    |                                                |           |

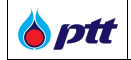

If the status of Vendor is Blacklist, select the View Profile menu or the "Blacklist" icon. or display a status of Vendor Blacklist, as shown in the image

| Fontsize g a B Display g a a                                                                                                    | ×                                         |
|----------------------------------------------------------------------------------------------------|-------------------------------------------|
| Procurement PTT Group Procurement PTT Group Procurement Procurement                                                                                                    | Black List PTTVM<br>PTT Vendor Management |
|                                                                                                    |                                           |
| ไอกาสกางธุรกิจ                                                                                                    | New Profile                               |
|                                                                                                    | C Account Information                     |
| Unit Lium Li Narny Lur na two da na sina sina sina sina sina sina sina                                                                                                    | E Vendor Permission Management            |
| and the second second second second second second second second second second second second second second second                                                                                                    | PTT's Green Procurement                   |
|                                                                                                    | Procurement Status/Certificate of Work    |
|                                                                                                    | Ltdl Vendor Evaluation                    |
|                                                                                                    | General Power of Attorney                 |
|                                                                                                    | Respond to Tender Invitations             |
|                                                                                                    | PTT AVL Registration                      |
| and a second second sec | Bidder Qualification Documents Submission |
|                                                                                                    | ESG Assessment                            |
| FIND ANNOUNCEMENT                                                                                                    | Change Password                           |
| Search by project name or project number, document number                                                                                                    | Cogout                                    |
|                                                                                                    |                                           |
| Example: Menu Vendor Blacklist                                                                                                    |                                           |

## Remark:

- Vendor can click × button to close PTT Vendor Management (PTTVM) menu
- Or click
   Initial to show PTT Vendor Management (PTTVM) menu options.

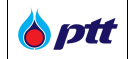

After vendor click on the "View Profile" or the "Blacklist" icon, the system will display "View Profile" menu screen as shown in the image.

| View Profile         |                                |                                  | History | Edit Profile |
|----------------------|--------------------------------|----------------------------------|---------|--------------|
|                      |                                |                                  |         |              |
| Company Details      | Company Detai                  | 15                               |         |              |
|                      | Register Country*              | Domestic O International         |         |              |
|                      | Vendor Type*                   | Juristic Person                  |         | τ.           |
| Company Documents    | Corporate Registration<br>No.* | 0765550000397                    |         |              |
|                      | Registered<br>Capital(Baht)*   |                                  |         |              |
| Business Information | Username*                      | 0765550000397                    |         |              |
|                      | Password*                      |                                  |         |              |
|                      | Confirm Password*              | •••••                            |         |              |
| Payment Information  | E-Mail (for contact<br>PTT)*   | chatbot05@outlook.co.th          |         |              |
|                      | Registration type (TH)*        |                                  |         | Ŧ            |
| O                    | Title Name (TH)*               |                                  |         | Ŧ            |
| Contact Information  | Vendor Name (TH)*              | บริษัท เทคโนซายน์ เทรคดิ้ง จำกัด |         | 0            |
|                      | Vendor Name (EN)               |                                  |         |              |
|                      |                                | + Add Vendor                     |         |              |
| Vendor Blacklist     |                                |                                  |         |              |

Vendor may select "Vendor Blacklist" menu option, as shown in the image

| View Profile         |                              | A.                               | story 🗐 Edit Profile |
|----------------------|------------------------------|----------------------------------|----------------------|
| Company Details      | Company Detai                | S                                |                      |
|                      | Register Country*            | Domestic                         |                      |
|                      | Vendor Type*                 | Juristic Person                  | •                    |
| Company Documents    | Corporate Registration No.*  | 0765550000397                    |                      |
|                      | Registered<br>Capital(Baht)* |                                  |                      |
| Business Information | Username*                    | 0765550000397                    |                      |
|                      | Password*                    |                                  |                      |
|                      | Confirm Password*            |                                  |                      |
| Payment Information  | E-Mail (for contact<br>PTT)* | chatbot05@outlook.co.th          |                      |
|                      | Registration type (TH)*      |                                  | Ψ.                   |
|                      | Title Name (TH)*             |                                  | Ψ                    |
| Contact Information  | Vendor Name (TH)*            | บริษัท เทคโนซายน์ เทรคดิ้ง จำกัด | 0                    |
|                      | Vendor Name (EN)             |                                  |                      |
| Mandan Dia skilist   |                              | + Add Vendor                     |                      |
| Vendor Blacklist     |                              | Vendor Company Code Company Nar  | ne PTT Tool          |

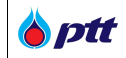

When Vendor selects the "Vendor Blacklist" menu option, the system displays the status of the blacklisted Vendor with the three following parties.

1. B/L PTT

- Record of abandoned work undertaken as declared by PTT

2. B/L e-GP

- Record of abandoned any work undertaken as declared by The Comptroller General's Department

3. B/L ONACC

- Record of abandoned work undertaken as declared by Office of the National Anti-Corruption

Commission

|                |                         |                   |                             |              | U        | ริษัท เทคโนซายน์ เทรคคิ้ง จำกัค | แจ้งเรื่องร้องเรียน 136 | 5 TH |
|----------------|-------------------------|-------------------|-----------------------------|--------------|----------|---------------------------------|-------------------------|------|
| ptt<br>urement |                         |                   |                             |              |          |                                 |                         |      |
|                | View Profile            |                   |                             |              |          |                                 |                         |      |
|                | Company Details         | 📕 B/L PTT (จาก ปต | in.)                        |              |          |                                 | ~                       |      |
|                | company betails         | Blacklist Date    | B/L Type                    | Status       |          | Attachment                      |                         |      |
|                | Company Documents       | ▶ 27/01/2022      | B/L PTT-ไม่มาลง<br>นามสัญญา | Black List   | 1 File   |                                 |                         |      |
|                |                         | B/L e-GP (กรมบั   | ญชีกลาง)                    |              |          |                                 | ~                       |      |
|                | Business Information    | Blacklist Date    | B/L Type                    | Status       |          | Attachment                      |                         |      |
|                |                         | 27/01/2022        | B/L กรมบัญชีกลาง            | Black List   | 1 File   |                                 |                         |      |
|                | Payment Information     | ▶ 24/12/2021      | B/L กรมบัญชีกลาง            | Black List   | 📋 1 File |                                 |                         |      |
|                |                         | ▶ 21/12/2021      | B/L กรมบัญชีกลาง            | Black List   | 自 1 File |                                 |                         |      |
|                | Contact Information     | ▶ 18/11/2021      | B/L กรมบัญชีกลาง            | UnBlack List | 2 File   |                                 |                         |      |
|                |                         | B/L ONACC (JU     | ซ. )                        |              |          |                                 | ~                       |      |
|                | Vendor Blacklist        | Blacklist Date    | B/L Type                    | Status       |          | Attachment                      |                         |      |
|                |                         | ▶ 27/01/2022      | B/L ป.ป.ช.                  | Black List   | 🕒 1 File |                                 |                         |      |
|                |                         |                   |                             |              |          |                                 |                         |      |
| Example: \     | /endor Blacklist Screen |                   |                             |              |          |                                 |                         |      |

Remark: If Vendor has previously had a history of Vendor Blacklist, the system will show a list record of abandoned work; however, if Vendor has never had a history of Vendor Blacklist, the system will not display the "Vendor Blacklist" menu option or menu bar.

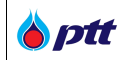

## Display of information on the "Vendor Blacklist" screen

| Seq. | Field name     | Description                                                                                                    |
|------|----------------|----------------------------------------------------------------------------------------------------|
| 1    | Blacklist Date | Display the date of Vendor Blacklist.                                                                                                    |
| 2    | В/L Туре       | Display the type of Vendor Blacklist.                                                                                                    |
| 3    | Status         | <ul> <li>There are 2 different statuses for Vendor Blacklist, as shown below.</li> <li>1. Blacklist = Vendor who has previously had a history of Vendor Blacklist.</li> <li>2. Un Blacklist = Vendor had a history of Vendor Blacklist and the Vendor Blacklist has been voided.</li> </ul> |
| 4    | Attachment     | Display the number of attachments.                                                                                                    |

By pressing the button, as shown in the image, Vendor may access further information/download the Vendor Blacklist file.

|                     |                                                    |                                      |                      | บริษัท เทคโนซายน์ เทรคคิ้ง จำ | <b>โค</b> แจ้งเรื่อง |
|---------------------|----------------------------------------------------|--------------------------------------|----------------------|-------------------------------|----------------------|
|                     |                                                    |                                      |                      |                               |                      |
| View Profile        |                                                    |                                      |                      |                               |                      |
| Company Details     | B/L PTT (จาก ปตเ                                   | 1.)                                  |                      |                               |                      |
|                     | Blacklist Date                                     | B/L Type                             | Status               | Attachment                    |                      |
| Company Documents   | 27/01/2022                                         | B/L PTT-ໄມ່ມາລາ<br>ແານສັญญา          | Black List           | 1 File                        |                      |
| ,                   |                                                    |                                      |                      | - BlackList Jøn.              |                      |
| Payment Information | Blacklist Date  27/01/2022                         | B/L Type<br>B/L กรมบัญชีกลาง         | Status<br>Black List | Attachment                    |                      |
|                     | <ul> <li>24/12/2021</li> <li>21/12/2021</li> </ul> | B/L กรมบัญชีกลาง<br>B/L กรมบัญชีกลาง | Black List           | 1 File                        |                      |
| Contact Information | ▶ 18/11/2021                                       | B/L กรมบัญชีกลาง                     | UnBlack List         | 2 File                        |                      |
| Vendor Blacklist    | B/L ONACC (JU8                                     | .)                                   |                      |                               |                      |
|                     | Blacklist Date                                     | B/L Type                             | Status               | Attachment                    |                      |
|                     | ▶ 27/01/2022                                       | B/L U.U.ช.                           | Black List           | 1 File                        |                      |
|                     |                                                    |                                      |                      |                               |                      |

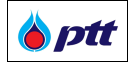

## 4. ESG Self-Assessment

The following criteria apply to:

- 1) The Vendor who wishes to assess their own sustainability potential must register and be approved to access the PTT Vendor Management (PTTVM) system.
- 2) The Vendor who wishes to apply for the PTT Approved Vendor List (PTT AVL) must complete an ESG Self-Assessment with a score of 2.50 or higher. The steps are as follows:

## 4.1 How to log in the ESG Self-Assessment System

In order to access the Login page in PTT Procurement Website, Vendors can do it through

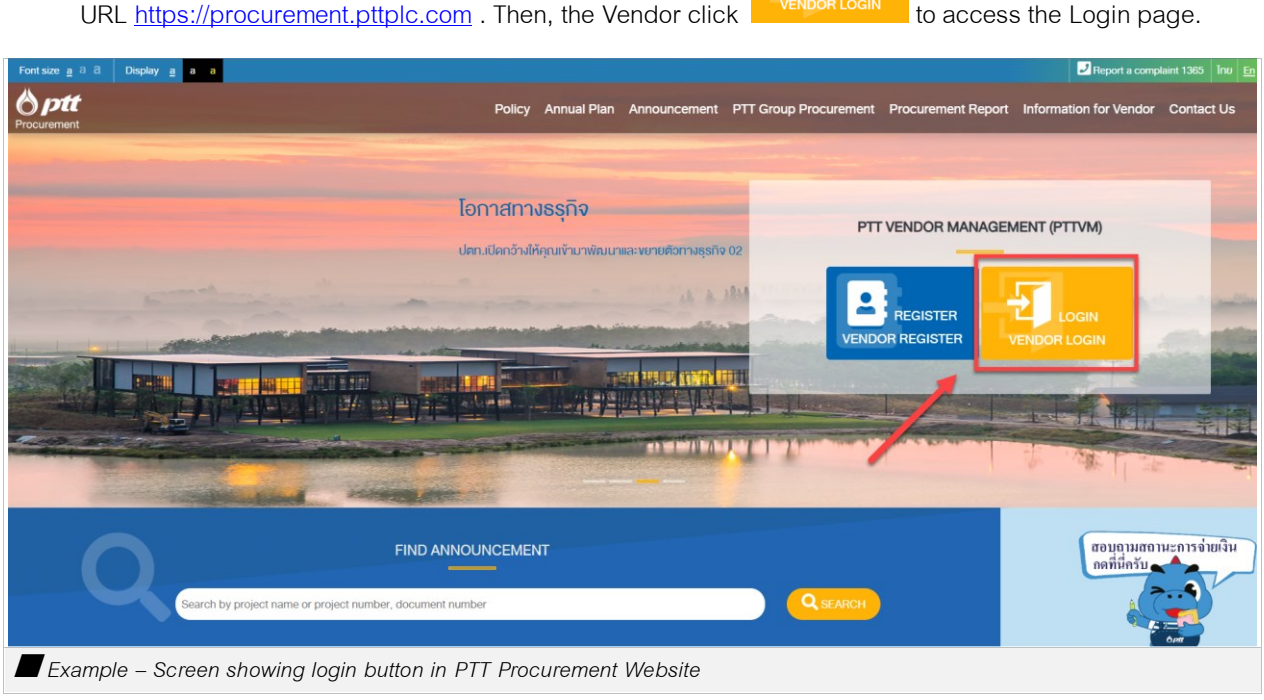

URL <u>https://procurement.pttplc.com</u> . Then, the Vendor click

| <b>b</b> ptt |            |                                                                                                    | TH E |
|--------------|------------|----------------------------------------------------------------------------------------------------|------|
| -            | Login Type | Important Information<br>Error Occurred : Please Contact System Administrator as below<br>■ Email : PTTVendor@ptplic.com<br>Tel : 02-537-1555 |      |
| l            | © 2022 (x  | pyright version : 1.0.0                                                                                                    |      |

PTT Vendor Management System Manual

**b**ptt

When the Vendor clicks on the login button, the system displays a screen where the Vendors can select the login type "Vendor" where the Vendor enters the username and password as shown in the picture.

| <b>b</b> ptt                                                                                                    | TH EN                                                           |
|----------------------------------------------------------------------------------------------------|-----------------------------------------------------------------|
| Login<br>Lugen Type<br>Vendor<br>With Repartment No. 10 Card No.<br>0105549075498<br>Famaled<br>Famaled<br>Forget Password?<br>LOGIN | tation<br>contact System Administrator as below<br>hptptpic.com |
| e 2022 Copyright Version : 1.0.0                                                                                                    |                                                                 |

After the Vendor fill in the username and password and press Login, the system displays information as shown below.

For Vendors who are PTT group companies

PTT Vendor Management System Manual

**b**ptt

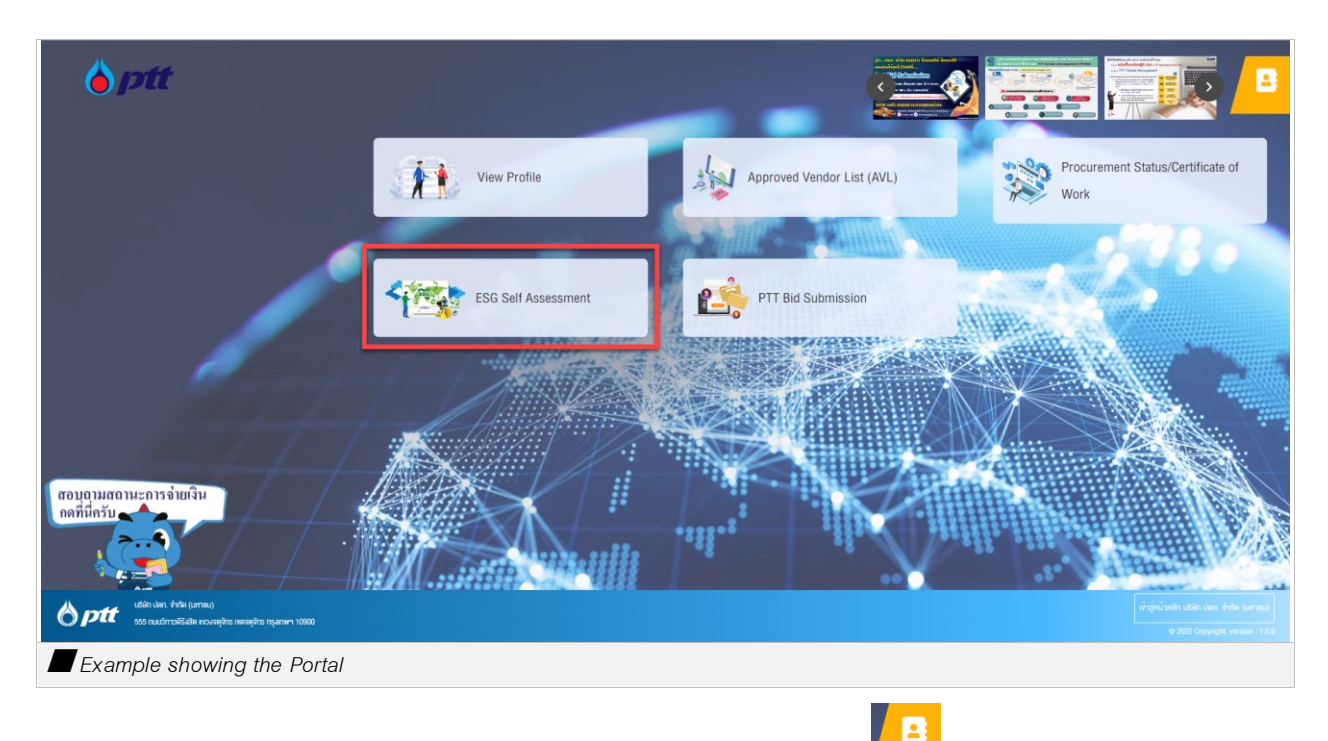

The Vendor can select the desired page shown on the screen or press to access the list menu as shown in the picture.

| 6 ptt                                                                                                    | PF0014 : บริษัท พีทีที ดิจิตอล ใชสูชั่น จำกัด  | [→ Logout |
|----------------------------------------------------------------------------------------------------|------------------------------------------------|-----------|
|                                                                                                    | a View Profile 🔎                               |           |
|                                                                                                    | E Account Information                          |           |
| View Profile Approved Vendor Li                                                                                                    | EVendor Permission Management                  |           |
|                                                                                                    | PTT's Green Procurement Evaluation             |           |
|                                                                                                    | PTT's Procurement Survey (Procurement Process) |           |
| State FSG Self Assessment                                                                                                    | PTT's Procurement Survey (Contract Management) |           |
|                                                                                                    | Procurement Status/Certificate of Work         |           |
|                                                                                                    | O Vendor Evaluation                            |           |
|                                                                                                    | C General Power of Attorney                    |           |
|                                                                                                    | Respond to Vendor Invitations                  |           |
|                                                                                                    | PTT AVL Registration                           |           |
| สอบอามสถานะการจ่ายเงิน                                                                                                    | ESG Assessment                                 |           |
| Панину                                                                                                    |                                                |           |
|                                                                                                    |                                                |           |
| utilitum frila (arma)                                                                                                    |                                                |           |
| SS studentoššele novejšte nevejšte nevejšte nevejšte nevejšte novejšte nevejšte nevejšte |                                                |           |
| Example showing the list menu                                                                                                    |                                                |           |

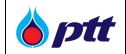

## 4.2 How to Check a Pending ESG Self-Assessment

When the Vendor clicks on the menu, the ESG main entry page is displayed. Once the Vendor has logged in and found no pending ESG Self-Assessments, the system will display the message 'Data Not found', as shown in the picture.

| <b>ESG</b> Self assessme                                                 | ent 💻                       |                                            |           |            | Ů,    | PF0014 : USិម៉ា พีทีที ดิจิ  | ตอล โซลูชั่น จำกัด 🕴 тн 🛛                                                                                        | EN |
|--------------------------------------------------------------------------|-----------------------------|--------------------------------------------|-----------|------------|-------|------------------------------|----------------------------------------------------------------------------------------------------|----|
| PTT Sustainability Performance<br>Assessment (ESG Self- ^<br>Assessment) | Main Page ESG               |                                            |           |            |       | دىسىلەتىك<br>2022 - مىر<br>ا | มกิณฑาพล้านกวามชั่งชิมของผู้<br>ทำ. V2.1<br>เปละเป็นกิทยภาพล้านกวามชั่งชื่น<br>ของผู้ทำV2.1<br>KE ESG ASSESSMENT |    |
|                                                                          | PENDING ESG ASSESSMENT LI   | HISTORY ESG ASSESSMENT                     |           |            |       |                              |                                                                                                    |    |
|                                                                          | Pending ESG Assessment List |                                            |           |            |       |                              |                                                                                                    |    |
|                                                                          | Version                     | ← Evaluate Name                            |           |            |       | Status                       | - Q                                                                                                    |    |
|                                                                          | Version                     | Sustainability Performance Assessment Name | Status    | Full Score | Score | Result                       | Transaction Date                                                                                                 |    |
|                                                                          |                             | Data /                                     | Not Found |            |       |                              |                                                                                                    |    |
|                                                                          |                             |                                            |           |            |       | Rows per page: 25 🔻          | < > 0 to 0-0                                                                                                    |    |
|                                                                          |                             |                                            |           |            |       |                              |                                                                                                    |    |

or if there is a pending item that the Vendor has not yet completed. The system displays the list of incomplete or pending items on the screen as shown below.

| <b>Esg</b> Self assessmen                                                                 | it 🚍                                                 |                                               | Ų                 | PF0014 : USិម័ก พีทีที ดิจิตอล โชลูชั่น จำกัด 🚦 TH 🛛 EN                                                                        |
|-------------------------------------------------------------------------------------------|------------------------------------------------------|-----------------------------------------------|-------------------|----------------------------------------------------------------------------------------------------|
| PTT Sustainability Performance<br>Assessment (ESG Self- ^<br>Assessment)<br>Main Page ESG | Main Page ESG                                        |                                               |                   | ແບບປະເບີນທຳເທາາທ່ານກວານຜ່າຍບາວຜູ້<br>ທ້າ.,V2.1<br>2022 - ແບບປະເປັນທຳເທາາທ່ານກວານຜ່າຍບ<br>ນອນຄູ່ກັາ,V2.1<br>MAKE ESG ASSESSMENT |
|                                                                                           | PENDING ESG ASSESSMENT LIST HISTORY ESG ASSESSMENT   |                                               |                   |                                                                                                    |
|                                                                                           | Pending ESG Assessment List                          |                                               |                   |                                                                                                    |
|                                                                                           | Version 💌 Evaluate Name                              |                                               |                   | Status 🗸 🍳                                                                                                    |
|                                                                                           | Version                                              | Sustainability Performance Assessment Name    | Status Full Score | Score Result Transaction Date                                                                                                  |
| _                                                                                         | 🖍 2022 - แบบประเมินศึกยกาพค้านความยังชีมของผู้คำV2.1 | แบบประเมินศึกอกาพด้านความชี่งชีบของผู้คำ_V2.1 | <b>DRAFT</b> 4.00 | 14/11/2022                                                                                                    |
|                                                                                           |                                                      |                                               |                   | Rows per page: 25 ✔ 1-1 of 1 < >                                                                                               |
| Example showing                                                                           | the ESG main entry page with inc                     | complete or pending ESG                       | Self-Assessment   |                                                                                                    |

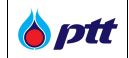

### 4.3 How to Conduct an ESG Self-Assessment

If the Vendor wishes to conduct an ESG Self-Assessment, they can click the ESG Assessment Pending List screen. There are two ways to complete the ESG Self-Assessment:

| PTT Sustainability Performance<br>Assessment (ESG Self- A<br>Assessment)<br>Main Page ESG | Main Page ESG                                           |                                        |                                                          |        | 0 -        | Ê      | ขบบประเป็นสึกษาพิศัก<br>2022 - แบบประเป็นศึกษาท<br>MAKE ESI | นกวามอีงมีขางหยู่กัก_v2.1<br>หล้ามหวามอิงชิมของผู้กัก_v2.1<br>3 ASSESSMENT |
|-------------------------------------------------------------------------------------------|---------------------------------------------------------|----------------------------------------|----------------------------------------------------------|--------|------------|--------|-------------------------------------------------------------|----------------------------------------------------------------------------|
|                                                                                           | PENDING ESG ASSESSMENT LIST Pending ESG Assessment List | HISTORY ESG ASSESSMENT                 |                                                          |        |            |        |                                                             |                                                                            |
|                                                                                           | Version Version                                         | ▼ Evaluate Name                        | Sustainability Performance Assessment Name               | Status | Full Score | Status | Result                                                      | Transaction Date                                                           |
| 2—                                                                                        | 2022 - HUUds-ID                                         | เปลีกขภาพค้ามความยิ่งยินของผู้ค้า_V2.1 | รบประมันศึกธกาหล้านสวามจึงขึบของผู้กั <sub>บ</sub> .vz.1 | DRAFT  | 4.00       |        | Bruss par paga - 25 w                                       | 14/11/2022                                                                 |
|                                                                                           |                                                         |                                        |                                                          |        |            |        | Hows per page. 20 🕈                                         |                                                                            |

1. If the Vendor wishes to start the ESG Self-Assessment from the beginning, they can click

MAKE ESG ASSESSMENT

2. If the Vendor wishes to complete the ESG Self-Assessment that has not yet been completed or the ESG Self-Assessment with the status of "draft", they can click

When Vendors access the ESG Self-Assessment screen, the system displays an overview of the Vendor Assessment form. It contains general information, question category information and additional attachments (if any). Vendors can fill in the general information and indicate the companies they would like to work with by selecting information from the list. Vendors can select more than 1 company or, if they want to work with other affiliated companies, they can enter the name of the company in the "Other" (specified name) as shown in the picture.

| 🍐 ptt | PTT Vendor Management System Manual   | For Vendors who are PTT group companies |
|-------|---------------------------------------|-----------------------------------------|
|       | · · · · · · · · · · · · · · · · · · · |                                         |

| <b>ESG</b> Self assessme                                                 | nt 🚍                                                                                                    | 🛕 PF0014 : USិមិn พัทีที คื                                                                                                    | เจิตอล โซลูชั่น จำกัด 🚦 TH 🛛 EN                                                      |
|--------------------------------------------------------------------------|----------------------------------------------------------------------------------------------------|----------------------------------------------------------------------------------------------------|--------------------------------------------------------------------------------------|
| PTT Sustainability Performance<br>Assessment (ESG Self- ^<br>Assessment) | PTT Sustainability Performance Assessment (ESG Self-Assessment)                                                                                                    | DRAFT SAVE                                                                                                    | CANCEL BACK                                                                          |
| Assessment)                                                              | Version 2022 - เบบประเมินศึกชาวพลักมกวามอี่งชิมของผู้ทำ_V2.1<br>Sustainability Performance Assessment Name<br>แบบประเมินศึกชาวทางอี่งชิมของผู้ทำ_V2.1<br>Sustainability Performance Assessment Description<br>แบบประเมินศึกชาวพลักษความซึ่งชิมของผู้ทำ_V2.1 | Which PTT Group company are you working with         บริษัท ปลก. จำกัด (มาาอน) (PTT) จ้อง         บริษัท ปลก. น้ำมันและการกำปลัก จำกัด (มาาอน) (PTTOR) จ๊อ         Other please specify. | ESG Assessment status<br>Draft<br>Result<br>-<br>Full Score<br>4.00<br>Score<br>0.00 |
|                                                                          | > A Systems or policies within the company                                                                                                    |                                                                                                    |                                                                                      |
|                                                                          | B Business Integrity     C Society                                                                                                    |                                                                                                    |                                                                                      |
| Example showing                                                          | g how to complete ESG Self-Assessment                                                                                                    |                                                                                                    |                                                                                      |

The explanation of buttons and their colors

| Buttons and Colors | Explanation                                             |
|--------------------|---------------------------------------------------------|
|                    | It means the Save Draft button, which allows the        |
| DRAFT              | Vendor to save the data for review before submitting it |
|                    | to PTT. Once pressed, the Vendor can also come          |
|                    | back and edit the information in the Assessment form.   |
|                    | It means that the Vendor needs to click the Confirm     |
| SAVE               | button to save the result. This confirms the results of |
|                    | the Assessment form to PTT. Once the Vendor             |
|                    | presses the button, they will no longer be able to edit |
|                    | the original Assessment form.                           |
|                    | It means to cancel the Assessment form. Any             |
| CANCEL             | changes previously made to the form will not be         |
|                    | successful.                                             |
|                    | It means to return to the main ESG Self-Assessment      |
| BACK               | screen.                                                 |
| <u> </u>           | It means more information. The vendor can click this    |
|                    | button to read more information on the screen.          |

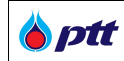

|                | It means the Vendor can upload files to the system.  |
|----------------|------------------------------------------------------|
| 1 UPLOAD FILES | Press this button to upload the specified document   |
|                | file onto the system and save the Assessment. When   |
|                | the Vendor presses this button, the system retrieves |
|                | the data file in the system.                         |

| Color Legends and their Meanings           |   |                                                                                      |  |  |  |
|--------------------------------------------|---|--------------------------------------------------------------------------------------|--|--|--|
| > A Systems or policies within the company |   | Green indicates that the Vendor has completed the Assessment in that category.       |  |  |  |
| > B Business Integrity                     |   | Yellow indicates the Vendor has NOT completed the Assessment in this category.       |  |  |  |
| > C Societ                                 | у | Grey indicates the Vendor has NOT started the Assessment in this category.           |  |  |  |
| A1                                         |   | Green button means that the Vendor has answered the question in the Assessment.      |  |  |  |
| B1                                         |   | Yellow button means that the Vendor has NOT answered the question in the Assessment. |  |  |  |
| C1                                         |   | Grey button means that the Vendor has NOT started this part in the Assessment.       |  |  |  |

| <b>ESG</b> Self assessme                                                                      | nt 🗮                                                                                                    | لِيُ PF0014 : USថ                                                                                                    | พีทีที ดิจิดอล โชลูชั่น จำกัด 🚦 TH 🛛 EN                                                              |
|-----------------------------------------------------------------------------------------------|----------------------------------------------------------------------------------------------------|----------------------------------------------------------------------------------------------------|----------------------------------------------------------------------------------------------------|
| PTT Sustainability Performance<br>Assessment (ESG Self- ^<br>Assessment)<br>Rem Main Page ESG | PTT Sustainability Performance Assessment (ເຮີຍີ Self-Assessment)<br>Version 2022 - ແບບປະເມີນການທໍານາວານບໍ່ອັບນາວຜູ້ທຳ, V2.1<br>Sustainability Performance Assessment Name<br>ແບປສະເບັດກາດການທໍານາວານບໍ່ອັບນາວຜູ້ທຳ, V2.1<br>ແບບປສະເບັດກາດການທໍານາວານບໍ່ອົບນາວຜູ້ທຳ, V2.1 | Which PTT Group company are you working with         USBn Jan. ຈຳກໍa (umsuu (PTT) இ         USBn Jan. ນຳເມີນແລະກາຣາກປຣິກ ຈຳກໍa (umsuu (PTTOR) இ         Other please specify. | SAVE CANCEL BACK<br>ESG Assessment status<br>-<br>-<br>-<br>-<br>Full Score<br>4.00<br>Score<br>0.00 |
|                                                                                               | A Systems or policies within the company     B Business Interrity                                                                                                    |                                                                                                    |                                                                                                    |
| <b>F</b> Francisco de consiste                                                                |                                                                                                    |                                                                                                    |                                                                                                    |
| Example snowing                                                                               | g now to complete ESG Self-Assessment                                                                                                    |                                                                                                    |                                                                                                    |

|  | ptt |
|--|-----|
|--|-----|

**♦ ptt** ESG Self assessment = PF0014 : บริษัท พีทีที ดิจิดอล โซลูชั่น จำกัด : TH EN PTT Sustainability Performance A system or policy within the company nent (ESG Sel Assessment) B Business Integrity Main Page ESG Full Score (Subject) Score (Subject) 4.00 0.00 Business Ethics and Transparency Full Score (Subject) Score (Subject) 0.00 B2 B1 ภาพคัวอย่าง / เอกสารที่เที่ยวข้อง nte that are consistent with accounting standards 2 B1. Does the company record and collect do YES UNDER Ans O The company has a system for recording and collecting do strictly. ( 4 Rallu O The ng standards. ( 3 A:IIUU ) blue-gradient-vector O No O NA Example showing how to complete ESG Self-Assessment

The Vendor can read the questions in each category and answer them as shown in the picture.

## 4.4 How to Save an ESG Self-Assessment Draft

| п | R | Δ | F٦ |  |
|---|---|---|----|--|
|   |   |   |    |  |

to save draft before submitting it to PTT and the system will display the

pop-up notification as shown in the picture.

The Vendor can click

| Sustainability Performance<br>Assessment (ESG Self- ^<br>Assessment) | PTT Sustainability Performance Assessment (ESG Self-Assessment)                                                                                                    | _                                            | DRAFT SAVE CANCEL BACK              |
|----------------------------------------------------------------------|----------------------------------------------------------------------------------------------------|----------------------------------------------|-------------------------------------|
| Main Page ESD                                                        | Version       2022 - incurrinssissibultimomenitusorus/situsorupiin - V3.2         Sustainability Performance Assessment Name       Security - V3.2         Sustainability Performance Assessment Description       Incurrinssissibultimomenitusorus/situsorupiin - V3.2         Incurrinssissibultimomenitusorus/situsorupiin - V3.2       Incurrinssissibultimomenitusorus/situsorupiin - V3.2         Sustainability Performance Assessment Description       Incurrinssissibultimomenitusorus/situsorupiin - V3.2         Magnetic performance Assessment Description       Value | Which PTT Group company are you working with | ESG Assessment status               |
|                                                                      | 11 12 13 14 15                                                                                                    | Full Score (<br>4.0                          | (Subject) Score (Subject)<br>0 0.00 |
|                                                                      | A1 Date the company has closed the DTT's Statisticable Pole of Conduct 2 And                                                                                                    |                                              | Preview / Attachments related       |

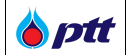

Once the Vendor clicks on the Save Draft button, the system will show "Draft" status in the "Pending ESG

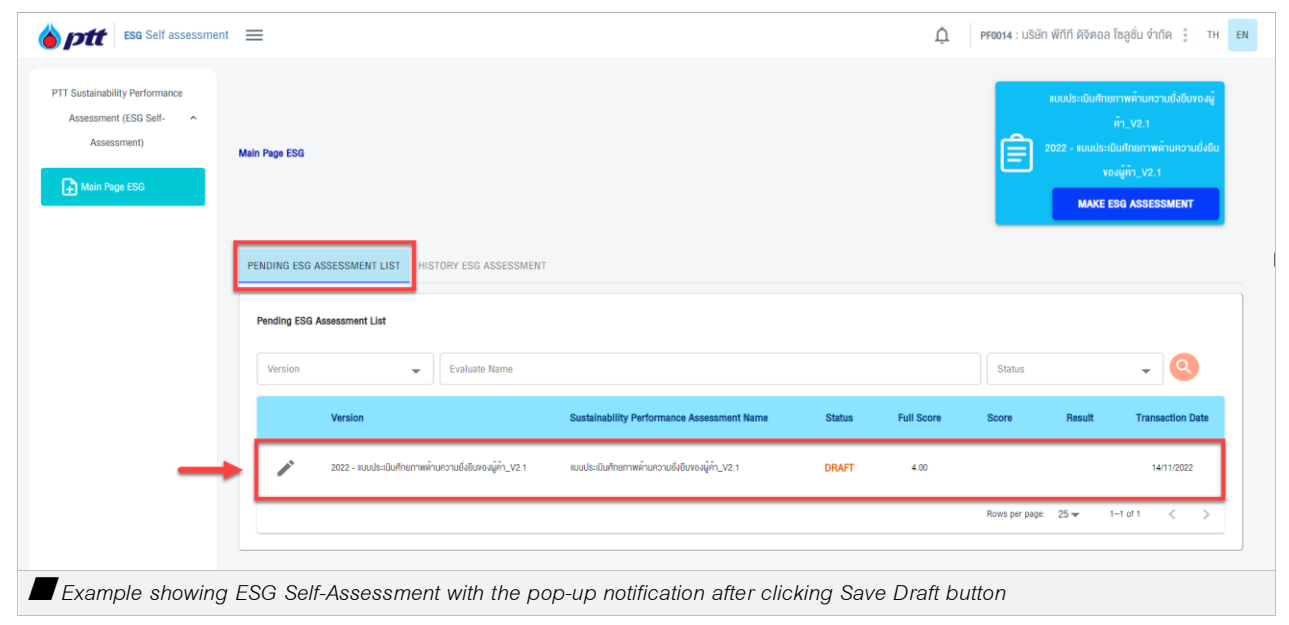

## 4.5 How to Cancel an ESG Self-Assessment

The Vendor can click CANCEL if they do not want to complete the Assessment. Once clicked, the system will show a pop-up notification for the Vendor to confirm. After confirmation, the system will keep the Assessment form which is not subject to any further modifications. If the Vendor wishes to complete the Assessment, they are required to start over from the beginning as shown in the picture.

| stainability Performance<br>essment (ESG Self- | PTT Sustainability Performance Assessment (ESG Self-Assessment)                                                                                                    | DRAFT SAVE CANCEL                                                           |
|------------------------------------------------|----------------------------------------------------------------------------------------------------|-----------------------------------------------------------------------------|
| Assessment)<br>Main Page ESG                   | Version         2022 - intrimulsiculul hummin unchuldiduo ajin - 1/3.2         Which PTT Group company an you working with           Sustainability Performance Assessment Description<br>intrimsubic-Dulhammin unchuldiduro ajin - 1/3.2         Image: Company and Subministry and Subministry and | ESG Assessment status<br>Result<br>-<br>Full Score<br>4.00<br>Score<br>0.00 |
|                                                | A system or policy within the company                                                                                                    |                                                                             |
|                                                | Full Score (Subj                                                                                                    | ect) Score (Subject)                                                        |
|                                                | 4.00                                                                                                    | 0.00                                                                        |
|                                                | A1 A2 A3 A4 A5 A6 A7 A8 A9                                                                                                    |                                                                             |
|                                                |                                                                                                    | Drawlow / Attachments related                                               |

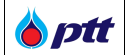

Once the Vendor clicks on the Cancel button, the system will show "Cancelled" status in the "Pending ESG Self-Assessment" tab as shown in the picture.

| <b>ESG</b> Self assessmen                                                               | nt 🗮          |                                          |                             |                                           |        | Ļ P                                                                                                    | F0014 : บริษัท พีที | า์ที ดิจิตอล โซลูชั่น จำกัด | а 🚦 тн           |
|-----------------------------------------------------------------------------------------|---------------|------------------------------------------|-----------------------------|-------------------------------------------|--------|----------------------------------------------------------------------------------------------------|---------------------|-----------------------------|------------------|
| PTT Sustainability Performance<br>Assessment (ESG Self-<br>Assessment)<br>Main Page ESG | Main Page ESG |                                          |                             |                                           |        | มมมประเป็นศึกษาทางค้ามความซึ่งชื่นของผู้<br>ทำV2.1<br>2022 - มมมประเป็นศึกษาทางค้ามความ<br>ซึ่งชื่นของผู้คำV2.1<br>MAKE EBG ASSESSMENT |                     |                             |                  |
|                                                                                         | PENDING ESG   | B ASSESSMENT LIST                        | TORY ESG ASSESSMENT         |                                           |        |                                                                                                    |                     |                             |                  |
|                                                                                         | Version       |                                          | •                           | Status                                    | ▼ R    | esult                                                                                                    |                     | *                           | Q                |
|                                                                                         |               | Version                                  | Susta<br>Name               | inability Performance Assessment          | Status | Full Score                                                                                                    | Score               | Tra<br>Result               | nsaction<br>Date |
| _                                                                                       | •             | 2022 - แบบประเมินศักยภาพด้าน<br>ด้า_V2.1 | ความซึ่งยืนของผู้<br>แบบประ | ะเป็นศึกยทาพค้านความซึ่งยืนของผู้ค้า_V2.1 | CANCEL | 4.00                                                                                                    |                     | 14/                         | 11/2022          |
| Example showing                                                                         | ESG Sel       | f-Assessment                             | with the hist               | ory of cancelled iter                     | ns     |                                                                                                    |                     |                             |                  |

## 4.6 How to Submit an ESG Self-Assessment to PTT

When the Vendor has completed all the required steps and reviewed the Assessment and wishes to

submit the Assessment to PTT, the Vendor can click SAVE . The system will reveal the score and status as shown in the picture.

| <b>ESG</b> Self assessmen                                                | t =                                                                                                    | PF0014 : บริษัท พีทีที ดิจิตอล โชลูชั่น จำกัด TH EN |
|--------------------------------------------------------------------------|----------------------------------------------------------------------------------------------------|-----------------------------------------------------|
| PTT Sustainability Performance<br>Assessment (ESG Self- ^<br>Assessment) | PTT Sustainability Performance Assessment (ESG Self-Assessment)                                                                                                    | DRAFT SAVE CANCEL BACK                              |
|                                                                          | Sustainability Performance Assess<br>InnuminsUs-Bulhnemwinunopudk<br>Sustainability Performance Assess<br>InnuminsUs-Bulhnemwinuno<br>Score : 3.42<br>Note : In the event that a vendor wants to apply for PTT Vendor Registration (PTT AVL), the<br>vendor must have an ESG Self-Assessent score of 2.50 or more. | ESG Assessment status                               |
|                                                                          | A system or policy within t     B Business Integrity                                                                                                    | J                                                   |
| Example showing                                                          | ESG Self-Assessment after confirmation                                                                                                    |                                                     |

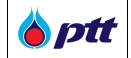

Once the Vendor has completed and submitted the ESG Self-Assessment, the system will display a popup notification with the score, which is stored in the system and displayed in the Scoring History tab on the ESG main entry page as shown in the picture.

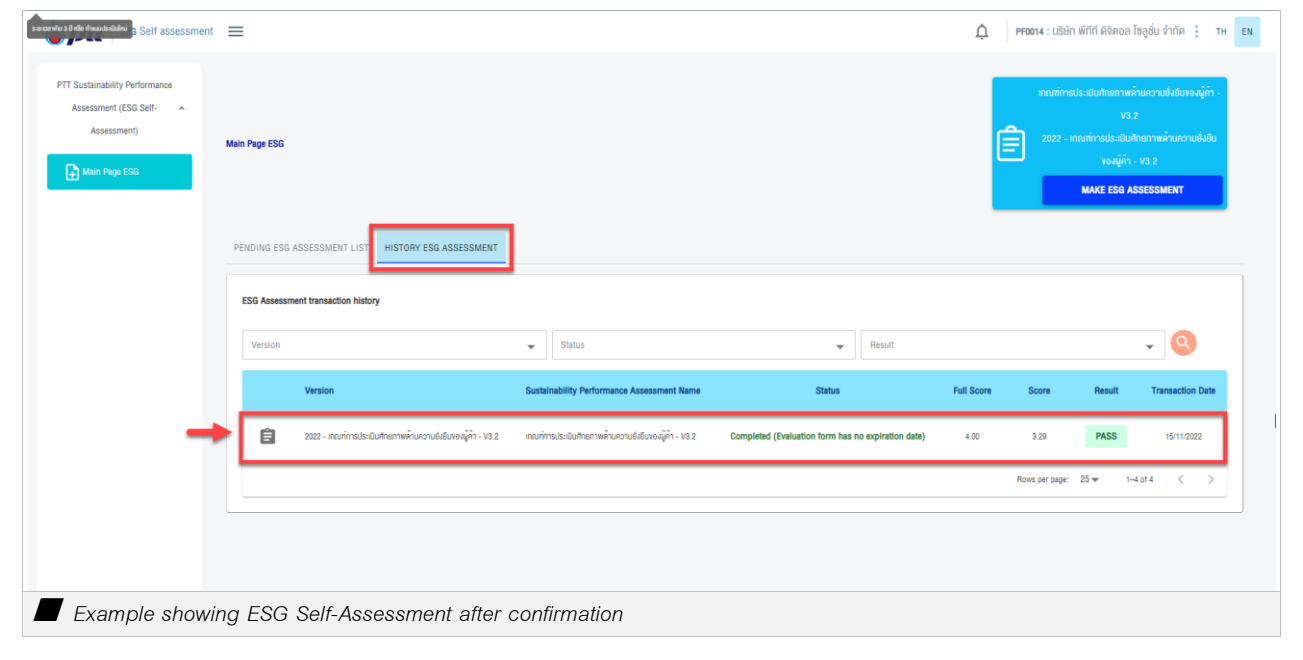

## Remarks:

1. After the Vendor has successfully submitted the ESG Self-Assessment, no further changes can be made. If the Vendor wishes to revise the score, they are required to do the Assessment again from the beginning.

2. The Vendor can take the Assessment more than once and submit the results to PTT. The system will keep the scores in the ESG Self-Assessment history. The Vendor, who receives less than 2.5 points and wishes to apply for PTT AVL registration must carry out a new ESG Self-Assessment (according to section 1.3). Only when the Vendor has achieved a score of 2.5 or more, they can apply for AVL Registration.

3. The results obtained have a validity period of 3 years from the date on which the Vendor submits the last ESG Self-Assessment. When the ESG Self-Assessment performed by the Vendor expires, the system notifies the Vendor and requests the Vendor to perform the ESG Self-Assessment again. (As in section 1.3)

4. PTT will automatically update each provider's ESG Self-Assessment with the newer version and consider the previous Assessments as 'expired'. This will ensure that PTT has the updated information during the 3-year validity period.

5. The provider must achieve a score of 2.5 or above within 3 years of the date of the last ESG Self-Assessment.

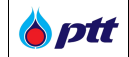

then, click

## 5. How to Check the ESG Self-Assessment

The Vendor can check the score from the ESG Self-Assessment in the system and export the report to a pdf file from the system. The steps are as follows:

## 5.1 How to Log in to Check the ESG Self-Assessment

The Vendor can log in the system through PTT Procurement Website URL <u>https://procurement.pttplc.com</u> After

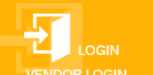

to access the main login page.

| Fontsize <u>a</u> ਰੋ ਰੋ Display <u>a</u> a a     |                                                      | Report a complaint 1365 Inu En                                       |
|--------------------------------------------------|------------------------------------------------------|----------------------------------------------------------------------|
| B ptt<br>Procurement                             | Policy Annual Plan Announcement PTT Gr               | oup Procurement Procurement Report Information for Vendor Contact Us |
|                                                  |                                                      |                                                                      |
|                                                  | โอกาสทางธรุกิจ                                       | PTT VENDOR MANAGEMENT (PTTVM)                                        |
|                                                  | ปตก.เปิดกว้างให้คุณเข้ามาพัฒนาและขยายตัวทางธุรกิจ 02 |                                                                      |
|                                                  | 10 A 10                                              |                                                                      |
|                                                  |                                                      |                                                                      |
| and the second second                            |                                                      |                                                                      |
| FIND                                             |                                                      | ตอบตามสถานะการจ่ายเงิน<br>กดที่มีกวับ                                |
| Search by project name or project number, docume | ient number                                          |                                                                      |
| Example of the screen showing login page         | ge in the PTT Procurement Website                    |                                                                      |

| Login<br>type              | TH       EN         Important Information       Error Occurred : Please Contact System Administrator as below         Enail: PTTVendor@ptplc.com       Enail: PTTVendor@ptplc.com         Tel: 02-537-1555       Tel: 02-537-1555 |
|----------------------------|----------------------------------------------------------------------------------------------------|
| LOG                        |                                                                                                    |
|                            | © 2022 Copyright, version : 1.0.0                                                                                                    |
| Example showing Login page |                                                                                                    |

When the Vendor clicks on the login button, the system displays a screen where the Vendors can select the login type "Vendor" where the Vendor enters the username and password as shown in the picture.

| Login           Luga Type           Vendor           0105548076496           Taskord | Important Information         Error Occurred : Please Contact System Administrator as below         Email: PTTVendor@pttplc.com         Image: Tel: 02-337-1555         REGISTER |
|--------------------------------------------------------------------------------------|----------------------------------------------------------------------------------------------------|
|                                                                                      | D22 Copyright. version : 1.0.0                                                                                                    |
| Example showing how to fill out username and passwo                                  | rd                                                                                                    |

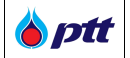

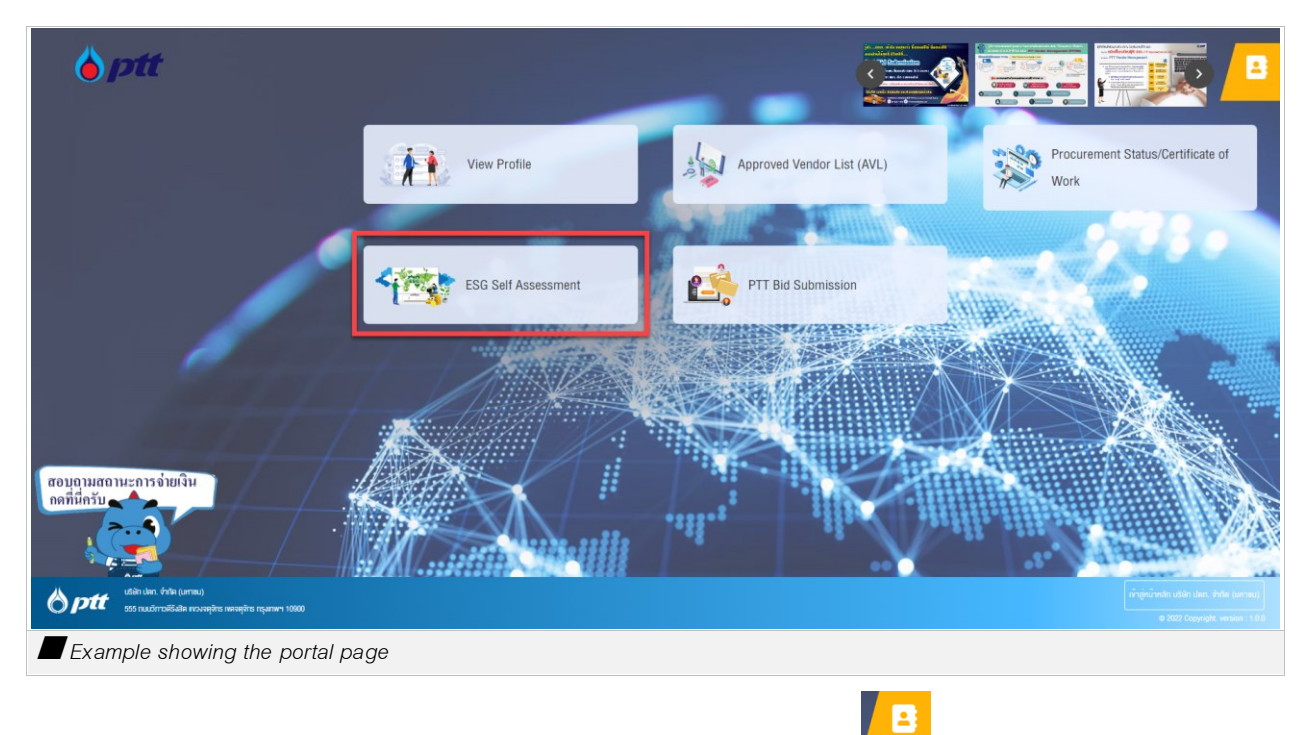

After the Vendor fills out the username and password, the system will display as shown in the picture.

The Vendor can select the desired page shown on the screen or press to access the list menu as shown in the picture.

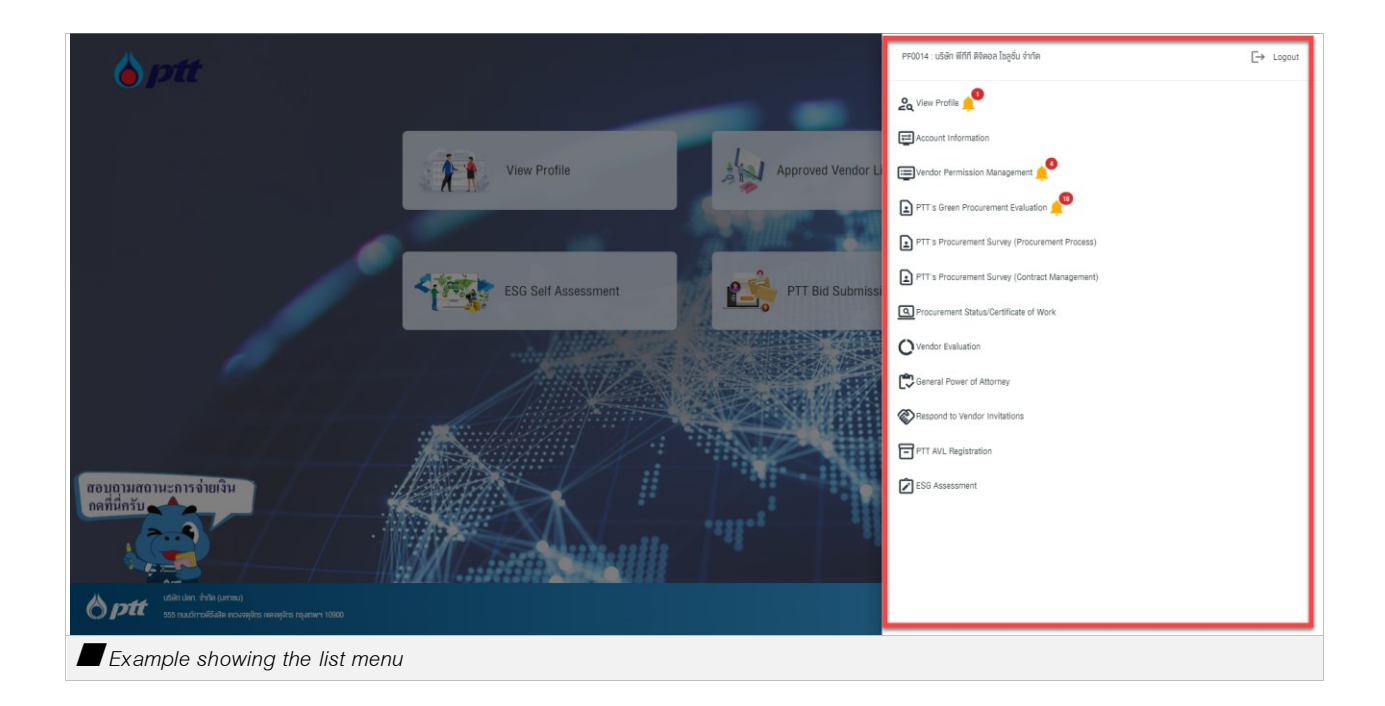

🍐 ptt

## 5.2 How to Check the Saved ESG Self-Assessments

After logging in, the Vendor will be shown a main entry page of ESG Self-Assessment where the Vendor can click the Assessment History tab. After that, the system will automatically display the list of ESG Self-

Assessments done by the Vendor as shown in the picture.

| ustainability Performance<br>sessment (ESG Self-<br>Assessment)<br>Main Page ESG | Main Page ESG |                                                               |                                                       |                                                    |            | 10027 - 100  | ระเป็นศึกยภาพค่ำม<br>นฑ์การประเมินศึกย<br>ค่ำ - V.<br>MAKE ESG AS | เวามยั่งอื่นของผู้คำ - V<br>ภาพค้านความซึ่งอื่นของ<br>3.2<br>SSESSMENT |
|----------------------------------------------------------------------------------|---------------|---------------------------------------------------------------|-------------------------------------------------------|----------------------------------------------------|------------|--------------|-------------------------------------------------------------------|------------------------------------------------------------------------|
|                                                                                  | PENDING ESG   | ASSESSMENT LIS HISTORY ESG ASSESSMENT                         |                                                       |                                                    |            |              |                                                                   |                                                                        |
|                                                                                  | Version       |                                                               | ✓ Status                                              | 🗸 Result                                           |            |              |                                                                   | - 0                                                                    |
|                                                                                  |               | Version                                                       | Sustainability Performance Assessment Name            | Status                                             | Full Score | Score        | Result                                                            | Transaction Date                                                       |
| _                                                                                | Ê             | 2022 - เกณฑ์การประเมินศึกยภาพด้านความยั่งขึ้นของผู้ค้า - V3.2 | เทณฑ์การประเมินศึกยภาพด้านความยั่งยิบของผู้ค้า - V3.2 | Completed (Evaluation form has no expiration date) | 4.00       | 3.29         | PASS                                                              | 15/11/2022                                                             |
|                                                                                  | Ê             | 2022 - เกณฑ์การประเป็นศึกอภาพด้านความยั่งยืมของผู้ค้า - V3.2  | เกณฑ์การประเมินศึกยภาพด้านความซึ่งยืนของผู้คำ - V3.2  | Completed (Evaluation form has expired)            | 4.00       | 3.88         | PASS                                                              | 17/09/2022                                                             |
|                                                                                  | Ê             | 2022 - เกณฑ์การประเมินศึกยภาพด้านกรายยังยีมของผู้ก่า - V3.2   | เกณฑ์การประเมิมศึกยภาพด้านความยั่งยินของผู้คำ - V3.2  | Cancel                                             | 4.00       |              |                                                                   | 16/09/2022                                                             |
|                                                                                  | Ê             | 2022 - เกณฑ์การประเป็นศึกยภาพด้านความยั่งยืนของผู้ค้า - V3.2  | เกณฑ์การประเป็นศึกยภาพด้านความซึ่งยืนของผู้ค้า - V3.2 | Completed (Evaluation form has expired)            | 4.00       | 3.89         | PASS                                                              | 15/09/2022                                                             |
|                                                                                  |               |                                                               |                                                       |                                                    |            | Rows per pag | e: 25 🛩 1                                                         | -4 of 4 < 1                                                            |

## Explanation of each button

| Buttons and Field | Explanation                                            |
|-------------------|--------------------------------------------------------|
|                   | It means the version of eligible ESG Self-             |
| Version           | Assessments, announced by PTT. The Vendor can          |
|                   | search for the information here.                       |
| _                 | It means the status of the Vendor's ESG Self-          |
| Status            | Assessment that is submitted to PTT. There are three   |
|                   | statuses:                                              |
|                   | 1. Successfully Submitted (for Valid Assessments) – it |
|                   | means that the Vendor has successfully submitted the   |
|                   | Assessments to PTT within 3 years of the date of the   |
|                   | ESG Self-Assessment                                    |
|                   | 2. Successfully Submitted (for Expired Assessments –   |
|                   | it means that that the Vendor has successfully         |

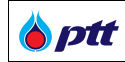

|                                            | submitted the Assessments to PTT but the             |
|--------------------------------------------|------------------------------------------------------|
|                                            | Assessments have already been expired (More than 3   |
|                                            | years of the date of the ESG Self-Assessments)       |
|                                            | 3. Cancelled – it means the Vendor has cancelled the |
|                                            | ESG Self-Assessment.                                 |
|                                            | It means the score obtained from the ESG Self-       |
| Result                                     | Assessment that the Vendor submitted to PTT.         |
|                                            | 1. Pass – The score obtained from the ESG Self-      |
|                                            | Assessment is 2.5 or above.                          |
|                                            | 2. Failed - The score obtained from the ESG Self-    |
|                                            | Assessment is less than 2.5.                         |
|                                            | Search – To search for the information as requested  |
|                                            | from the Vendor.                                     |
| ~                                          | Request for the result button – to request for the   |
|                                            | Assessment result and score which will be displayed  |
|                                            | automatically on the screen after Click.             |
| Sustainability Performance Assessment Name | The version of the ESF Self-Assessment, announced    |
|                                            | by PTT will be automatically shown.                  |
| Full Score                                 | The full score of the ESG Self-Assessment will be    |
|                                            | automatically shown.                                 |
| Score                                      | The obtained score from the ESG Self-Assessment      |
|                                            | done by the Vendor will be automatically shown.      |
| Transaction Date                           | The submission date of the ESG Self-Assessment will  |
|                                            | be automatically shown.                              |

## 5.3 How to Check the Details of the ESG Self-Assessment

The Vendor can check the details of the ESG Self-Assessment by clicking

which will show the

Assessment History tab. From here, the Vendor can check the information in each category as shown in the picture.

|  |  | ptt |
|--|--|-----|
|--|--|-----|

| PTT Sustainability Performance<br>Assessment (ESG Self- ^<br>Assessment) | PTT Sustainability Performance Assessment (ESG Self-Assessment)                                                                                                    |                                                                                                    | PRINT REPORT BACK                                                                        |  |  |  |  |
|--------------------------------------------------------------------------|----------------------------------------------------------------------------------------------------|----------------------------------------------------------------------------------------------------|------------------------------------------------------------------------------------------|--|--|--|--|
| Muin Page ESG                                                            | Version 2022 - เทณทักรปะเช่นทำเภาพท่านกวามจึงมีขางผู้ทำ - V3.2<br>Satalnability Performance Assessment Name<br>เกณฑ์การปะเช่นทึงเทณาาเข้าแขวงซึ่งมีขางผู้ทำ - V3.2<br>Satalnability Performance Assessment Description<br>กณฑ์การปะเช่นทึงเภาพท่านกวามซึ่งมีขางผู้ทำ - V3.2 | Which PTT Group company are you working with         ublin Use. finite (unread) (PTT)         ublin Use. finite (unread) (PTTUR) | ESG Assessment status<br>Active<br>Result<br>Pats<br>Full Score<br>4.00<br>Score<br>3.29 |  |  |  |  |
|                                                                          | A system or policy within the company     Business Integrity                                                                                                    |                                                                                                    |                                                                                          |  |  |  |  |
|                                                                          | C Society     D Occupational Health and Safety                                                                                                    |                                                                                                    |                                                                                          |  |  |  |  |
|                                                                          | > EEnvironment                                                                                                    |                                                                                                    |                                                                                          |  |  |  |  |

| isessment (ESG Self- |                                                                                                    |                      |                                                                                |
|----------------------|----------------------------------------------------------------------------------------------------|----------------------|--------------------------------------------------------------------------------|
| Assessment)          |                                                                                                    | Full Score (Subject) | Score (Subject)                                                                |
| Main Page ESG        | A1 A2 A3 A4 A5 A6 A7 A8 A9                                                                                                    | 4.00                 | 3.14                                                                           |
|                      | A1 Does the company has signed the PTT's Sustainable Code of Conduct 7 And communicated and trained executives and employees throughout the organization?                                                                                                    |                      | Preview / Attachments related                                                  |
| →                    | YES     Xerver     Were     Signed the PTT Supplier Sustainable Code of Conduct and communicates to amployees throughout the organization. ( 4 mauu )     Signed for PTT Supplier Sustainable Code of Conduct and communicates with relevant employees. ( 3 mauu )     Signed the PTT Supplier Sustainable Code of Conduct and communicates to the employees conserved. ( 2 mauu ) |                      |                                                                                |
|                      | O 10                                                                                                    |                      | construction-website-page-with-black-<br>yellow-striped-borders-border-stripe- |
|                      |                                                                                                    |                      | web_100456-1829                                                                |
|                      | Descriptions                                                                                                    |                      |                                                                                |
|                      |                                                                                                    |                      |                                                                                |
|                      |                                                                                                    |                      |                                                                                |

Category.

## 5.4 How to Export and Print the ESG Self-Assessment Report

The Vendor is able to print the ESG Self-Assessment report from the system by clicking Then, the system will show the details of the ESG Self-Assessment. If the Vendor wishes to print the ESG Self-Assessment report, click **PRINT REPORT**. After that, the system will draw the requested report from the system and send it to the Vendor's computer where the Vendor can download the PDF file in three different formats as shown in the picture.

| Sustainability Performance<br>Assessment (ESG Self- ^<br>Assessment) | PTT Sustainability Perfor                                                                                                    | rmance Assessment (E | SG Self-Assessm | ent) |    |                                                                                                    |    |    | _                                                                                        | PRINT REPORT BACK             |
|----------------------------------------------------------------------|----------------------------------------------------------------------------------------------------|----------------------|-----------------|------|----|----------------------------------------------------------------------------------------------------|----|----|------------------------------------------------------------------------------------------|-------------------------------|
| Main Page ESG                                                        | Version 2022 - เกณฑ์การประเป็นศึกษากาพค้านความใจปีขนจงผู้ก่า - V3.2<br>Sustainability Performance Assessment Name<br>เทณฑ์การประเมินศึกษาทพอำเมาวามไข้มีขนางผู้ก่า - V3.2<br>Sustainability Performance Assessment Description<br>เทณฑ์การประเมินศึกษากาพค้านความยังปีขนางผู้ก่า - V3.2 |                      |                 |      |    | Which PTT Group company are you working with         ublin dam. 4vila (umau) (PTT) ()         ublin dam. 4vila (umau) (PTTOR) ()         Other please specify: |    |    | ESG Assessment status<br>Active<br>Result<br>Pass<br>Full Score<br>4.00<br>Score<br>3.29 |                               |
|                                                                      | <ul> <li>A system or policy</li> </ul>                                                                                                    | y within the company |                 |      |    |                                                                                                    |    |    |                                                                                          |                               |
|                                                                      |                                                                                                    |                      |                 |      |    |                                                                                                    |    |    | Full Score (Subject)                                                                     | Score (Subject)               |
|                                                                      | A1                                                                                                    | A2 A3                | A4              | A5   | A6 | A7                                                                                                    | A8 | A9 | 4.00                                                                                     | 3.14                          |
|                                                                      |                                                                                                    |                      |                 |      |    |                                                                                                    |    |    | -                                                                                        | Devices / Attachments solated |

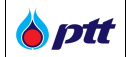

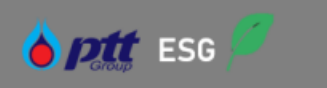

# รายงานผลการทำแบบประเมินศักยภาพด้านความยิ่งยืน (Sustainability Perfomance Assessment) ของผู้ค้า ปตก.

**เลขประจำตัวผู้เสียภาษี :** 0105549076496

ชื่อผู้คำ : บริษัท พีทีที ดิจิตอล โซลูชั่น จำกัด

ที่ดั้ง : 555/1 ศูนย์เอนเนอร์ยี่คอมเพล็กซ์ แงวง/ตำบล จตุจักร เงต/อำเภอ จตุจักร จังหวัด กรุงเทพมหานคร 10900

InsAwn : 0-2140-3567 610a : vmtest12345678@gmail.com

วันที่ทำแบบประเมิน : 15/11/2565

ว**ัตถุประสงค์การทำแบบประเมิน :** ประเมินการดำเนินงานด้านความยั่งยืนของผู้ค้าบริษัทในกลุ่มบริษัท ปตท. (PTT)

เกณฑ์การทำแบบประเมินและเอกสารอ้างอิงที่ใช้ : เกณฑ์การประเมินศักยภาพด้านความยั่งยืนของผู้คำ - V3.2

**ผลการทำแบบประเมิน :** ผ่าน (3.29 คะแนน)

suuunnsuunnaa : Self-Assessment

ศรวจประเมินโคย : -

| หัวข้อ/หมวดคำถาม              | น้ำหนัก Weight % | A:IIUU SCORE | A=IIUU SCORE x Weight % |
|-------------------------------|------------------|--------------|-------------------------|
| A ระบบหรือนโยบายภายในบริษัท   | 20.00            | 3.14         | 0.63                    |
| B ความซื่อสัตย์ทางธุรกิจ      | 20.00            | 3.50         | 0.70                    |
| C สังคม                       | 20.00            | 3.25         | 0.65                    |
| D อาชีวอนามัย และ ความปลอดภัย | 20.00            | 3.53         | 0.71                    |
| E สิ่งแวดลัอม                 | 20.00            | 3.00         | 0.60                    |

Example of ESG Self-Assessment Report (Format 1)

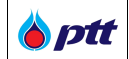

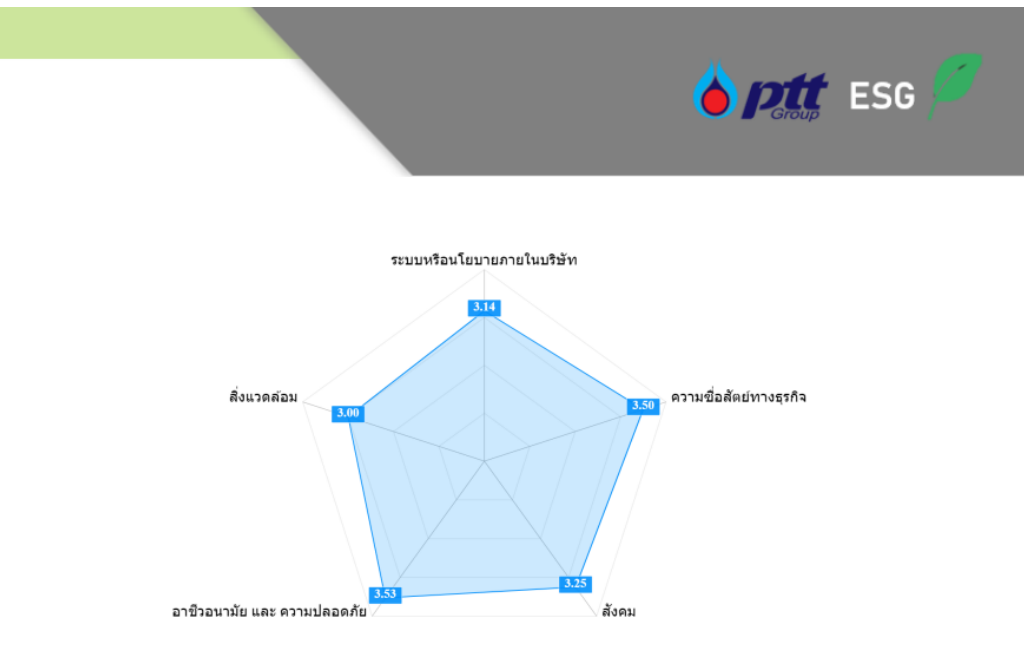

Example of ESG Self-Assessment Report (Format 2)

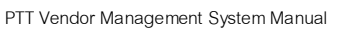

**b**ptt

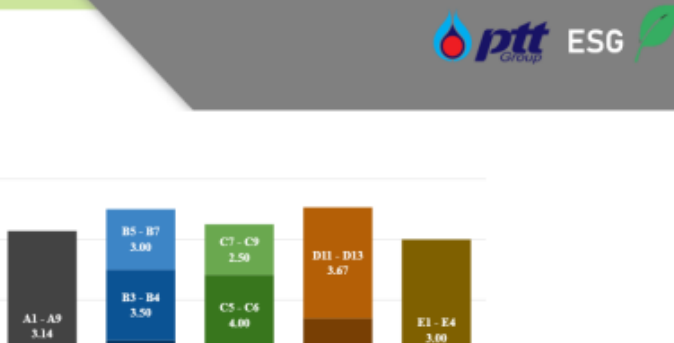

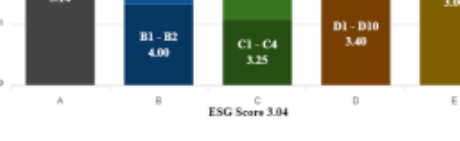

หมวด A : ระบบหรือนโยบายภายในบริษัท

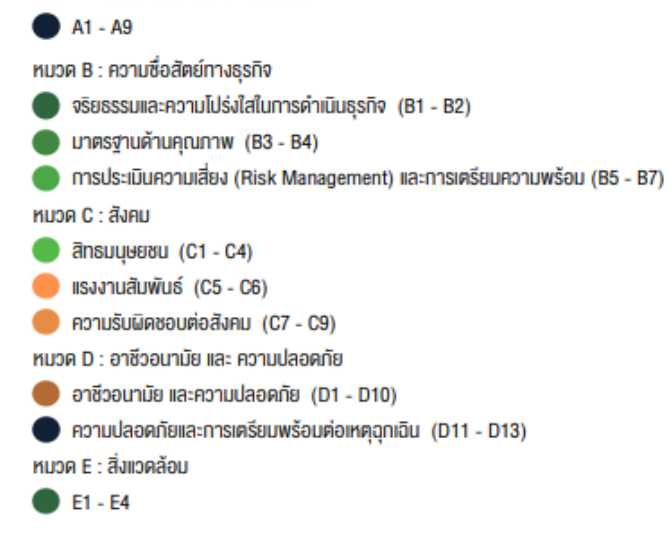

Example of ESG Self-Assessment Report (Format 3)

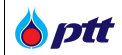

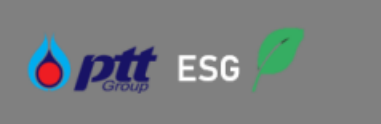

# A. ระบบหรือนโยบายกายในบริษัท

A1 บริษัทได้ลงนามในแนวทางการปฏิบัติอย่างยั่งยืนของคู่ค้า ปตท. พร้อมสื่อสาร ฝึกอบรมให้ผู้บริหารและพนักงานทั่วทั้งองค์กรรับทราบ หรือไม่

| คำตอบ | คะแนน<br>ที่ได้ | คำอธิบายเพิ่มเติมของผู้ค้า | ระบุเอกสารที่<br>เกี่ยวข้อง | หลักเกณฑ์การให้คะแนน                                                                                                    |
|-------|-----------------|----------------------------|-----------------------------|----------------------------------------------------------------------------------------------------|
| បី    | 4 A:IIUU        |                            |                             | <ul> <li>ลงนามแนวทางการปฏิบัติอย่างยิ่งยืน</li> <li>งองผู้ค้า ปตท. และมีการสื่อสารให้พนักงาน</li> <li>ทั่วทั้งองค์กรรับทราบ</li> <li>ลงนามแนวทางการปฏิบัติอย่างยิ่งยืน</li> <li>งองผู้ค้า ปตท. และมีการสื่อสารให้พนักงาน</li> <li>ที่เกี่ยวข้องทราบ</li> <li>ลงนามแนวทางการปฏิบัติอย่างยิ่งยืน</li> <li>งองผู้ค้า ปตท. แต่ยังไม่มีการสื่อสารให้</li> <li>พนักงานที่เที่ยวข้องทราบ</li> <li>ไม่มีการลงนามแนวทางการปฏิบัติอย่างยิ่งยืน</li> <li>งองผู้ค้า ปตท. แต่ยังไม่มีการสื่อสารให้</li> <li>พนักงานที่เที่ยวข้องทราบ</li> <li>ไม่มีการลงนามแนวทางการปฏิบัติอย่าง</li> <li>ยิ่งยืนของผู้ค้า ปตท.</li> </ul> |

A2 บริษัทมีนโยบายเกี่ยวกับการพัฒนาอย่างยั่งยืน และตัวชี้วัดที่ใช้ในการประเมินผลตามตัวชี้วัดนั้นๆ หรือไม่

| คำตอบ | คะแนน<br>ที่ได้ | คำอธิบายเพิ่มเติมของผู้ค้า | ระบุเอกสารที่<br>เที่ยวข้อง | หลักเกณฑ์การให้คะแบน                                                                                                    |
|-------|-----------------|----------------------------|-----------------------------|----------------------------------------------------------------------------------------------------|
| Ŭ     | 4 A:IIUU        |                            |                             | <ul> <li>มีนโยบายที่มีเนื้อหาสอดคล้องกับการ<br/>พัฒนาอย่างยั่งยืนเป็นเอกสาร และมีการสื่อ<br/>สารให้พนักงานทราบทั่วกั้งองค์กร พร้อม<br/>กำหนดตัวชี้วัดที่เที่ยวข้อง</li> <li>มีนโยบายที่มีเนื้อหาสอดคล้องกับการ<br/>พัฒนาอย่างยั่งยืนเป็นเอกสาร และมีการสื่อ<br/>สารให้พนักงานทราบทั่วกั้งองค์กร</li> <li>ไม่มีที่มีเนื้อหาสอดคล้องกับการพัฒนา<br/>อย่างยิ่งยืนเป็นเอกสาร มีเพียงข้อ<br/>กำหนด/แนวทางสำหรับคู่ค้าด้านคุณภาพ<br/>และเนื้อหาของงาน</li> <li>ไม่มีนโยบายที่มีเนื้อหาสอดคล้องกับการ<br/>พัฒนาอย่างยิ่งยืนเป็นเอกสาร</li> </ul> |

Example of ESG Self-Assessment Summary

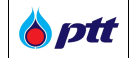

## 6. How to Return to the Main Portal and Log out of the System

When the Vendor logs in the system, it will direct the Vendor to the Portal where all the buttons are displayed. In order to leave the function page back into the Portal or log out of the system, the steps are as follows:

## 6.1 How to Return to the Portal after Logging in the ESG Self-Assessment

When the Vendor logs into the ESG Self-Assessment system and wishes to return to the Portal, the Vendor can click i The system will display a pop-up notification where the Vendor can click and be directed to the Portal as shown in the picture.

#### 💧 ptt 🛛 ESG Self assessment 🛛 🚍 PF0014 : บริษัท พีทีที ดิจิ Ļ TH EN Role VENDOR PTT Sustainability Performance Assessment (ESG Self-^ HOME (portal) Assessment) Main Page ESG F 🔒 Main Page ESG MAKE ESG ASSESSMENT PENDING ESG ASSESSMENT LIST HISTORY ESG ASSESSMENT Pending ESG Assessment List - 0 - Evaluate Name Version Status Version Sustainability Performance Assessment Name Status Full Score Score Result Transaction Date 2022 - แบบประเมินศักยภาพด้านความยิ่งยืนของผู้ค้า\_V2.1 แบบประเมินศึกยภาพด้านความยั่งยืนของผู้ค้า\_V2.1 DRAFT 4.00 14/11/2022 ľ Rows per page: 25 -1-1 of 1 < > Example showing how to return to the Portal
PTT Vendor Management System Manual

**ptt** 

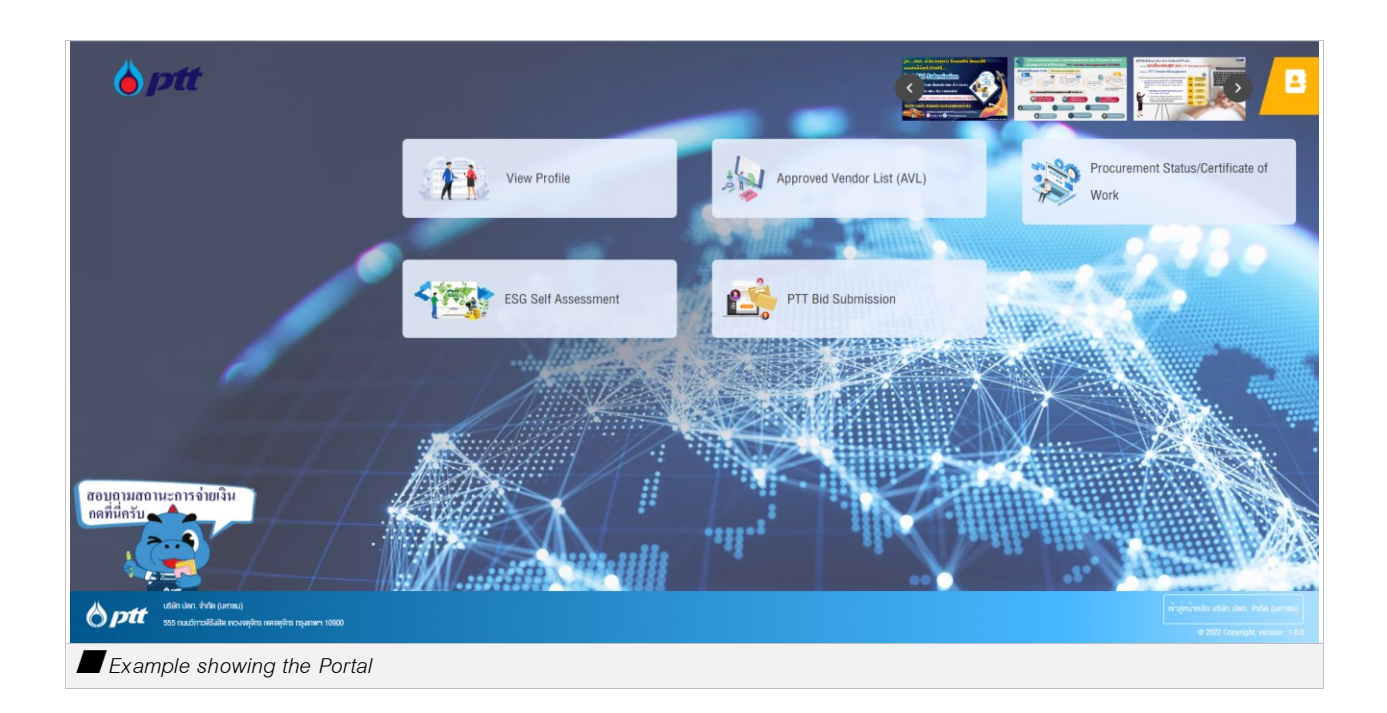

## 6.2 How to Return to the Portal from PTTVM

When the Vendor logs into the PTTVM system and wishes to return to the Portal, the Vendor can click from which a pop-up notification is shown. Click Portal Icon to return to the Portal or click X to remain in the page as shown in the picture.

|                      | PF0014 : บริษัท พิทีที คิจิตอล โซลูชั่น จำทิด ทั้งเรื่องเรื่องเรียน |                          |                        |
|----------------------|---------------------------------------------------------------------|--------------------------|------------------------|
|                      |                                                                     |                          |                        |
|                      |                                                                     |                          |                        |
|                      |                                                                     | _                        |                        |
| View Profile         |                                                                     |                          | History 🛃 Edit Profile |
| Company Details      | Company Detail                                                      | S                        |                        |
|                      | Register Country*                                                   | Domestic                 |                        |
|                      | Vendor Type*                                                        | Juristic Person          | 💷 🛶 💷                  |
| Company Documents    | Corporate Registration<br>No.*                                      | 0105549076496            | Porta                  |
|                      | Registered                                                          | 1,000,000,000.00         | _                      |
| Business Information | Capital(Baht)*                                                      | 0105549076496            |                        |
|                      | Password*                                                           |                          |                        |
|                      | Confirm Password                                                    |                          |                        |
| Payment Information  | E-Mail (for contact                                                 | vmtest12345678@gmail.com |                        |

PTT Vendor Management System Manual

**b**ptt

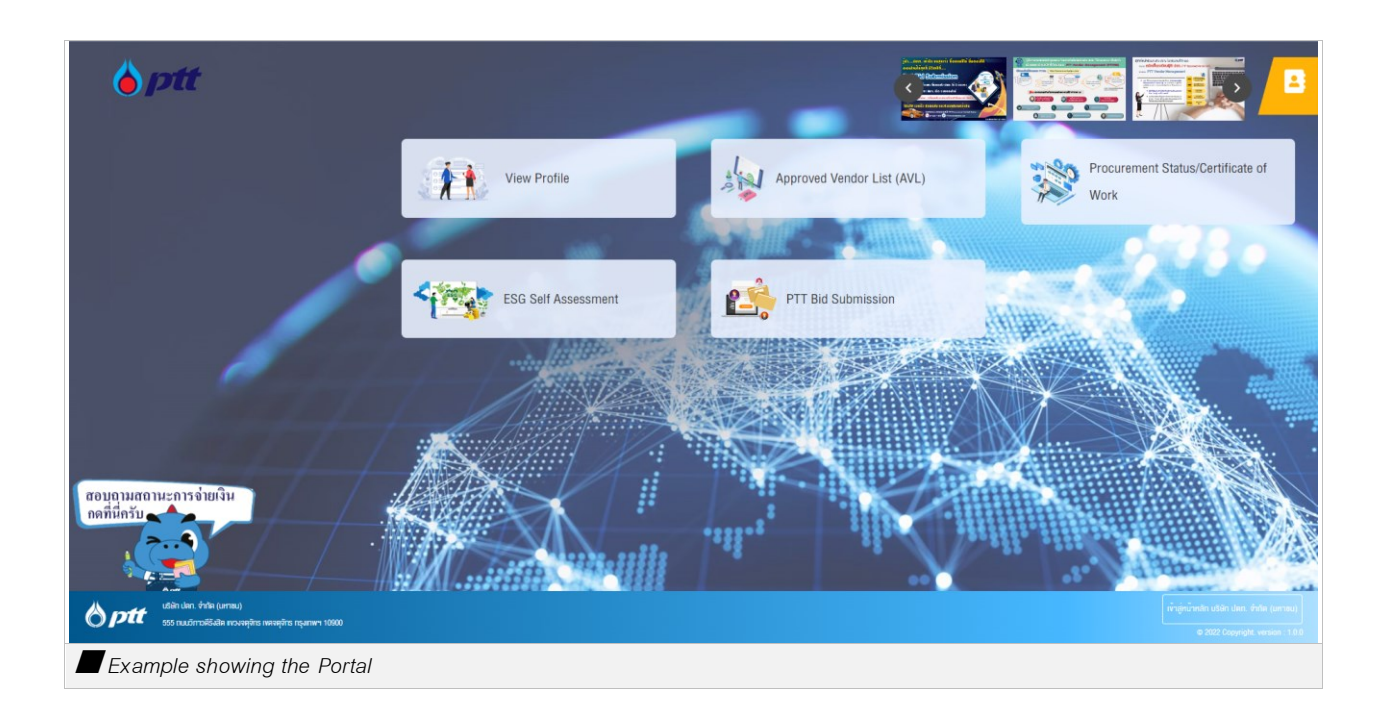

## 6.3 How to Log out of the System

When the Vendor does not wish to stay on the function page or wishes to log out of the system, click

Logout that appears on the top right corner in Portal and a pop-up notification will be shown. Click Logout and the system will direct the Vendor to the login page again as shown in the picture.

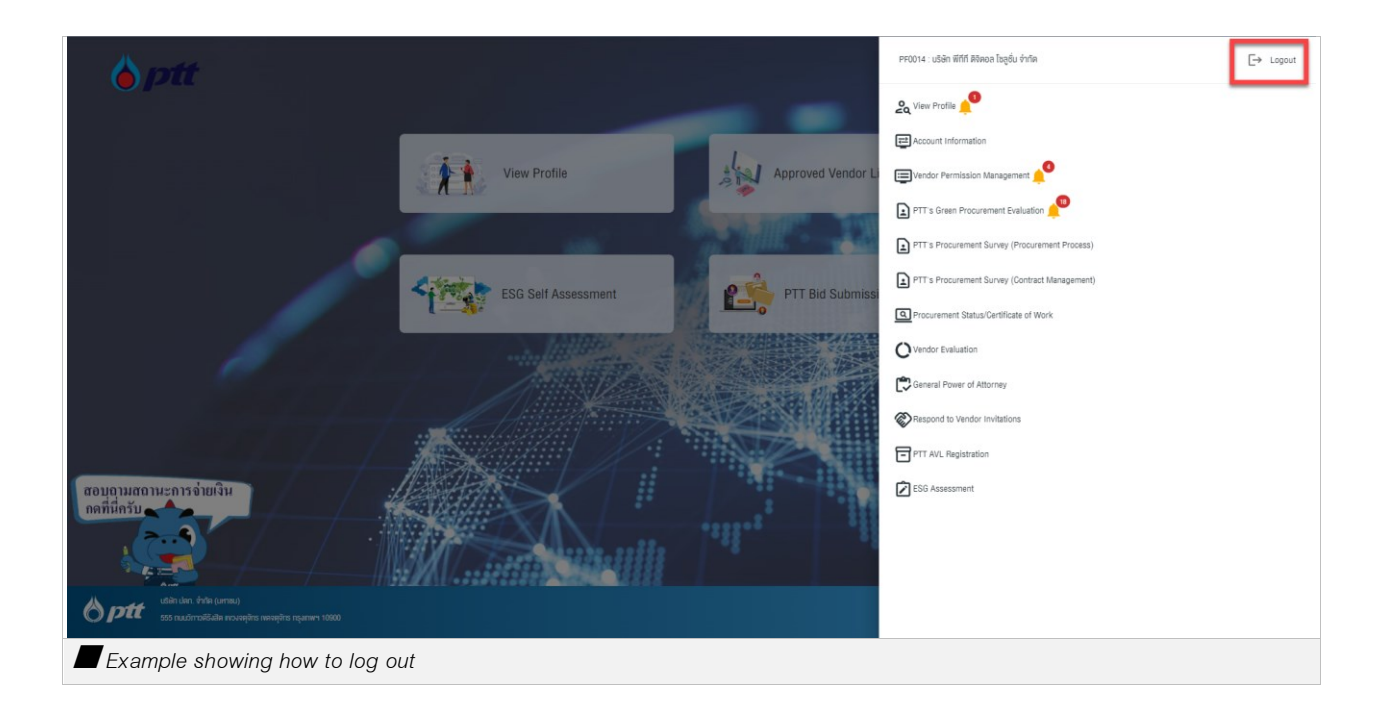